# SOFTWARE MANUAL

# Pewin32 Pro2

| and the second second second                                                                | ZTerm            | nal \$554AC:7 V1.94113 09.0       | N 2001 101A 0 X                 | Editor Pro aPSUACE? VI.:                                                                                         |                                              |                    | _1013      |
|---------------------------------------------------------------------------------------------|------------------|-----------------------------------|---------------------------------|----------------------------------------------------------------------------------------------------|----------------------------------------------|--------------------|------------|
| PMAC LOAD FILES                                                                             |                  |                                   |                                 |                                                                                                    | 1000                                         | 日日日白               |            |
| <ul> <li>gestenkPt,C0.pmc</li> </ul>                                                        | DSP563           | 11                                |                                 | gastarkPLC0.pmc gastarkPLCC0.pmc UnSolicitedPlc.pmc                                                              |                                              |                    |            |
| <ul> <li>gestenkPLC31 pmc</li> <li>gestenkPLC31 pmc</li> </ul>                              |                  |                                   |                                 | P1=P1+1                                                                                                    |                                              |                    | 2          |
| gestenkFLCC0.pmc                                                                            | CS_BLO           | CK_DELETE_OFF (2097               | 152)                            | If (P1 > P2)                                                                                                    |                                              |                    |            |
| <ul> <li>gestenkProg1 pmc</li> <li>Memory manager configuration (</li> </ul>                |                  |                                   |                                 | P5=P5+1                                                                                                    |                                              |                    |            |
| <ul> <li>Memory meneger configuration p</li> <li>myFlcc0.pmc</li> </ul>                     | AT DPR           | FOINTER                           |                                 | SENDP"n1                                                                                                    | is greater t                                 | an n2- D           | n is very  |
| PDUSER2 prec     plcc0 PMC     Tubo Memory mesager configu     UPHAGET PMC     DEFEASET PMC |                  | M                                 |                                 | 06=06+1                                                                                                    | is greater a                                 | iteri pe bi        | o is very  |
|                                                                                             |                  | C_CLNT_M<br>C_COORD_M<br>C_DIST_N |                                 | po-po+1                                                                                                    |                                              |                    |            |
|                                                                                             |                  |                                   |                                 | <u>.</u>                                                                                                    |                                              |                    |            |
| Delta Robot                                                                                 |                  | -                                 |                                 | 19.0 (Moded                                                                                                    | D. D. M. M. M. M. M. M. M. M. M. M. M. M. M. | A CONCREDUCTION    | ial.       |
|                                                                                             | Printer Sector   | Window (PMAC: 991178)             |                                 | Second and Designments                                                                                           | mannael filling                              | Alleren Co.        | والمسلح    |
|                                                                                             | rx0              | : 0010,1100                       | .1000.0001.0111.                | CPU DSP56311                                                                                                    |                                              | <b>U Frequency</b> | 160 MHz    |
|                                                                                             | RHX              | S3E : 000055                      | a second a second second second | Firmware 1.941T3                                                                                                 |                                              | mware Date         | 09/04/2004 |
|                                                                                             | RHX              | 31B2 : 000000                     |                                 | Foreground Tasks                                                                                                 | Frequency                                    | % of FG Time       | Peak Load  |
|                                                                                             | RHY              | SE : 000001                       | 1000                            | Phase Interrupt (RED)                                                                                            | 9 035 KHz                                    | 14.30 %            | 14.32 %    |
|                                                                                             | rhiss<br>rhist   | rhis3120 : 00000000000            |                                 | Servo Interrupt [CLIVE]                                                                                          | 2.259 X24z                                   | 9.53 %             | 10.68 %    |
|                                                                                             | rhis3            | 193 : 000000000                   | 000                             | Real Time Interrupt [VELLOW]                                                                                     | 0.753 KHz                                    | 22 27 %            | 22.29.54   |
|                                                                                             |                  |                                   |                                 | Total Economical Tanks                                                                                           |                                              | 45 10 1            |            |
|                                                                                             | THE DOOL         | on 3NMC:2 VE170 - 09-99           |                                 | Total Foreground Falses                                                                                          |                                              | 40.1014            |            |
|                                                                                             |                  | Desition                          | Valasta                         |                                                                                                    |                                              |                    |            |
|                                                                                             |                  | Position                          | velocity                        | *[0]                                                                                                    | -                                            |                    |            |
|                                                                                             | # 1:             | 19932.432 rev                     | 16.038rev/sec                   | and the second second second second second second second second second second second second second second second |                                              |                    |            |
|                                                                                             | #2:              | -389708.8in                       | -329.8in/sec                    | Phase Servo                                                                                                    | a                                            | BG TAS             | k#         |
|                                                                                             | #3:              | 0.0ct                             | 0.0 ct/sec                      | the second second second second second second second second second second second second second second second s   |                                              | 100.1              |            |
|                                                                                             | # 4:             | 0.0ct                             | 0.0 ct/sec                      |                                                                                                    | X 2 923                                      |                    | 1000       |
| Project :                                                                                   | # 61             | 0.0ct                             | 0.0ct/sec                       | Show Phase Tasks                                                                                                 | show Servo Tasl                              | s Show F           | III Tasks  |
| oject (-) Project (-) File(s) (-) P                                                         | lier             | UTO CT                            | and the set                     | -                                                                                                    |                                              |                    | _          |
| C.O] D. (Config)Gas Gauge Files W                                                           | lens             |                                   |                                 |                                                                                                    |                                              |                    |            |
| 12                                                                                          | •                |                                   |                                 |                                                                                                    |                                              |                    |            |
|                                                                                             |                  |                                   |                                 |                                                                                                    |                                              |                    |            |
| evice 7-9 p1 is greater than p2-Dr                                                          | a is very clever |                                   | Unsolicited Mer                 | isege Line                                                                                                    |                                              |                    |            |

PMAC Executive Software for Windows

3A0-PWPRO2-xSxx

Sept. 12, 2005

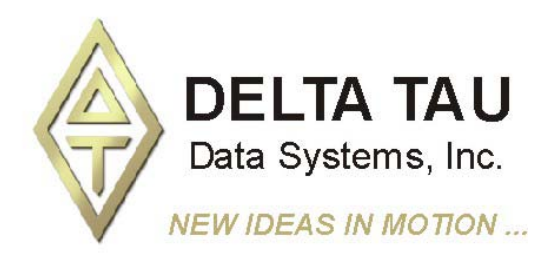

# **Copyright Information**

© 2005 Delta Tau Data Systems, Inc. All rights reserved.

This document is furnished for the customers of Delta Tau Data Systems, Inc. Other uses are unauthorized without written permission of Delta Tau Data Systems, Inc. Information contained in this manual may be updated from time-to-time due to product improvements, etc., and may not conform in every respect to former issues.

To report errors or inconsistencies, call or email:

#### Delta Tau Data Systems, Inc. Technical Support

Phone: (818) 717-5656 Fax: (818) 998-7807 Email: <u>support@deltatau.com</u> Website: <u>http://www.deltatau.com</u>

## **Operating Conditions**

All Delta Tau Data Systems, Inc. motion controller products, accessories, and amplifiers contain static sensitive components that can be damaged by incorrect handling. When installing or handling Delta Tau Data Systems, Inc. products, avoid contact with highly insulated materials. Only qualified personnel should be allowed to handle this equipment.

In the case of industrial applications, we expect our products to be protected from hazardous or conductive materials and/or environments that could cause harm to the controller by damaging components or causing electrical shorts. When our products are used in an industrial environment, install them into an industrial electrical cabinet or industrial PC to protect them from excessive or corrosive moisture, abnormal ambient temperatures, and conductive materials. If Delta Tau Data Systems, Inc. products are directly exposed to hazardous or conductive materials and/or environments, we cannot guarantee their operation.

# **Table of Contents**

| INTRODUCTION                            | 1  |
|-----------------------------------------|----|
| Features                                |    |
| Hardware and Software Requirements      |    |
|                                         | 2  |
| GETTING STAKTED                         |    |
| Installing Pewin32 Pro2                 |    |
| Setting up Communications with PMAC     |    |
| Installation Steps                      |    |
| Software Installation                   |    |
| Device Installation and Configuration   |    |
| MENU OVERVIEW                           | 5  |
| How Menus Work                          |    |
| File Menu                               |    |
| Configure Menu                          |    |
| View Menu                               |    |
| PMAC Resources Menu                     |    |
| Backun Menu                             |    |
| Setup Menu                              | 9  |
| Tools Menu                              | 9  |
| Window Menu                             | 10 |
| Heln Menu                               | 10 |
|                                         |    |
| BASIC CONCEPTS                          |    |
| Workspace Management                    |    |
| Project Management                      |    |
| Message Window                          |    |
| The Results                             |    |
| Change Monitor                          |    |
| Interrupt Monitor                       |    |
| Unsolicited Response                    |    |
| Uploading Programs from PMAC            | 14 |
| Uploading PMAC Variables                |    |
| Downloading Files to PMAC               |    |
| Using Macros in the Editor              |    |
| Download Options                        |    |
| Terminal                                |    |
| Terminal Menu                           |    |
| Selecting DPRAM ASCII Communication     |    |
| Enable View Interrupts                  |    |
| Changing the Appearance of the Terminal |    |
| Watch Window                            |    |
| Watch Menu                              |    |
| Adding Entries to the Watch Window      |    |
| Adding Macro Definitions                |    |
| Editing Macros                          |    |
| Add Multiple Variables                  |    |
| Editing Watch Entries                   |    |
| Position Window                         |    |
| Position Menu                           |    |
| Units and Scales                        |    |
| Jog Ribbon                              |    |
| C.S. Axis Jog Ribbon                    |    |
| Configure Jog Parameters                |    |
| DPR Viewer                              |    |
| Status Screens                          |    |
|                                         |    |

| Connector Status                                                           |    |
|----------------------------------------------------------------------------|----|
| Motor Status                                                               |    |
| Coordinate Systems Status                                                  |    |
| Global Status                                                              |    |
| MACRO Status                                                               |    |
| Motor Setup Summary                                                        |    |
| Motion Programs/PLCs Status                                                |    |
| Special Programs Status                                                    |    |
| PLCC Program Status                                                        |    |
|                                                                            | 20 |
| I Variablaa                                                                |    |
| I-Variables                                                                |    |
| I-Variables by Calegory                                                    |    |
| I-Variables MACPO Station                                                  |    |
| I-Variables MACKO Station                                                  |    |
| M, r dilu Q-Vallables                                                      |    |
| Encoder Conversion Table                                                   |    |
| Encoder Conversion Table MACRO Station                                     |    |
| Modbus Setup Window                                                        |    |
| Ouick Cotting Started Stops                                                |    |
| Quick Gening Startea Steps                                                 |    |
| Moudus Menu                                                                |    |
| Client Socket Modbus Status Counters                                       |    |
| Setting up the DMAC Modbus Client/Server Buffer                            |    |
| Setting up the PMAC Modbus $I60(= 167+\$80)$ Server Buffer                 |    |
| Bit Format of Control Panel Motor/Coordinate System Enable Word (V:160)    |    |
| Bit Format of Coordinate System (CS) Feed Pot Override Fnable Word (Y:160) |    |
| Bit Format of Motor/Coordinate System Request Words (V:160+1 to 8)         |    |
| Setting up the Acc 65ETH I/O Board                                         |    |
| Acc. 65ETH I/O Modbus Manon Man                                            |    |
| Suggested PM4C ACC-65ETH I/O Memory Man                                    | 51 |
| Suggested Modbus Client Command List for above Memory Man                  | 51 |
| MACRO RING ASCII                                                           | 52 |
| MACRO Ring ASCII Menu                                                      |    |
| Ouick Getting Started Stens                                                | 56 |
| Quick Ocume sharica steps                                                  |    |
| EDITORPRO FEATURES                                                         | 58 |
| Launching EditorPro                                                        | 58 |
| Syntax Highlighting                                                        |    |
| Auto Indenting                                                             |    |
| Auto Correction                                                            |    |
| Debugger Window                                                            |    |
| Error Tracing                                                              |    |
| Editor Menu                                                                |    |
| EditorPro Setup Window                                                     | 64 |
| PLC Debugger                                                               | 65 |
| How to Use the PLC Debugger                                                | 66 |
| PMAC RESOURCES                                                             | 70 |
| View CPU Resources                                                         | 70 |
| Phase Tasks                                                                | 70 |
| Servo Tasks                                                                | 71 |
| RTI Tasks                                                                  |    |
| Background Tasks                                                           |    |
| View Memory Resources                                                      |    |
| View Macro Resources                                                       |    |
|                                                                            |    |

| How to Use Macro Resource Manager                             |  |
|---------------------------------------------------------------|--|
| Active Project                                                |  |
| Using Macro Resources Manager in the Terminal Window          |  |
| Using Macro Resources Manager in the EditorPro                |  |
| PMAC2 Frequency Calculators                                   |  |
| Main Clock Calculator                                         |  |
| 1~21 Parameters                                               |  |
| OTHER TOOLS                                                   |  |
| DPRAM Test                                                    |  |
| External Tools                                                |  |
| Customize Tools Menu                                          |  |
| CONFIGURATION FILES                                           |  |
| Backup and Restore PMAC Configuration Files                   |  |
| Upload Configuration                                          |  |
| Restore Configuration                                         |  |
| Verify PMAC Configuration                                     |  |
| PEWIN32 PRO2 GENERAL SETUP AND OPTIONS                        |  |
| General Setup and Options                                     |  |
| Default Device                                                |  |
| General                                                       |  |
| Download                                                      |  |
| View                                                          |  |
| PEWIN32 PRO2 HELP                                             |  |
| Pewin32 Pro2 Manual                                           |  |
| Driver Installation Notes                                     |  |
| Why am I Not Moving?                                          |  |
| Why is my Program Not Running?                                |  |
| About Pewin32 Pro2                                            |  |
| APPENDIX A                                                    |  |
| Modbus Definition and Design                                  |  |
| Summary of PMAC Modbus/TCP-IP Features                        |  |
| The PMAC Modbus/TCP-IP Configuration and Buffer Memory Format |  |
| Socket Modes (Upper 4 of 8 Bits)                              |  |
| PMAC Memory – Modbus Byte Order for Registers                 |  |
| Organizing the PMAC Modbus/TCP Client/Server Buffer           |  |
| PMAC F/W Modbus Support                                       |  |
| Exceptions and Issues                                         |  |
| PMAC/Turbo Firmware Modbus (169) Memory Map                   |  |

# INTRODUCTION

The Pewin32 Pro2 is Delta Tau's PMAC Executive software for Microsoft 32-Bit Windows that enables the configuration, control and troubleshooting of a PMAC (Programmable Multi-Axis Controller). At its core, Pewin32 Pro2 provides a terminal, a text editor for editing Motion/PLC programs and a workspace environment. Additionally, there is a suite of tools used to configure and work with PMAC and its accessories. Pewin32 Pro2 is a development tool for creating and managing specific PMAC implementations.

This document details all the features of Pewin32 Pro2 and explains how to use Pewin32 Pro2 to communicate and control the PMAC motion control card. Companion applications such as Plotting, Tuning and Setup have separate documentation. Knowledge of the basic use of the Windows operating system is assumed.

# **Features**

This version of the PMAC Executive software is based on the previous versions but has been enhanced in many ways. Pewin32 Pro2 has the following features:

- Multi-threading of Pewin32 Pro2 real-time display windows
- A thread-safe communication driver makes this version also compatible with the 32-bit version of NC for Windows software (and any application using the PMAC Driver)

Pewin32 Pro2 provides basic tools to configure, control and diagnose PMACs. Here is a partial list of Pewin32 Pro2's features and capabilities:

- Workspace management tools for customizing the interface to Pewin32 Pro2.
- Project management tools for organizing complex projects.
- A terminal window for sending commands directly to the PMAC.
- Position window for displaying the position, velocity and following error of all motors on the system.
- Watch window for real-time system information and debugging.
- A real-time color editor with many options (including error tracking during downloads, color options for different commands and compatibility with standard C code). Advanced features of the editor include:
  - A real-time PLC debugger. See the editor section for a detailed description.
  - Managing the code syntax and applying appropriate indenting and margins
- Easy handling of PMAC's thousands of I, P, Q and M-variables including macro support
- Motor, Coordinate System and Global status windows that display PMAC's status bits in real-time
- Diagnostic routines for debugging motors and motion programs
- Status and upload screens for different programs (including motion programs, PLCs, PLCCs, rotary buffers, inverse and forward kinematics)
- PMAC resource manager which includes CPU resources, Memory resources, PMAC2 Frequency calculators, and MACRO resources responsible for keeping track of all macro definitions for an active project
- Real-time status display of all PMAC's connectors
- The ability to talk to multiple PMACs on a single computer
- Modbus configuration, upload/download and communication via Socket Client/Server
- Built-in DPRAM Test screen along with a separate application for benchmark times for all modes of communication

# Hardware and Software Requirements

The PMAC Executive for Windows software will run on any computer running Windows 2000 or XP (500 MHz Pentium III or equivalent and up recommended). Of course, the faster the computer, the better. In addition, the following are needed:

- Microsoft Windows 2000 or Windows XP loaded on the computer
- At least 50 MB of free disk space and 128 MB of RAM
- A free serial communications port, USB port, Ethernet port, PCI-BUS slot, or an ISA-BUS slot to talk to PMAC for on-line processing
- Any monitor with SVGA resolution (800x600 with at least 256 colors is required)
- PComm32 Pro PMAC communications driver (included on the disk)

Pewin32 Pro2 uses the latest driver from Delta Tau. The driver works efficiently with firmware that supports I63 and I64 (Ctrl-X echo, and Internal Response Tag Enable). Firmware version 1.16F and beyond for non-Turbo and 1.931 and beyond for Turbo PMACs will support these I-Variables. Furthermore, the driver relies on the positive handshake between PMAC and the host computer. If I3=2, all valid commands terminate with an **<ACK>**.

# **GETTING STARTED**

# Installing Pewin32 Pro2

Before installing Pewin32 Pro2, read the license agreement included on the CD. To install Pewin32 Pro2 from the Delta Tau Software CD, insert the CD into the CD drive. An auto install menu will open. Click on the Pewin32 Pro2 from the Suite to launch the Pewin32 Pro 2 installation.

The PMAC communication driver has changed to incorporate all the latest hardware. It is therefore important to uninstall all old Delta Tau software products before installing Pewin32 Pro2.

The installation program will suggest a directory path where the program files should be copied. Use the suggested directory location for the installation to make all Pro Suite2 products uniform.

Read the readme32.txt file for last minute additions to this manual. Read the section on the PMAC communications driver before running Pewin32 Pro2 for the first time. For details on setting up communications, see the Setting up Communications with PMAC section of this manual.

# Setting up Communications with PMAC

No application, including Pewin32 Pro2 and other Pro Suite 2 packages will be used to add, remove or configure PMACs in the system. Communication settings have been centralized in the operating system, making the set up of each PMAC much like other devices in the computer (i.e. video card, sound card etc.). Setup is completed through Windows using the Control Panel's Add New Hardware Wizard. Following the steps will install and register the new devices. Before running this application, it is important that all applications that use the PMAC 32-bit communication driver be shut down. These include Pewin32 Pro2, NC for Windows, and any applications developed with PcommServer.

# **Installation Steps**

Pewin32 Pro2 installation involves two steps: software installation and device configuration.

## **Software Installation**

Follow these steps for the latest Delta Tau software installation and device configuration:

- 1. Uninstall all old Delta Tau software packages.
- 2. Install Pewin32 Pro2 Suite from the CD.
- 3. Restart the computer.

## **Device Installation and Configuration**

Follow the basic steps outlined in the PMAC Communications Driver Installation and Troubleshooting manual for device installation and configuration.

# **MENU OVERVIEW**

# **How Menus Work**

Pewin32 Pro2 uses a dynamic menu system. This means that the menu at the top of the screen changes content depending on what window is highlighted. The standard menu displayed when the terminal is highlights is similar to this:

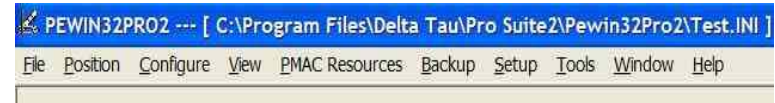

However, the menu will change when, for example, the Terminal Window is highlighted:

| 🖄 F  | EWIN32PRO2                | - [ C:\Pro        | gram  | Files\Delta Tau\ | Pro Suit | e2\Pe |
|------|---------------------------|-------------------|-------|------------------|----------|-------|
| File | Watch Window              | <u>C</u> onfigure | View  | PMAC Resources   | Backup   | Setu  |
| K    | Watch Window              | :PMAC:0           | V1.94 | 1T3 09/04/20     |          |       |
| rx(  | ) : -8249180              |                   |       |                  |          |       |
| CL   | D : 603382<br>C : 6001711 | F40A8A4           | 8     |                  |          |       |
| CP   | U : DSP56311              |                   | 1     |                  |          |       |

If an option that should be available is not, make sure the proper window is highlighted. If there are many windows open, use the Window menu item to select the one needed.

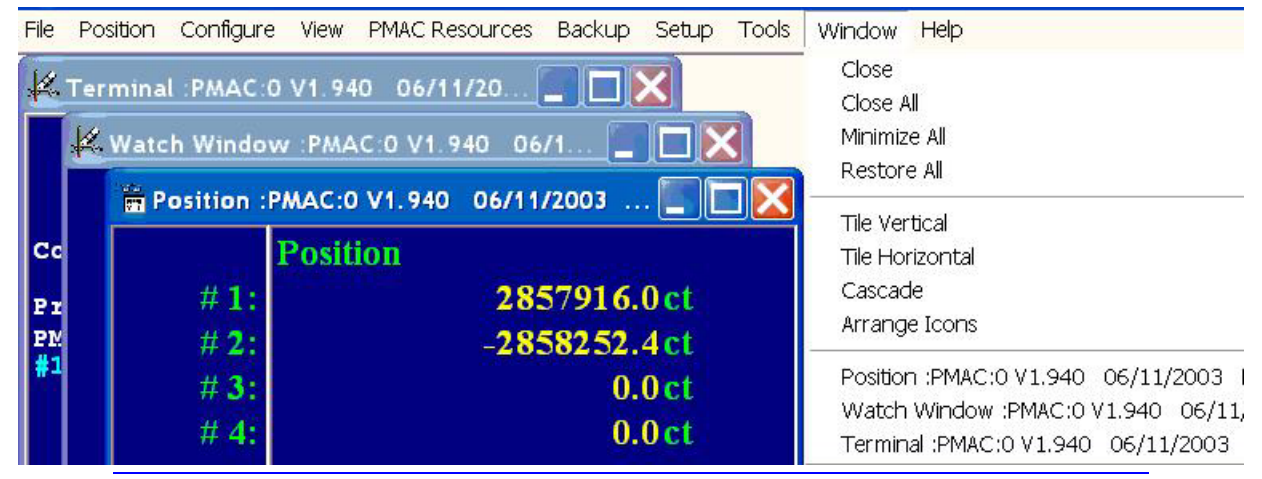

Note:

There are user-friendly context sensitive menus, which open in most of the Pewin32 Pro2 Windows. Click the right mouse button over a window to see the context sensitive menu.

# **File Menu**

The File menu handles several things including:

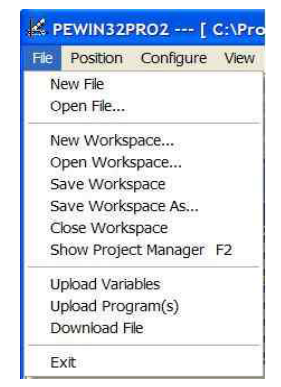

**New File** – Opens the editor (if not already open) and creates a new file tab named untitled.pmc ready for editing.

Open File – Opens the editor (if not already open) and loads the selected file.

Note:

See the Editor Features section for detailed description of editor and debugger features.

**New Workspace** –Saves the current workspace, provided the General Setup and Options has been set to do so (See Setup | General Setup\_and Options), closes all open windows, and asks for the name of the new workspace. Pewin32 Pro2 will load the last workspace opened at the time of exiting the application.

**Open Workspace** – Closes the current workspace (if any is open) and opens the selected workspace file.

Save Workspace – Saves the workspace whenever this menu item is selected.

**Save Workspace As** – Renames the active workspace, but first saves the active workspace provided the General Setup and Options has been set to do so (See Setup] General Setup and Options)

**Close Workspace** – Closes all open windows and saves the workspace, provided the General Setup and Options has been set to do so (See Setup\_) General Setup and Options).

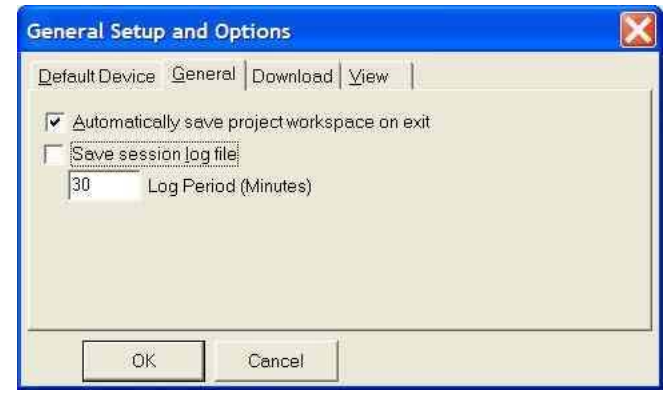

Show Project Manager -Shows or hides the Project Manager.

**Upload Program(s)** – Uploads the listed motion and PLC programs into a file and then opens that file in the editor window.

Upload Variables – Allows uploading a range of I, P, Q or M variables into an editor window.

Download File – Allows downloading any file to PMAC with valid PMAC commands.

Exit – Closes the program.

#### **Configure Menu**

The Configure menu allows the viewing and changing of the current variable definitions and PMAC feature parameters. In some of the options that allow a change to a value or definition, the change is sent to PMAC immediately after the value is changed. This allows automatic verification that the change in the input field

has also occurred in PMAC. It also protects against faulty entries, since out-of-range numbers will not be accepted.

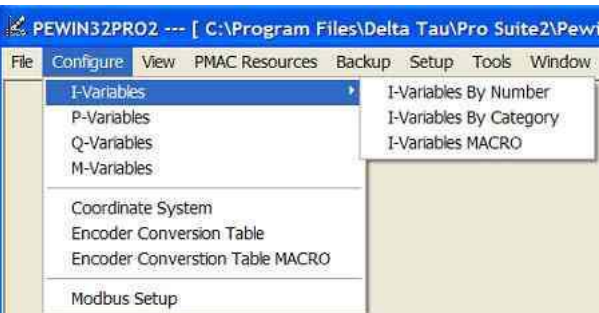

**I-Variables** – There are two interfaces for listing and setting I variables: by category, or by numerical order. In addition, a special interface for Macro I-Variables exists.

P-Variables – Allows setting P-variable values.

Q-Variables – Allows setting Q-variable values.

M-Variables – Allows setting M-variable definitions and values.

**Coordinate Systems** – This menu choice enables the currently defined coordinate systems to be changed or new ones to be defined.

**Encoder Conversion Table** – This menu choice allows the entries of the encoder conversion table to be altered, updated, saved or retrieved.

**Encoder Conversion Table MACRO** - This menu allows the entries of the encoder conversion table of a MACRO station to be altered, updated, saved or retrieved.

**Modbus Setup** – This menu sets up a Modbus for PMAC. Furthermore, it allows the setup of Modbus socket configurations and starts, stops and reinitializes Modbus commands set over Ethernet and USB modes of communication.

**MACRO Ring ASCII** – This menu sets up the MACRO ring for supported PMACs. Furthermore, it allows the user to establish MACRO ASCII communication over the Ring.

#### View Menu

The View menu contains many interactive status displays as diagnostic tools. Many of the displays are updated in real time.

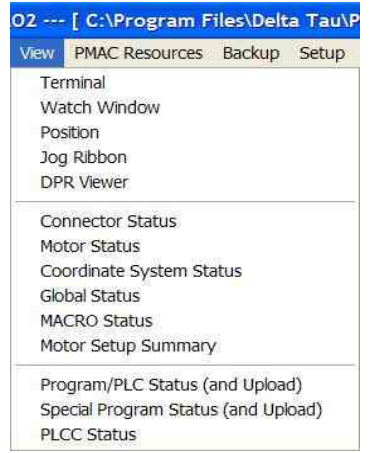

Terminal – Opens a terminal window.

**Watch Window** – Opens a watch display window. There can be multiple watch windows open. **Position** – Opens a position display window. There can be multiple position windows open.

**Jog Ribbon** – Opens a jog ribbon thus allowing jog commands based on desired target counts to be issued. It further allows jog variables to be configured.

**CS** Axis Jog Ribbon – Opens a coordinate system Axis jog ribbon thus allowing jog commands based on desired target counts to be issued. It further allows jog variables to be configured.

Connector Status – Allows the monitoring of the status of PMAC's connectors.

**DPR Viewer** – This allows the DPRAM locations in the PMAC to be viewed and changed. All DPRAM locations are accessible through the DPR Viewer.

Motor Status – Displays the interpretation of status bits associated with a specified motor in real time.

Coordinate System Status – Displays the status of the specified coordinate system in real time.

Global Status – Displays the interpretation of the global status bits in real time.

Macro Status – Displays the status of active MACRO Station.

Motor Setup Summary – Displays the configuration of a specified motor.

**Program/PLC Status (and Upload)** – Displays the motion program and PLC program numbers, starting address and size of all programs in PMAC's memory.

**PLCC Program Status** – (Compiled PLC) displays the PLCC number, starting address and size of all compiled PLCs in PMAC's memory.

#### **PMAC Resources Menu**

The PMAC Resources menu contains PMAC's resources displays as diagnostic tools. In addition, this menu allows the user to scan and list all the macro definitions in any given project. See the PMAC Macro Resources section in this manual for a detailed description.

| PMAC Resources | Backup   | Setup |
|----------------|----------|-------|
| View CPU Resor | urces    |       |
| View Memory R  | esources |       |
| View Macro Res | ources   |       |

**View CPU Resources** – Displays PMAC's CPU load and foreground tasks. Foreground tasks include phase tasks, servo tasks and RTI tasks.

View Memory Resources – Displays the Memory usage by special tasks inside PMAC.

**View Macro Resources** – Displays the resource manager and lists all macro variables with key name, macro name and description.

PMAC2 Frequency Calculators – Launches a setup screen for PMAC2's frequency calculators.

#### **Backup Menu**

The options in this menu allow the saving or restoring of complete or partial portions of PMAC's configuration to a disk.

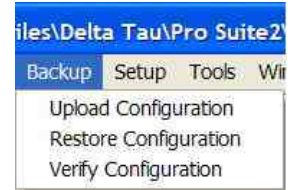

**Upload Configuration** – Allows saving all or part of PMAC's configuration to a disk file. **Restore Configuration** – Allows restoring all or part of PMAC's configuration from disk.

Verify Configuration – Verifies a previously saved configuration file.

# Setup Menu

This menu allows Pewin32 Pro2 to be customized.

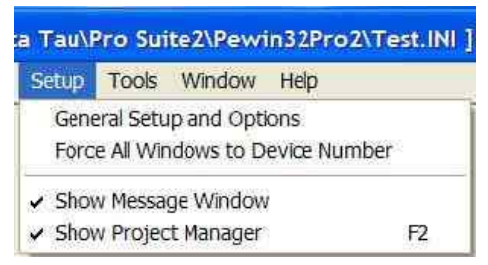

General Setup and Options - Allows the customizing of Pewin32 Pro2's features.

**Force All Windows to Device number** – Allows the user to switch all windows in PMAC Executive to communicate with a specific device number. This device number is tagged immediately to all of the closed windows as well through the workspace file.

Show Message Window – Displays the Message window.

Show Project Manager – Displays the Project Manager window.

## **Tools Menu**

This menu item allows the launching of application tools that complement the Pewin32Pro.

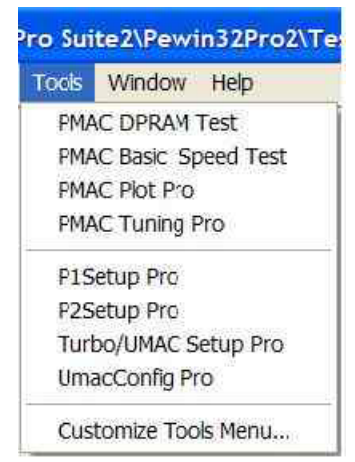

**PMAC DPRAM Test** – Launches the DPRAM Test screen. The DPRAM test screen is now a part of Pewin32 Pro2.

**PMAC Basic Speed Test** – Launches a test program. This test program provides benchmark times for basic commands under all modes of communication. This program is installed along with Pewin32Pro2.

PMAC Plot Pro 2 – Launches a PMAC Plot program (if it is installed).

PMAC Tuning Pro2 – Launches a PMAC Tuning program (if it is installed).

P1 Setup and Tuning Pro2 – Launches the PMAC1 setup program (if it is installed).

P2 Setup and Tuning Pro2 – Launches the PMAC2 setup program (if it is installed).

Turbo/UMAC Setup Pro2 – Launches the Turbo Setup program (if it is installed).

Geo Brick Setup – Launches the Geo Brick Setup program (if it is installed).

**Raw Terminal** – This is another very important diagnostic tool which allows users to get all the raw data from PMAC and displays special characters.

Umac Config Pro2 – Launches the UMAC Configuration Setup program (if it is installed).

**Customize Tools Menu** – Allows adding third party applications in the tool menu. These applications then can be launched from the tools menu. These applications are listed after the Customize Tools menu option.

# Window Menu

This menu is for managing the position and arrangement of any windows currently displayed. It is dynamically updated to allow easy selection of a specific window. Furthermore, it shows all of PMAC Executive's open windows and on selecting a window, brings it to the front.

| in32Pro2\Test.INI ]    |              |                      |
|------------------------|--------------|----------------------|
| Window Help            |              |                      |
| Close                  |              | 070.                 |
| Close All              |              |                      |
| Minimize All           |              |                      |
| Restore All            |              |                      |
| Tile Vertical          |              |                      |
| Tile Horizontal        |              |                      |
| Cascade                |              |                      |
| Arrange Icons          |              |                      |
| Position :PMAC:0 V1.93 | 9 03/27/2002 | UMAC TURBO: USB Port |

# Help Menu

The Help menu options allow on-line information about PMAC, the Executive program, and the various help functions to be retrieved. There is also access to the two diagnostic routines provided by Pewin32 Pro2.

Contents – Displays this manual's content in the help file format.

Why Am I Not Moving? – A diagnostic routine to help determine why a motor is not responding.

Why Is My Program Not Running? - A diagnostic routine to help determine why a program is not running.

**About** – Displays information about the version of Pewin32 Pro2, including the version number, the copyright, and legal and licensing notices.

# **BASIC CONCEPTS**

# Workspace Management

Pewin32 Pro2 can (and does by default) save the layout of the user forms (position, watch window, etc.) and the Project Manager configuration to a text based INI file. This file keeps track of all the open forms (windows) including their sizes, device association, update rate, state at the close of previous session, and other parameters specific to the form. Of course, the workspace file can be edited outside the application, though this is not likely to be necessary. The default workspace file is Pewin32PRO\_default.ini, and is saved in the application folder.

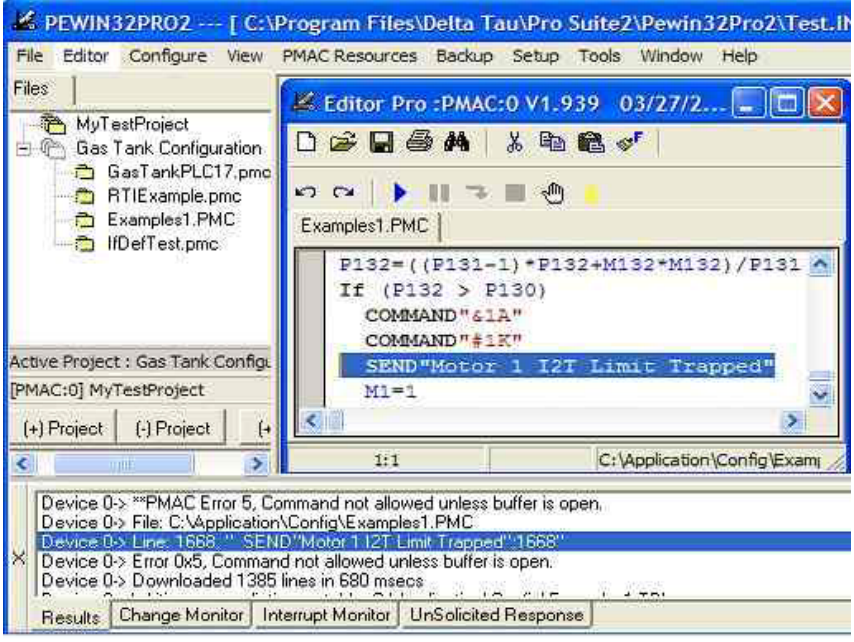

Pewin32Pro2 Workspace: Project Manager (Upper Left), Message Window (Bottom), Editor (Center Right)

Because the workspace file can be named anything and saved anywhere, this feature allows for instant adaptation of Pewin32 Pro2 to specific application types (i.e. Mill, Lathe, Telescope). Open the workspace from the File menu.

The current workspace name is shown on the main title bar of Pewin32 Pro2. If none is open, create a new one or open an existing one from the **File** menu. In addition, a workspace can be renamed by using the Save as feature, also in the File menu.

Closing the workspace (in the file menu) closes all open forms and limits what can be done within the Pewin32 Pro2 application.

Upon exiting Pewin32 Pro2, the current workspace will be saved to the active workspace file, by default. Disable this feature by using the **General Setup and Options** option under the **Setup** menu.

The two windows that are fundamental to the workspace are the Project Manager and the Message Window. These forms can be shown or hidden using the menu (right mouse click). Also, quick closing of these windows can be done by a single click to the  $\mathbf{X}$  button that is located to the far left. Usage of these windows is described next.

# **Project Management**

All applications involving PMAC require some customization. Typically, these customizations are held and organized in text files. The Project Manager facilitates the quick reference, organization and downloading of such files.

To use the Project Manager, first add a project by clicking the **Add Project** button or use the menu (right mouse click).

| Add Project                               |                               |
|-------------------------------------------|-------------------------------|
| Please enter the proj                     | ect                           |
| DeltaRobot                                |                               |
| Project will be specific                  | to a PMAC Device              |
| Please choose a dev<br>this project [07]: | vice number to associate with |
| Device: 0                                 | Select/Add Device             |
| <u>D</u> k                                | Cancel                        |

The **Add Project** dialog box allows the name of the project to be specified (i.e. Mill, Lathe) and the PMAC device to associate it with. The device number is used when downloading the file. To associate a PMAC device with this project, press the **Select/Add Device** button and then press **Cancel**.

Downloading individual files or complete projects can be done by first selecting the item then using the popup menu's download item. The menu, further allows the addition of files to a pre-existing project and changing projects name as well as PMAC (Device Number) association.

| ile Configure Vie        | w PMAC Resources     | Back |
|--------------------------|----------------------|------|
| Files                    |                      |      |
| E C MyTestProje          | ect<br>edPlc.pmc     |      |
| 🖃 🕅 Gas Tank 🖓           | Download Project     |      |
| - 🖻 RTIExa<br>- ট Exampl | Add File(s)          |      |
|                          | Add Project          |      |
|                          | Remove Project       |      |
| E B NC                   | Show Project Manager | ger  |
|                          | Project Properties   |      |

## **Message Window**

The message window is used extensively by Pewin32 Pro2 to display the results of a variety of things. There are many options in this window: **Results** and **Interrupt Monitor** and **UnSolicited Responses** are the most commonly used options.

## **The Results**

This button is used for:

• Logging the file during the downloading of files. Error messages are tagged by file name and line number thus allowing users to open the file and check the syntax for errors.

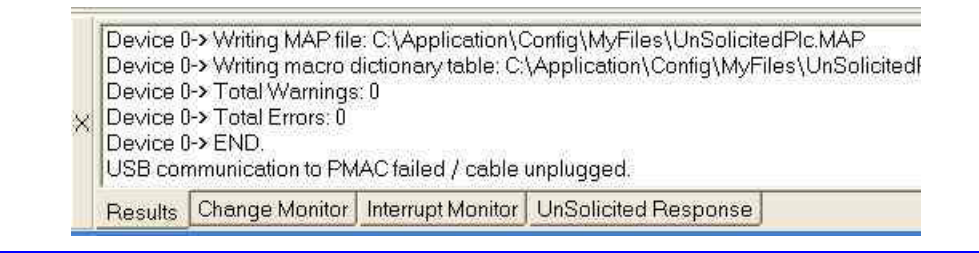

#### Hint:

When downloading a file that reports errors, double click on the Error within the Results window to quickly load and edit the offending line.

- Backing up, restoring and verifying files.
- Error messages and other important messages (e.g., USB plug-in/unplug and timeout during ASCII commands) generated by PcommServer

#### **Change Monitor**

The Change Monitor button reports behind-the-scenes PMAC variable assignments done by Pewin32 Pro2 or other applications that have adopted the practice of reporting such changes. For example, any I-variable that is assigned by Pewin32 Pro2 is reported.

#### **Interrupt Monitor**

This button displays the selected interrupts once they are received from PMAC.

|   | Buffer Is Open. All the windows.except Termina                                                                                                    |
|---|----------------------------------------------------------------------------------------------------|
| × | Device 0-> ** Interrupt-> In Position **<br>Device 0-> ** Interrupt-> In Position **<br>Device 0-> ** Interrupt-> Warning Following Error **<br>Device 0-> ** Interrupt-> In Position **<br>Device 0-> ** Interrupt-> In Position **<br>Device 0-> ** Interrupt-> Host Request **<br>Device 0-> ** Interrupt-> Buffer Request **<br>Device 0-> ** Interrupt-> Host Request ** |
| ĺ | Results Change Monitor Interrupt Monitor UnSolicited Response                                                                                                    |

Interrupts are enabled first in the Properties of the PmacSelect window and then captured according to specific masks by the terminal screen's interrupt enabling window.

| Select Number                                                                                                    |                                                                         |
|----------------------------------------------------------------------------------------------------|-------------------------------------------------------------------------|
| Select what interrupts to display-<br>「 In Position<br>Buffer Request<br>Fatal Following Error<br>Warning Following Error | I Host Request<br>I IR5<br>I IR6<br>I IR7                               |
| 🔽 Display Interrupts In Terminal                                                                                          | Г <u>В</u> еер On Interrupt                                             |
| Qk                                                                                                    | Cancel                                                                  |
| Note: In Position, Warning and Fata<br>context of a coordinate system. All r<br>"In Position".                            | l following error are a within the<br>notors must meet the condition of |

## **Unsolicited Response**

This page displays unsolicited messages from PMAC. It also requires an enable switch in the General Setup and Options menu's View option. On the view page, a monitor period is also specified.

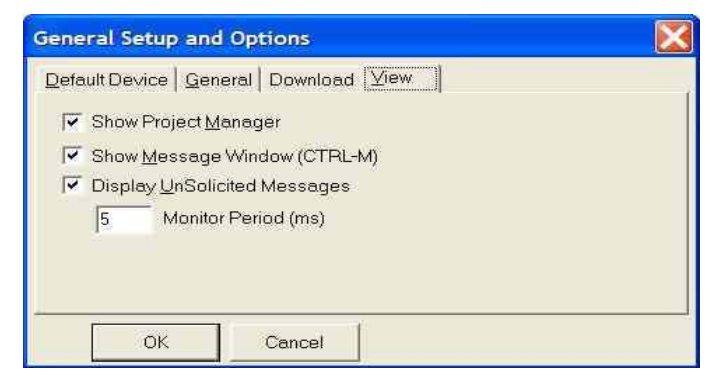

The unsolicited messages are displayed as follows:

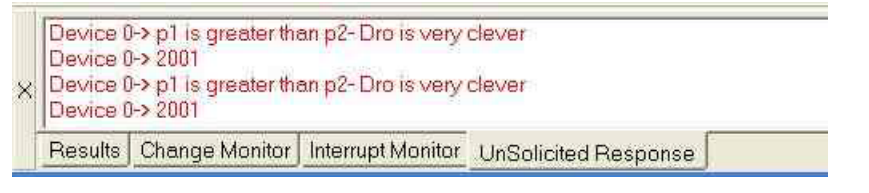

#### Note:

If there are **SEND** or **CMD** statements which cause PMAC to send unsolicited strings to the host PC, close all windows except the terminal window to ensure these strings are captured and displayed robustly. Other open windows, which periodically poll PMAC, can inadvertently destroy unsolicited responses.

# **Uploading Programs from PMAC**

Pewin32 Pro2 gives the ability to retrieve motion programs and PLCs into an editor window. From the File menu, select **Upload Programs** (motion programs and PLCs). This lists all motion programs and PLCs in the PMAC. Select any or all programs using the check boxes and click **Upload** to save them in a specified file as well as open them in the editor.

| ype                                | Number                     | Start           | Addres               | s Size                 | Active                |
|------------------------------------|----------------------------|-----------------|----------------------|------------------------|-----------------------|
| Motion                             | 508                        | \$              | A233                 | 31                     |                       |
| / Motion                           | 1000                       | Ş               | AOBB                 | 55                     |                       |
| 🖌 Motion                           | 1001                       | Ş               | AOF2                 | 25                     |                       |
| 🖌 Motion                           | 1010                       | Ş               | A1BD                 | 89                     |                       |
| ✓ PLC                              | 0                          | Ş               | A37E                 | 141                    | NO                    |
| ✓ PLC                              | 1                          | Ş               | А40в                 | 4                      | NO                    |
| ✓ PLC                              | 2                          | Ş               | A40F                 | 27                     | YES                   |
| ✓ PLC                              | 3                          | Ş               | A42A                 | 14                     | YES                   |
| ✓ PLC                              | 4                          | Ş               | A438                 | 55                     | YES                   |
| ✓ PLC                              | 5                          | Ş               | A46F                 | 18                     | YES                   |
| ✓ PLC                              | 6                          | Ş               | A481                 | 17                     | YES                   |
| ✓ PLC                              | 10                         | Ş               | A492                 | 70                     | YES                   |
| ✓ PLC                              | 16                         | Ş               | A4D8                 | 85                     | YES                   |
| ✓ PLC                              | 17                         | Ş               | A52D                 | 34                     | NO                    |
| ✓ PLC                              | 18                         | Ş               | A54F                 | 32                     | YES                   |
| ✓ PLC                              | 31                         | Ş               | A56F                 | 611                    | NO                    |
| Total o<br>Total o                 | f 12 PLC Pr<br>f 19 Motior | ograms<br>Progi | s Occupy<br>rams Occ | ing 1108<br>Supying 89 | Words In<br>4 Words I |
| Select All <u>M</u> otion Programs |                            |                 |                      | elect All <u>P</u> LC  | Programs              |
| Selec                              | ct <u>N</u> one            | Hetre           | esn                  | Select                 | <u>A</u> II           |
| Up                                 | load                       |                 |                      | Done                   |                       |

Note:

Back up PLCCs and other pertinent information using the Backup\Save Config option.

# **Uploading PMAC Variables**

The upload variables option allows the uploading of a range of variables.

| From: 0<br>To: 8191 | <ul> <li>● <u>I-Variables</u></li> <li>○ <u>M</u>-Variables</li> <li>○ M-Variables <u>D</u>efinitions</li> <li>○ <u>P</u>-Variables</li> <li>○ <u>Q</u>-Variables</li> </ul> |
|---------------------|----------------------------------------------------------------------------------------------------|
| Upload              | Done                                                                                                    |

Specify the type of variables and the range. The maximum To: value depends on the type of PMAC used.

## **Downloading Files to PMAC**

The Downloading Files option allows the transfer of the contents of a file on disk to PMAC's memory. This is useful for transferring new or modified PLC or motion programs and/or variable values and definitions to PMAC. Suspend any PLCs (**CTRL-D** from the terminal) or motion programs (**CTRL-A** from the terminal) during a download.

There are three different ways to transfer files from a hard or floppy disk to PMAC:

- 1. Use the Download File option from the File menu.
- 2. Download directly from an editor window.
- 3. Use the context sensitive menu (right mouse click) from within the Project Manager. Here a single file or the whole project may be downloaded at once.

#### **Using Macros in the Editor**

While using any text editor window, there is the ability to define custom commands by use of user-defined macros. By using macros, PMAC programs can be coded to read in English, making it much easier to interpret what a motion or PLC program is doing without having to look up every command in the PMAC User Manual. A macro definition is nothing more than a substitution name (that is invented) which is used in place of any valid PMAC command (like **GATHER** or **DWELL**), command phrase (like **OPEN PROG 1** or **M1-**>**Y**: **\$FFC2**, **8**, **1**), or variable (like P1, M22, Q342, etc.). At the beginning of the program file (or at least before macro definitions are actually used), the macro definitions are declared using the **#define** command (which can be lower or upper case). Examples of using this command are:

#define pressure P1
#define turn\_on\_pump M1=1
#define collect\_data GATHER
#define seconds NULL

Note:

The **Parse File for Macros** box in the Download Options menu under Setup, General Setup and Options must be checked so that the program can process **#define** and **#include** statements properly.

When the PMAC Executive Program is downloading the file from the text editor, if the **#define** command is encountered and if the **File Contains Macros or PLCCs** box is checked in the Download Options window, the definition is stored in PC memory (nothing is actually sent to PMAC). When the macro name is encountered later on, the PMAC Executive Program will send the actual PMAC command phrase/variable for the particular macro so that PMAC only sees a valid PMAC command/variable (instead of sending pressure to PMAC, P1 is sent for the above example). The only exception to this is when a macro is defined as a NULL. In this case, nothing is sent to PMAC – it is available merely to provide units to numeric values for further macro elaboration. See the sample program listing below for examples on how to use the NULL definition. Remember that PMAC never sees the macro names – when the downloaded program is listed, standard PMAC commands are seen.

A few rules must be followed when declaring and using these macro definitions. The macro name may contain any unique sequence of characters (upper/lower case letters, numbers, symbols, etc.), but must be separated from the **#define** command and the macro's definition by a space (as seen in the above examples). The macro name (like gas\_pressure, turn\_on\_pump, collect\_data) may not contain any spaces. However, the underscore character \_ may be used to separate words for ease of reading. The PMAC Executive Program will differentiate between upper and lower case for the macro names, so take care when mixing upper and lower case letters. If trying to use a macro definition that has not been previously defined properly (because it was misspelled or the upper/lower case letter sequence does not match, i.e., pressure and Pressure), the program will download that line as is and may result in an error generated by PMAC. Also, remember not to use the same name for two different macro definitions.

Macro definitions contained in other files on a disk may be used instead of or in addition to existing definitions in the file being downloaded. The command to do this is the **#include** command:

```
#include "macro.pmc"
#include "names"
```

#### #include "program.def"

It is useful to create a file that contains nothing but macro definitions, and then have several motion programs include these definitions so that they can use the macros. This can help keep the size of program files small when many macro definitions are being used. The rule to follow when using the **#include** command is that the file name (any legal DOS file name) must be enclosed in quotes and must be separated from the **#include** command with a space. The same rules stated above for naming the macros also apply here, including the amount of PC memory used.

To best illustrate the potential of using macros, here is an example program using cleverly defined macro names:

| #define  | msec                         | NULL                                            |
|----------|------------------------------|-------------------------------------------------|
| #define  | revs/sec                     | NULL                                            |
| #define  | set acc time of              | ТА                                              |
| #define  | set S curve time of          | TS                                              |
| #define  | set_feedrate_of              | F                                               |
| #define  | set move time of             | ТМ                                              |
| #define  | feedrate time units          | I190                                            |
| #define  | setup_gather_pointer         | M88->X1,18 M89>X1,19                            |
| #define  | free_up_memory_space         | DEL GAT DEL TRACE                               |
| #define  | reserve_memory_for_gather    | DEFINE GAT                                      |
| #define  | start_gathering_data         | M88=1M89=1                                      |
| #define  | stop_gathering_data          | M89=0                                           |
| #define  | motor1_is_axis               | #1->                                            |
| #define  | select_coordinate_system     | &                                               |
| #define  | clear_coordinate_system      | UNDEFINE                                        |
| #define  | move_X_to_position           | Х                                               |
| #define  | move_Y_to_position           | Y                                               |
| #define  | move_Z_to_position           | Z                                               |
| #define  | sit_there_for                | DWELL                                           |
| #define  | repeat_as_long_as            | WHILE                                           |
| #define  | end_of_loop                  | ENDWHILE                                        |
| #define  | increment_repetition_count   | P1=P1+1                                         |
| #define  | repetition_count             | P1                                              |
| #define  | repetition_limit             | 3                                               |
| #define  | begin_program                | OPEN PROG                                       |
| #define  | end_program                  | CLOSE                                           |
| ;Now, le | et's use our new macro defir | nitions!                                        |
| free up  | memory space                 |                                                 |
| setup_ga | ather_pointer                |                                                 |
| select_c | coordinate_system1           |                                                 |
| clear_co | pordinate_system             |                                                 |
| motor1_i | is_axis 2000X                |                                                 |
| begin_pi | rogram 2 clear               |                                                 |
| feedrate | e time units = 1000 msec     |                                                 |
| set acc  | time of 200 msec             |                                                 |
| set S ci | irve time of 50 msec         |                                                 |
| repetiti | ion count = 0                |                                                 |
| set feed | drate of 1 revs/sec          |                                                 |
|          | athering_data                |                                                 |
| repeat_a | as_long_as(repetition_count< | <repetition_limit)< td=""></repetition_limit)<> |
| mc       | ove_X_to_position 2          |                                                 |
| si       | it_there_for 300 msec        |                                                 |
| mc       | ove_X_to_position 0          |                                                 |
| si       | it_there_for 400 msec        |                                                 |

```
increment_repetition_count
end_of_loop
stop_gathering_data
end_program
reserve memory for gather
```

#### **Download Options**

There are several options associated with the downloading of files. These are accessed through the Setup-General Setup and Options menu option.

| General Setup and                                                                                     | l Options                                                                                                    | ×                                       |
|----------------------------------------------------------------------------------------------------|----------------------------------------------------------------------------------------------------|-----------------------------------------|
| Default Device Ger                                                                                    | eral Download  ⊻iew                                                                                                    |                                         |
| Parse File for Mo     Create a Log File     Create a Map file     Do not download     Display Warning | acros (#include, #define etc.). COMF<br>e (FileName.LOG, for record of result<br>a (FileName.MAP, for cross referenc<br>t (to see pre-processed results only)<br>g if PLC's are running before downlos | 1 <u>LE PLCC's</u><br>s)<br>a)<br>Iding |
| OK                                                                                                    | Cancel                                                                                                    |                                         |

**Parse File for Macros COMPILE PLCCs** – Select this if the file being downloaded contains PLCCs or uses the **#include** or **#define** statements.

**Create Log File** – To generate a log file of the download process, select this box. This is useful for debugging a large program.

Create Map File – A map file tells what symbols are matched to what definitions.

**Do not download** – Have Pewin32Pro2 process the files downloaded to a compiled format (output file has a \*.56K file extension), but don't download to PMAC.

**Display Warning if PLCs are running before downloading** – If this box is checked, Pewin 32 Pro 2 checks for running PLCs every time a file is downloaded. If they are running, a notification is received prior to download.

# Terminal

The Terminal represents a direct connection to a PMAC. There are two parts to the Terminal: the Entry and the Response windows. Any characters that are typed at the keyboard are sent to PMAC after pressing the **Enter** key. Any characters that are sent from PMAC to the PC are displayed in the Response window in a color corresponding to the current communications mode. If any command is rejected by PMAC, an error code is shown as well as its description (and possible remedies) displayed in red text (assuming I6 is set to 1, the default). Always read this text, as it may affect the application.

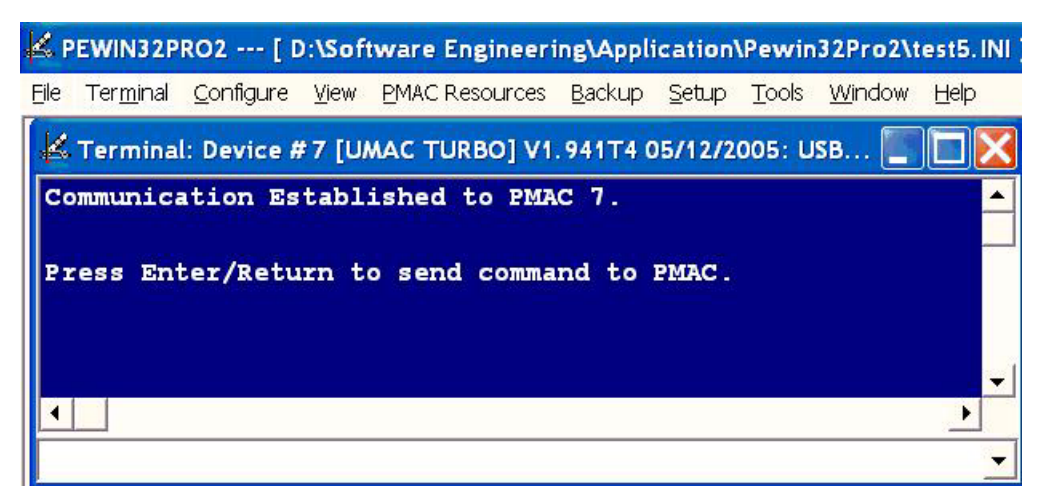

The entry window keeps track of all unique commands sent to PMAC. To retrieve a previously sent command, press the **Down Arrow** key to view the bottom right of the window, select and press **Enter**. This is useful especially when, for example, a lengthy command phrase such as RHY\$C000, 20 must be typed constantly.

#### **Terminal Menu**

Terminal menu allows the user to select or remove DPR ASCII communication, or view interrupts and change the terminal's appearance.

| EWIN32PRO2 [ D:\Softwa                                                                         | re Engineering\Application\Pewin32Pro2\test5.INI |
|------------------------------------------------------------------------------------------------|--------------------------------------------------|
| Terminal Configure View PM                                                                     | AC Resources Backup Setup Tools Window Help      |
| Clear Terminal<br>Copy<br>Copy Terminal To Notepad                                             | Communication Established to PMAC 0.             |
| <ul> <li>DPR ASCII Communication</li> <li>View Interrupts</li> <li>Show Macro Names</li> </ul> | Press Enter/Return to send command t             |
| Set Buffer Size<br>High Speed<br>Select Colors<br>Select Font                                  | ver<br>1.940                                     |
| Select PMAC<br>Set Thread Priority                                                             |                                                  |

#### **Selecting DPRAM ASCII Communication**

By selecting DPRAM ASCII communication, the DPRAM communication can be enabled or disabled provided that PMAC has DPRAM and it is configured.

Note:

Only ISA and PCI modes of communication support DPRAM ASCII communication.

#### **Enable View Interrupts**

This option allows the masking of any or all interrupts for display. Refer to the Hardware Reference manual of the PMAC for jumper settings. Furthermore, consult the PMAC Communication Driver User manual for configuring all ISA type PMACs. Interrupts on all PCI type PMACs are supported and enabled.

| ✓ In Position                                                              | ✓ Host Request                      |
|----------------------------------------------------------------------------|-------------------------------------|
| <ul> <li>Fatal Following Error</li> <li>Warning Following Error</li> </ul> | IR6<br>IR7                          |
| Display Interrupts In Termina                                              | I 🦵 Beep On Interrupt               |
| <u>k</u>                                                                   | Cancel                              |
|                                                                            | tal following error are a within th |

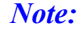

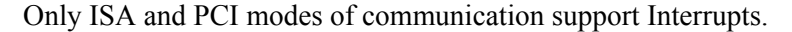

#### **Changing the Appearance of the Terminal**

Select the Terminal window so that the Terminal options appear. Choose the **Terminal** | **Select Colors** or **Terminal** | **Select Font** options to change the appearance of the terminal.

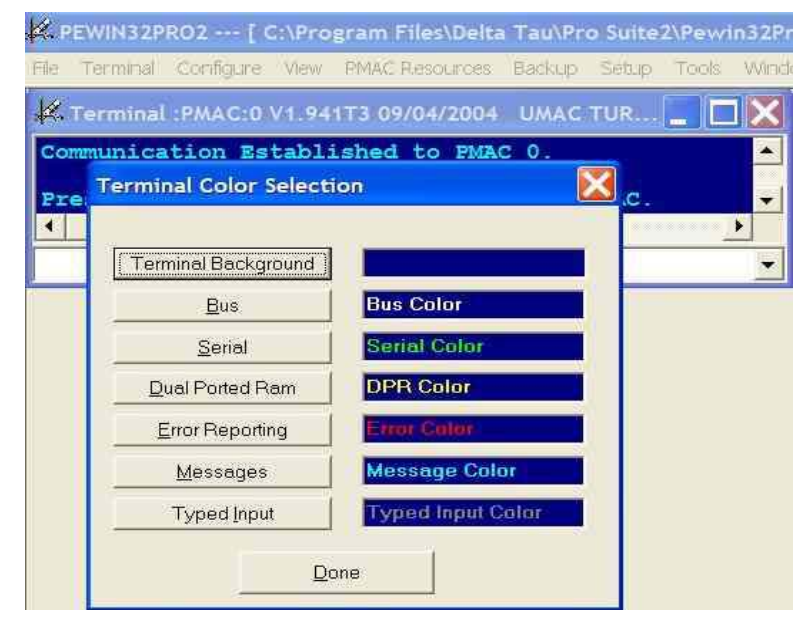

This window has other useful features such as Clear Terminal, Copy, Copy Terminal to Notepad, Set Buffer Size and Show Macro Names in the terminal.

#### Watch Window

The Watch window allows the watching of any response to any valid PMAC command, address or variable in real time. In addition, defined macro names may be selected from the .tbl files created when PLCs and PMCs are downloaded to PMAC, or custom macros may be defined.

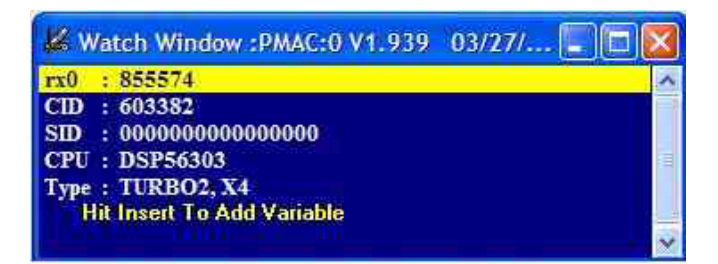

Each entry is divided into two sections. The first is the actual PMAC command used, and the second is the value returned from PMAC. If there is a MACRO definition, then the main entry is the MACRO name and the PMAC command is enclosed in parenthesis. When visible, the Watch window update rate, like other active windows, is by default set to 1 second. However, it can be changed to as fast as 1 msec or as allowed by the computer and PMAC.

Note:

Currently a total of 250 variables can be listed in a single watch window.

# Watch Menu

When the Watch window is highlighted, the main menu changes to:

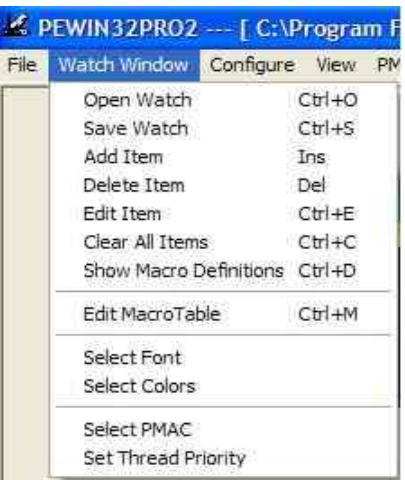

**Open Watch** – Use this to open a watch table previously saved. The saved files have a .WTB extension.

Save Watch – Use this to save a watch table for future use.

Add Item – Use this to add new watch entries to the watch table. The Add Multiple Variables option has been added to this menu for simultaneous addition of variables. See the Add Multiple Variable section in this manual for details.

Delete Item – This deletes the currently highlighted item.

**Edit Item** – Allows changing the format in which return values are displayed. The available options are decimal, hex and binary. See the Editing Watch Entries section in this manual.

Clear All Items – Clears (deletes) all items in the watch table.

Show Macro Definitions – Allows displaying or hiding macro definitions in the Watch window.

**Open Macro Table** – Use this to open a macro definition table.

Edit Macro Table – Use this to edit a macro definition table.

**Select Color**|**Select Font** – Allows changing the general appearance of the Watch window including background color, text color and font style.

## **Adding Entries to the Watch Window**

#### Add a Variable

When the Watch window is highlighted, press the **Insert** key or select **Add Item** from the Watch menu to open the Add a Variable window.

| 📕 Add A Variable                 |                         |
|----------------------------------|-------------------------|
| Current Macro Table              |                         |
| NEERING\PMACSERVERPRO\PEWI       | N32PR02\Macros500_1.TBL |
|                                  | Edit Macro Table        |
| PMAC Command, Variable, or Macro | Add MultipleVariables   |
| Ī                                |                         |
|                                  | Add Done                |

Type in the PMAC command to watch the status of and click the **Add** button. The entered command will then be displayed in the watch window. Add as many items as needed, then click the **Done** button to return to the Watch window. In addition, select any defined macros from the macro drop down list. From this window, the macro table can be edited, by clicking on the **Edit Macro Table** button. The **Add Multiple Variables** button allows adding multiple variables to the Watch window. Multiple variables can be added in this window by separating every variable with a semicolon. For example, to add four variables to the Watch window at the same time, type: p1;i130;q10;m1. The **Include Non Macro Variables** check box allows including all the non-macro variables to the drop down list box, which are added the Watch window.

#### **Adding Macro Definitions**

Pewin32 Pro2's Watch window has a built in macro management facility. You are able to load and save macro files (like those produced by downloading files to PMAC) as well as add, edit and delete entries in those files. Once these macros are set up, instead of typing variables into the Add Watch dialog, you can select them from the macro list and view their status in the Watch window.

| 🔏 Add A Macro Variable                                  | 8                                            |
|---------------------------------------------------------|----------------------------------------------|
| Macro Variable<br>Machine_Output1<br>Add <u>C</u> ancel | <br>PMAC Command, Address, or Variable<br>M1 |

Simply select the entry you wish to watch and select the Add button.

#### **Editing Macros**

Pewin32 Pro2's watch table contains a full macro configuration utility. This will allow creating, editing and deleting macros as well as saving and loading macro tables to disk.

| Edit The Ma                             | ero Varia      | ables              |        |            |
|-----------------------------------------|----------------|--------------------|--------|------------|
| DPRAMSIZE<br>Machine_Ing<br>Machine_Out | out_1<br>put_1 | \$610<br>M11<br>M1 | 00     |            |
| ¢                                       |                |                    |        |            |
| Edit                                    | ∆dd            |                    | Remove | Remove All |
| <u>S</u> ave                            | Į.             | Load               |        | Done       |
|                                         |                |                    |        |            |

These macros can then be selected from the list in the Add Watch Item window. Clicking the Add or Edit buttons to assign or change a macro.

Specify a macro name and its corresponding PMAC command or variable and click the **Edit** button to add or change a macro definition in the macro list.

Click the **Remove** button to remove the currently highlighted macro definition. Click the **Remove All** button to clear all the entries.

To display PLC or PMC macros in the Watch window, load the .tbl file (created when the PLC or PMAC was downloaded) by clicking the **Load** button. Select the appropriate file and press the **Enter** key. Once a macro table has been loaded, it name is displayed in the Add Watch window. Open the flist box by clicking on the small arrow button to the right of the command line to display a list of loaded macro definitions.

The Load and Save buttons prompt for a file and perform the specified operation.

# **Add Multiple Variables**

A new interface, **Add Multiple Variables** has been added to the Watch window. This allows the adding of more than one variable in the Watch window. It also allows the adding of more than one macro variable to the Watch window.

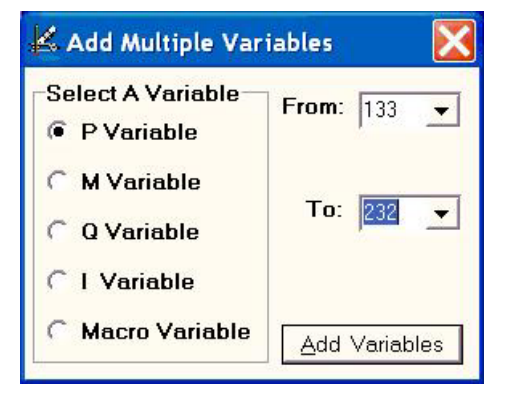

## **Editing Watch Entries**

When the Watch window is highlighted, double click on any item or select **Edit Item** from the Watch menu opens the Edit Item window. In this window, the watch entries can be formatted to display their data in a number of different ways.

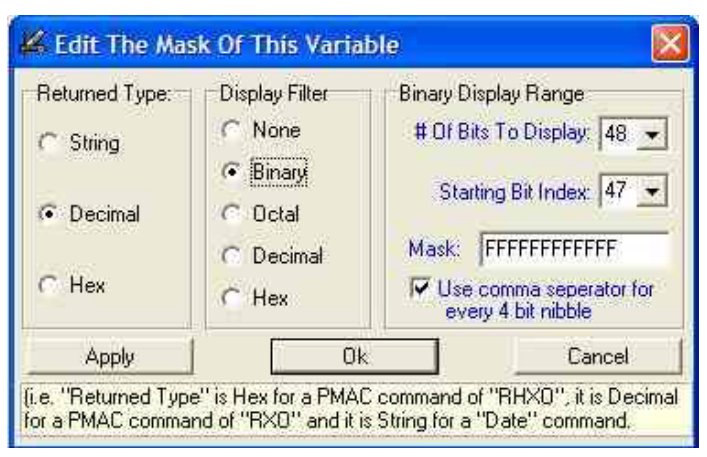

- 1. Select the format the entry will be returned in. If expecting the response as a string (i.e. TYPE), decimal (i.e. RX0) or hex (i.e. ?).
- 2. Select the numerical display mode from the selection in the middle and the number of bits of this entry to use in the display.

The bit mask is used for a bit-wise Boolean AND operation. The resulting value is displayed in the Watch window. To show all bits (the whole number), set the mask to:

**FFFFFF** for 24-bit display **FFFFFFFFFFFFF** for 48-bit display

If the **Use Separator** check box is selected, separators will break up the display. Binary numbers have commas every four bits (nibble); decimal numbers have commas every three decimal places left of the decimal point; hex numbers are separated by spaces every four places.

# **Position Window**

The Position window displays motor position information. Select the appropriate window to display the position, velocity, or following error separately or in combination for all eight motors simultaneously. The position can be displayed for all motors.

|      | Pesition     | Velocity        | Fol. Error |
|------|--------------|-----------------|------------|
| #1:  | 449098.8 ct  | 31974.0 ct/sec  | 5.4 at     |
| #2:  | -258740.8 ct | -31974.0 ct/sec | -20.9      |
| #3:  | 0.5 ct       | 0.0 ct/sec      | 0.0 ct     |
| #4   | 0.0 ct       | 0.0 ct/sec      | 0.0 ct     |
| #5:  | 0.0 ct       | 0.0 ct/sec      | 0.0 ct     |
| #6:  | 0.0 ct       | 0.0 ct/sec      | 0.0 ct     |
| # 7: | 0.0 ct       | 0.0 ct/sec      | 0.0 ct     |
| # 8: | 0.0 ct       | 0.0 ct/sec      | 0.0 ct     |

#### **Position Menu**

When the Position window is highlighted, the menu changes to:

| File | Position Configure View PMAC Reso  | a |  |  |
|------|------------------------------------|---|--|--|
|      | ✓ Position                         |   |  |  |
|      | <ul> <li>Velocity</li> </ul>       |   |  |  |
|      | ✓ Following Error                  |   |  |  |
|      | Position and Velocity Units        |   |  |  |
|      | Restore Default Values             |   |  |  |
|      | Select Color                       |   |  |  |
|      | Select Font                        |   |  |  |
|      | Next Set of Motors (Turbo PMAC)    |   |  |  |
|      | Position of 32 Motors (Turbo PMAC) |   |  |  |
|      | Select PMAC                        |   |  |  |
|      | Set Thread Delay Period            |   |  |  |

**Position** – Allows the displaying or hiding of the position. Position display can be combined with velocity and/or following error displays.

**Velocity** – Allows the displaying or hiding of the velocity. Velocity display can be combined with position and/or following error displays.

**Following Error** – Allows the displaying or hiding of the following error. Following error display can be combined with position and/or velocity displays.

**Restore Default Values** – Reverts all settings to Pewin32 Pro 2's default settings, including display mode, cts/unit, dec. places, rollover and units for position and velocity.

Select Font|Select Color – Allows changing the appearance of the Position window.

Next Set Of Motors – Allows the display of any one set of the motors for Turbo PMACs. By pressing the **Page Up**, **Page Down** or the **UpArrow** or **DownArrow** keys, it is possible to change to the next set of motors in that order.

Position of 32 Motors – Allows the display of position only for all 32 motors for Turbo PMACs.

# **Units and Scales**

**Position and velocity units** – Allows setting scaling and unit parameters for each motor. It also has the option to display or hide any motor.

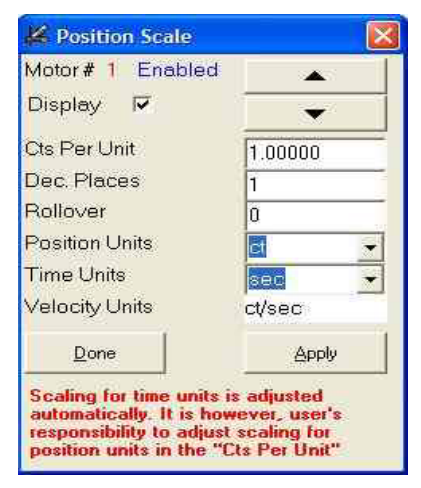

To change the scale factor for displayed information, enter the appropriate number of encoder counts per user units (i.e to have 10,000 CTS = 1 inch, enter **10000**). Next, specify a name for the user units (i.e. inch, deg, rev). Select the velocity units (i.e. per ms, per second or per minute). Enter in a value for optional rollover (i.e. 360 if the user units are degrees). A value of 0 for rollover indicates no rollover. Lastly, specify how many decimal places to the right of the decimal point to have displayed (for inches, use a value of 3 so that inches are displayed as 2.002 inches). These parameters affect only the way information is displayed in the Position window. They have no connection to PMAC itself.

```
Note:
```

Only an active (Ix00 = 1) motor's parameters can be modified.

Deselecting the **Display** check box associated with a motor will cause the Position window to not display information about that motor. This allows systems to display or hide any given motor.

## Jog Ribbon

This window allows the moving of any motor in either direction by using push buttons. It further allows the viewing and reconfiguring of jog parameters of any motor. Other buttons include home, kill, specify target position, and feedrate control slider.

| Motor 1              | Jog To | Jog Minus Stop Jog Plus | Home              |                  |
|----------------------|--------|-------------------------|-------------------|------------------|
| Setup Jog Parameters | 0 cts  | Jog Incrementally       | <u>A</u> bort All | <u>K</u> ill All |

# C.S. Axis Jog Ribbon

This screen allows the move of pre-defined axes in a given coordinate system in either direction by using push buttons. It further allows the viewing and reconfiguring of jog parameters of any motor. Other buttons include kill, specify target position, and feedrate control slider. The move commands use the PMAC's online command "!X", where X specifies the coordinate system definition variable. C.S. Axis jog supports multiple axes and is available in the selection radio buttons. C.S. Axis Jog Ribbon is only available for Turbo PMACs.

Incremental jog determines the current axis position and then advances the axis for the increment distance in the specified direction.

| 📕 C.S. AXIS Jog Ribbon :PN | IAC:0 V1.940 06/11/2003 PMAC1 TURBO: PCI BUS 📃 🗔 🔀    |
|----------------------------|-------------------------------------------------------|
| Select C.S.                |                                                       |
| C.S.: 1                    | Axis Jog To Axis Jog Plus Axis Stop Axis Jog Minus    |
| Select Axis                |                                                       |
| Axis C C Axis              | 10000 units Increment 10000 units 🔽 Jog Incrementally |
| C Y Axis C U Axis          | ,                                                     |
| C Z Axis C V Axis          | Feed Ovr : 100%                                       |
| C A Axis C W Axis          |                                                       |
| C B Axis C None            | Coordinate system 1 addressed, X axis selected        |
| Avis Definitions           |                                                       |
| #1->X                      | Setup Jog Parameters Abort All                        |
| #2 <b>-&gt;</b> X+Y        |                                                       |
|                            | Done                                                  |
|                            |                                                       |
|                            |                                                       |

# **Configure Jog Parameters**

This screen allows the viewing and changing of core Jog parameters to a desired specification.

| 🖌 Configure Jogging Parameters for M      | ot 📃 🗖 🔀  |
|-------------------------------------------|-----------|
| Select Motor                              | lone      |
| 1213 Motor 2 + Software Position Limit    | 0         |
| 1214 Motor 2 - Software Position Limit    | 0         |
| 1216 Motor 2 - Maximum Velocity           | 32.000000 |
| 1219 Motor 2 - Maximum Jog Acceleration   | 0.015625  |
| 1220 Motor 2 - Jog/Home Acceleration Time | 0         |
| I221 Motor 2 - Jog/Home S-Curve Time      | 50        |
| I222 Motor 2 - Jog Speed                  | 32.000    |
| 1290 Motor 2 - Rapid Speed Select         | 0         |

# **DPR Viewer**

DPRAM viewer screen shows the start address on the PMAC side as well as its equivalent PC offset. DPR viewer allows the displaying and changing the contents of any location in the DPRAM from the host computer.

| Go To: 1 | R Viewer<br>024 <u>G</u> | PMAC | :0 V1.<br><u>R</u> efres | 939 03/<br>h   T L | 27/20<br>Ipdate | 102 UMA | C TURB 💶 🛛 |    |
|----------|--------------------------|------|--------------------------|--------------------|-----------------|---------|------------|----|
| <<       | - 256                    | =    | <u>+</u>                 | + 256              | <u>&gt;</u> >   | 1       | 10         |    |
| PC Of    | fset                     |      | PMAC A                   | ddress             | X               | (2-3)   | Y (0-1)    |    |
| 0x000    | 0 (0)                    |      | \$6C000                  | (442368            | ) \$.           | АААА    | \$AAAA     | 76 |
| 0x000    | 4 (4)                    |      | \$6C001                  | (442369            | ) \$            | 0000    | \$0000     |    |
| 0x000    | 8 (8)                    |      | \$6C002                  | (442370            | ) \$            | 0000    | \$0000     |    |
| -        | 0.00000                  | 1    |                          |                    |                 |         | +0.000     | Y  |

Note:

DPR viewer is valid for ISA, PCI, USB and Ethernet modes of communication with DPRAM available and configured mode only.

# **Status Screens**

The View menu allows viewing how programs, motors, coordinate systems, and global parameters and connectors are organized and functioning in PMAC. With many of these, parameters can be monitored in real-time.

## **Connector Status**

This option allows the monitoring of the status of PMAC's connectors. Currently, Pewin32 Pro2 supports the J2(JPAN), J3(JTHW), J5(JOPT), J7(JMACH2) and J8(JMACH1) connectors for PMAC1 style board and J2(JTHW), J3(JIO) J9 thru J12 (JMACH) connectors for PMAC2 style boards. For PMAC Ultralite boards only J2(JTHW) and J3(JIO) are supported. PEWIN selects automatically which connectors may be monitored depending on the PMAC series.

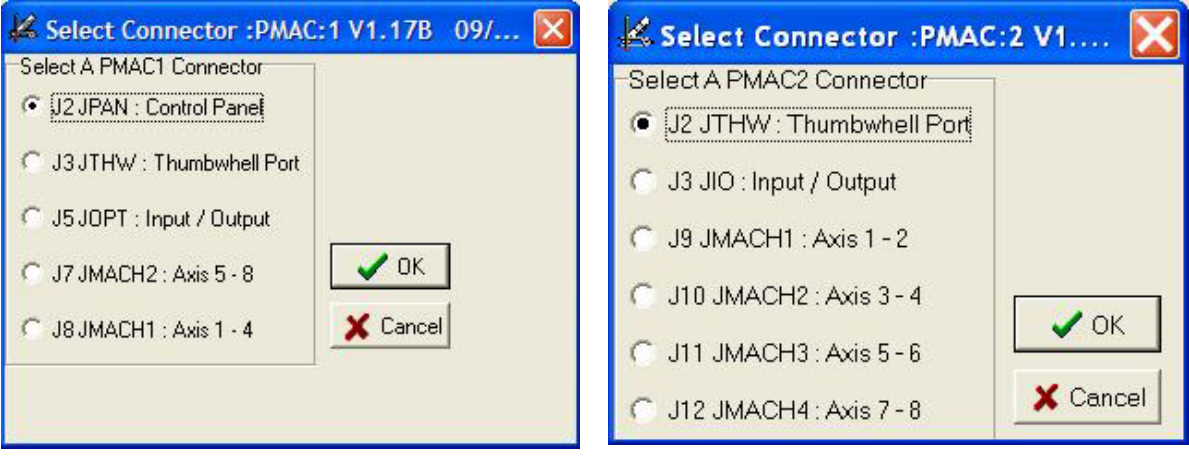

#### **PMAC1** series

#### **PMAC2** series

When a selection from this window is made and the **OK** button is clicked, the status window showing the connector and its respective pins is displayed. The colors of the pins change with the state of the pin, true or false. Pins that are inaccessible through the software are marked with an asterisk (\*).

| +5V Power 1                       | 00  | 2 PMAC Common                    |
|-----------------------------------|-----|----------------------------------|
| Motor/CoordSys Select Bit 0 3     | ŏŏ  | 4 Jog Minus Input (Low Is Jog-)  |
| Motor/CoordSys Select Bit 1 5     | ŏŏ  | 6 Jog Plus Input (Low Is Jog+)   |
| Prejog Input (Low Is True) 7      | ÕÕ  | 8 Start Input (Low Is Start)     |
| Step Input (Low Is Step) 9        | ÕÕ  | 10 Stop Input (Low Is Stop)      |
| Home Search Command Input 11      | ÕÕ  | 12 Feed Hold Input (Low Is Hold) |
| Motor/CoordSys Select Bit 2 13    | ÕÕ  | 14 Motor/CoordSys Select Bit 3   |
| Reset PMAC 15                     | 100 | 16 HandWheel Enc. A Channel      |
| In Position IND (C.S) 17          | 00  | 18 Buffer Request IND. (C.S)     |
| Fatal Follow Error IND. (C.S) 19  | Ô   | 20 Feed Pot Wiper                |
| Spare 21                          | õ 🌒 | 22 HandWheel Enc. B Channel      |
| Warn Follow Error 1 IND. (C.S) 23 | OO  | 24 WatchDog Timer                |
| +5V Power 25                      | ÓÓ  | 26 PMAC Common                   |

#### A Condensed Status Window

**Condense/Expand** – Places the status window into condensed mode. In this mode, only the pins and their respective numbers are displayed.

| 1  | 00   | 2    |
|----|------|------|
| 3  | ŏŏ   | 4    |
| 5  | ŏŏ   | 6    |
| 7  | ÕČ   | 8    |
| 9  | 10 C | 10   |
| 11 | ÕÕ   | 12   |
| 13 | ÕÕ   | 14   |
| 15 | 10 C | ) 16 |
| 17 | 00   | 18   |
| 19 | Õ    | ) 20 |
| 21 | Õ    | ) 22 |
| 23 | 10 C | 24   |
| 25 | ŌČ   | ) 26 |

Beep on Change – When selected, the system will beep each time a parameter changes.

**Color Setup** – This opens the Status Colors window which allows changing the display colors used in the current connector status window.

|   | True | False | 1        |
|---|------|-------|----------|
| 0 | C    | C     | 🗸 ОК     |
| 0 | C    | e     | Trans.   |
| 0 | œ    | 0     | X Lancel |
| 0 | С    | С     |          |
| 0 | 0    | C     |          |
| 0 | C    | 0     |          |
| 0 | C    | C     |          |

Select the colors to use for True and False state displays.

#### **Motor Status**

This display shows the interpretation of the status bits of the specified motor in real time. This is done by continually inquiring the PMAC for corresponding X and Y registers of each motor. The corresponding registers are displayed also for each motor. True conditions are highlighted. The **Page Up**, **Page Down**, **UpArrow**, and **DownArrow** keys allow the selection of which motor to examine. This status screen is equivalent to the "?" command at the terminal screen.

| Kotor Status : PMAC: 1 V1       | .17B 09/09/2002 P 🔳 🗖 🔯       |
|---------------------------------|-------------------------------|
| Motor                           | A                             |
| X:\$30 Description              | Y.\$814 Description           |
| (bit 23) Motor activated        | (bit 23) Assigned to CS       |
| (bit 22) Negative end limit set | (bit 22) (CS-1) # bit 2 (MSB) |
| (bit 21) Positive end limit set | (bit 21) (CS-1) # bit 1       |
| (bit 20) Handwheel enabled      | (bit 20) (CS-1) # bit 0 (LSB) |
| (bit 19) Phased motor           | (bit 19) (Reserved)           |

Only the full mode of display is provided. This status screen is equivalent to the ? command at the terminal screen.

#### **Coordinate Systems Status**

This display shows the status of the specified coordinate system in the real-time fashion. This is done by continually inquiring the PMAC for corresponding X and Y registers of each coordinate system. Corresponding registers are also displayed for each coordinate system. True conditions are highlighted. Pressing the **Page Up**, **Page Down**, **UpArrow**, and **DownArrow** keys changes the coordinate system being examined.

| 🕌 Coordinate System Status       | :PMAC:1 V1.178 09/0 🔳 🗖 🔀             |
|----------------------------------|---------------------------------------|
| GS: 🚺 🔶                          |                                       |
| X \$816 Description              | Y.\$817 Description                   |
| (bit 23) Z-axis used in feedrate | (bit 23) Program hold (\) in progress |
| (bit 22) Z-axis increment mode   | (bit 22) Run time error               |
| (bit 21) Y-axis used in feedrate | (bit 21) Circle radius error          |
| (bit 20) Y-axis increment mode   | (bit 20) Amp fault error              |
| (bit:19) X-axis-used in feedrate | (bit 19) Fatal following err          |

Only the full mode of display is available. Unlike Non-Turbo PMACs' coordinate system status (48-bit wide), Turbo PMACs must be polled for three registers (72-bit wide) in order to get the status of each coordinate system. This status screen is equivalent to the **??** command at the terminal screen.

#### **Global Status**

This display shows the Global status bits of the PMAC in real time. This is done by continually inquiring the PMAC for X:\$3 and Y:\$3 for non-Turbo PMACs and X:\$6 and Y:\$6 for Turbo PMACs. True conditions are highlighted.

| 📕 Glo    | bal Status :PMAC:1 V1.1      | 7B 09/0  | 9/200               | × |
|----------|------------------------------|----------|---------------------|---|
| 8:\$3    | Description                  | 1.\$3    | Description         | ^ |
| (bit 23) | Real time interrupt active   | (bit 23) | Extended read       |   |
| (bit 22) | Real time interrupt re-entry | (bit 22) | Host port comm mode |   |
| (bit 21) | Servo active                 | (bit 21) | [Internal]          |   |
| (bit 20) | Servo error                  | (bit 20) | (Internal)          |   |
| (bit 19) | Data gathering enabled       | (bit 19) | Motion buffer open  | - |
Only the full mode of display is available. The global status screen is equivalent to the **???** command at the terminal screen.

### **MACRO Status**

This display shows the interpretation of the 24 status bits of the specified MACRO Station in real time. This is done by continually inquiring the PMAC for active Node's I3 variable by using the command **MSO**, **I3**. True conditions are highlighted.

| 🛃 ма       | CRO Status :PMAC:4 V1.941T4 05 📃 🔲 🔀                    |
|------------|---------------------------------------------------------|
| <u>CID</u> | Description1 Node Display Status D                      |
| (bit 23)   | MACRO IC0 Present CPU card at \$C080                    |
| (bit 22)   | MACRO IC1 Present at \$C0C0                             |
| (bit 21)   | Servo IC1 Present UBUS card at \$8000 at MACRO IC0      |
| (bit 20)   | Servo IC2 Present UBUS card at \$8040 at MACRO IC0      |
| (bit 19)   | Servo IC3 Present UBUS card at \$9000 at MACRO IC1      |
| (bit 18)   | Servo IC4 Present UBUS card at \$9040 at MACRO IC1      |
| (bit 17)   | Servo IC5 Present UBUS card at \$A000 at MACRO IC0      |
| (bit 16)   | Servo IC6 Present UBUS card at \$A040 at MACRO IC1      |
| (bit 15)   | Servo IC7 Present at 2 chan to MACRO IC0 _2 chan to IC1 |
| (bit 14)   | IC Configuration Change since last Save                 |
| (bit 13)   | (Reserved for future use)                               |
| (bit 12)   | Ring Active                                             |
| (bit 11)   | (Reserved for future use)                               |
| (bit 10)   | (Reserved for future use)                               |
| (bit 9)    | (Reserved for future use)                               |
| (bit 8)    | (Reserved for future use)                               |
| (bit 7)    | Ring Break Notification Received                        |
| (bit 6)    | Amplifier Fault                                         |
| (bit 5)    | (Reserved for future use)                               |
| (bit 4)    | Ring Fault (Permanent)                                  |
| (bit 3)    | Station Fault (Shutdown)                                |
| (bit 2)    | Ring Break Detected                                     |
| (bit 1)    | Ring Communications Error (Temporary)                   |
| (bit 0)    | CPU Fault, does not see MACRO IC0                       |
|            |                                                         |

# **Motor Setup Summary**

This feature displays the configuration of the specified motor. This option reads key PMAC memory locations and then displays the information in a useful way. The main parameter settings for the motor are displayed. This screen can be helpful in determining problems when trying to servo a motor. To select a particular motor, use the **Page Up** or **Page Down** key. The **Esc** key closes this screen.

| Motor Setup                                                                                                    | Summary: Devic                                                                                                    | e #0 [PMAC1 TURB                                                                                                    |  |
|----------------------------------------------------------------------------------------------------|----------------------------------------------------------------------------------------------------|----------------------------------------------------------------------------------------------------|--|
| Motor: 1 —                                                                                                    | ▲<br>▼                                                                                                    | <u>D</u> one                                                                                                    |  |
| <ul> <li>Active</li> <li>Not commutate</li> <li>Output directed</li> <li>Feedback from</li> <li>1/T Extension of li<br/>and x4 quadratu<br/>filtering ON<br/>decoding with a</li> <li>PMAC Flag Se<br/>Amplifier Enab<br/>Limit switch inp<br/>MACRO Node<br/>Amp Fault has<br/>Action on fault,<br/>Amp Fault Pola</li> <li>Following error</li> <li>Max permitted</li> <li>Max prog accele</li> </ul> | d by PMAC<br>to PMAC DAC1 at 49<br>incremental Encoder of<br>re CCW decoding with<br>tigital delay and posit<br>till<br>le Line is enabled (De<br>use has been disabled<br>been disabled<br>Kill all motors (Default<br>arity is low-true, low me<br>limit 2000 counts.<br>velocity: 32.000 cts/m<br>reation: 0.016 cts/ms | 1523 (\$78003).<br>/1 using<br>conversion from Encoder 1<br>h digital delay<br>ion following OFF.<br>efault)<br>ed<br>ed (Default)<br>t)<br>eans fault (Default).<br>msec<br>isec <sup>2</sup><br>ec <sup>2</sup> |  |

# **Motion Programs/PLCs Status**

This opens a window that displays information about all the motion programs and PLCs in PMAC's memory. For each program found, the program number, the program starting address and the total amount of PMAC memory occupied by the program are displayed. The screen further allows the selection of any or all programs or PLCS for uploading and editing.

| 🛃 Upload P            | rograms :PN    | AC:5 V          | / <mark>1.941T</mark> 3 | 09/04/200.               | . 💶 🗆 🔀    |
|-----------------------|----------------|-----------------|-------------------------|--------------------------|------------|
| Туре                  | Number         | Start           | Addres                  | s Size                   | Active     |
| ✓ Motion              | 508            | Ş               | A233                    | 31                       | ~          |
| 🖌 Motion              | 1000           | Ş               | AOBB                    | 55                       |            |
| 🖌 Motion              | 1001           | Ş               | AOF2                    | 25                       |            |
| 🖌 Motion              | 1010           | Ş               | A1BD                    | 89                       |            |
| ✓ PLC                 | 0              | Ş               | A37E                    | 141                      | NO         |
| ✓ PLC                 | 1              | Ş               | A40B                    | 4                        | NO         |
| ✓ PLC                 | 2              | Ş               | A40F                    | 27                       | YES        |
| ✓ PLC                 | 3              | Ş               | A42A                    | 14                       | YES        |
| ✓ PLC                 | 4              | Ş               | A438                    | 55                       | YES        |
| ✓ PLC                 | 5              | Ş               | A46F                    | 18                       | YES        |
| ✓ PLC                 | 6              | Ş               | A481                    | 17                       | YES        |
| ✓ PLC                 | 10             | Ş               | A492                    | 70                       | YES        |
| ✓ PLC                 | 16             | Ş               | A4D8                    | 85                       | YES        |
| ✓ PLC                 | 17             | Ş               | A52D                    | 34                       | NO         |
| ✓ PLC                 | 18             | Ş               | A54F                    | 32                       | YES        |
| ✓ PLC                 | 31             | Ş               | A56F                    | 611                      | NO         |
| Total of              | E 12 PLC Pr    | ograms          | Occupy                  | ing 1108 W               | Jords In I |
| Total of              | E 19 Motion    | Progr           | ams Occ                 | upying 894               | Words In   |
| Select All <u>M</u> o | tion Programs  | Se              |                         | Select All <u>P</u> LC P | rograms    |
| Selec                 | t <u>N</u> one | <u>R</u> efresh |                         | Select <u>A</u>          | 1          |
| Up                    | load           |                 |                         | Done                     |            |

### **Special Programs Status**

This window displays information about special programs including Forward and Inverse Kinematics and rotary buffers in PMAC's memory. For each program found, the program number, the program starting address and the total amount of PMAC memory occupied by the program are displayed. The screen further allows the selection of any or all programs for uploading and editing.

| 🛃 Upload S              | 🕺 Upload Special Programs :PMAC:0 V1.9 📃 🔲 🔀 |        |        |                       |                 |    |  |  |  |  |
|-------------------------|----------------------------------------------|--------|--------|-----------------------|-----------------|----|--|--|--|--|
| Туре                    | Coord. S                                     | 8y     | Start  | Add                   | Size            |    |  |  |  |  |
| Forward                 | 1                                            |        | \$A00  | 0                     | 32              | ~  |  |  |  |  |
| Inverse                 | 1                                            |        | \$A02  | 0                     | 32              |    |  |  |  |  |
| Rotary                  | 1                                            |        | \$1BD  | CO                    | 3               |    |  |  |  |  |
| Rotary                  | 2                                            |        | \$1BD  | D4                    | 3               |    |  |  |  |  |
| Rotary                  | 3                                            |        | \$1BD  | E8                    | 3               |    |  |  |  |  |
| Rotary                  | 4                                            |        | \$1BD  | FC                    | 3               |    |  |  |  |  |
| Rotary                  | 5                                            |        | \$1BE  | 10                    | 3               |    |  |  |  |  |
| Rotary                  | 6                                            |        | \$1BE  | 24                    | 3               |    |  |  |  |  |
| Rotary                  | 7                                            |        | \$1BE  | 3                     |                 |    |  |  |  |  |
| Rotary                  | 8                                            |        | \$1BE  | 3                     |                 |    |  |  |  |  |
| Rotary                  | 9                                            |        | \$1BE  | 3                     |                 |    |  |  |  |  |
| Rotary                  | 10                                           |        | \$1BE  | 74                    | 3               |    |  |  |  |  |
| Rotary                  | 11                                           |        | \$1BE  | 3                     |                 |    |  |  |  |  |
| Rotary                  | 12                                           |        | \$1BE  | 3                     | _               |    |  |  |  |  |
| Rotary                  | 13                                           |        | \$1BE  | 3                     |                 |    |  |  |  |  |
| Rotary                  | 14                                           |        | \$1BE  | C4                    | 3               | ~  |  |  |  |  |
| Select All <u>K</u> ine | matic Progra                                 | am Dof | rook - | Select All <u>R</u> o | otary Progra    | ms |  |  |  |  |
| Select <u>N</u> one     |                                              |        | resi   | Sel                   | ect <u>A</u> ll |    |  |  |  |  |
| <u>U</u> p              | load                                         |        |        | D                     | one             |    |  |  |  |  |

# **PLCC Program Status**

This option opens a window that displays information about all the PLCCs in PMAC's memory. The value of I5 and what that value means to PMAC is displayed. I5 is the I-variable that determines which PLCCs can be enabled. For each PLC, the number, starting address and size are displayed as well as whether the PLC is currently active. PLC totals are given at the bottom of the screen. Use the File menu options to save or print this information.

| 🚜 Editor Pro :PMAC:1 V1.17B 09/09/2002 PMAC1: S 🔳 🗖 🔯                                                              |
|----------------------------------------------------------------------------------------------------|
| D 😂 🖬 🎒 🖍 🔋 🏙 😻 🎸 🗠 여 🕨 📗 🤋 🕘 🤚<br>pmacstat0.txt                                                                   |
| PMAC:1 - PLCC Programs Stored in PMAC's Memory<br>I5 = 2: PLCC 0 cannot be enabled<br>PLCC's 1 - 31 can be enabled |
| PLCC Address Length Active                                                                                         |
| 1:1 C:\APPLICATION\SOFTWARE ENGINEERING\PM                                                                         |

# **PMAC CONFIGURATION**

# **I-Variables**

At the heart of the PMAC's configuration are its I-variables. These determine what makes a PMAC specific to a given application. Because of the large number of I-variables and their importance, two interfaces for manipulating them have been developed. This section shows the windows that would display if using a PMAC. PMAC2 and other PMACs should be detected and may have different windows.

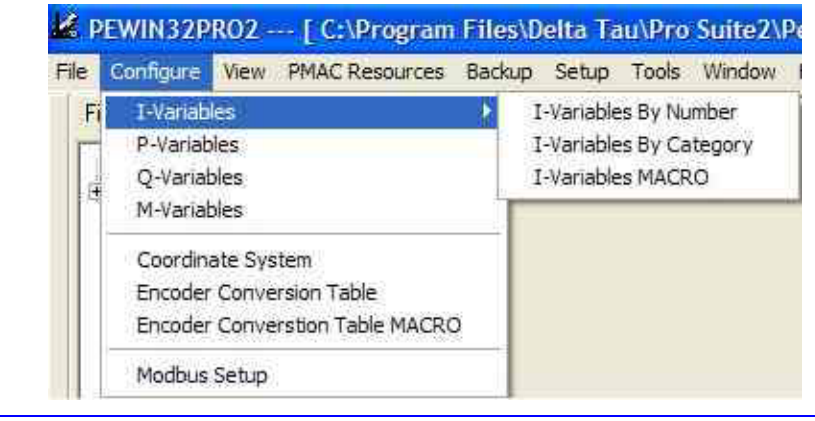

Note:

Changing I variables in these windows or in the terminal does not change the values stored in PMAC's non-volatile memory (EPROM or flash ram). Use PMAC's **SAVE** command to permanently save the changed values.

# **I-Variables by Category**

Selecting the By Category list-option will present the I-variables separated by major categories. Which categories are shown is dependent on the type of PMAC.

For a PMAC PC, the categories and their respective windows will look like:

#### **General I-Variables**

| 🖉 I-Vari       | ables by Category :PMAC:1 V1.17B 09/09/2002 PMAC1: SERIAL Port |       |     |
|----------------|----------------------------------------------------------------|-------|-----|
| Category       | General 🗸 View in Editor                                       | Befr  | esh |
| I-Variable     | Description                                                    | Value | ^   |
| 0              | (Reserved for Future Use)                                      | 0     |     |
| Ť.             | Sevial Handshake Line Dixable                                  | 0     |     |
| 2              | Control Panel Disable                                          | 1     |     |
| 3              | I/O Handshake Mode                                             | 2     |     |
| 4              | Communications Checksum Enable                                 | 0     | 100 |
| Range<br>Units | : Default:                                                     |       |     |

## **Motor-Specific I-Variables**

| 🖉 I-Vari   | iables by Cater               | gory :PMAC | :1 V1.178 09/0 | 09/2002 8 | MAC1: SERIAL P | ort         |                        |        |     |
|------------|-------------------------------|------------|----------------|-----------|----------------|-------------|------------------------|--------|-----|
| Category.  | Motor                         |            | Motor #1       |           | Definition     | -           | <u>V</u> iew In Editor | Befo   | esh |
| I-Variable | Description                   |            |                |           |                |             |                        | Value  | ^   |
| 100        | Motor 1 Activate              |            |                |           |                |             |                        | 10-ee  |     |
| 101        | Motor 1 PMAC-Commutate Enable |            |                |           |                |             | 0                      |        |     |
| 102        | Motor 1 DAC Add               | iess       |                |           |                |             |                        | \$0003 |     |
| 103        | Motor 1 Position Address      |            |                |           |                |             | \$720                  |        |     |
| 104        | Motor 1 Velocity'             | Address    |                |           |                |             |                        | \$720  | -   |
| Range      | : 01                          |            |                |           |                |             |                        |        |     |
| Units      | : none                        |            |                |           | Defauit:       | I100=1;I200 | 1800=0                 |        |     |

#### **Coordinate System-Specific I-Variables**

| 🗸 I-Var    | ables by Category :PMAC:1 V1.17B 09/09/2002 PMAC1: SERIAL Port |       |     |  |  |  |
|------------|----------------------------------------------------------------|-------|-----|--|--|--|
| Category   | Coordinate System 🗘 🗸 Coordinate System #1 🗸                   | Befre | esh |  |  |  |
| I-Variable | Description                                                    | Value | ^   |  |  |  |
| 187        | C.S. 1 Default Acceleration Time                               |       |     |  |  |  |
| 168        | C.S. 1 Delault S-Curve Time                                    |       |     |  |  |  |
| 189        | C.S. 1 Detault Feedrate                                        |       |     |  |  |  |
| 190        | C.S. 1 Feedrate Time Units                                     |       |     |  |  |  |
| 191        | C.S. 1 Default Working Program Number                          | 0     | ×   |  |  |  |
| Range      | 08,388,607                                                     |       |     |  |  |  |
| Units      | msec Default: 0 (so Ix88 Controls)                             |       |     |  |  |  |

#### **Global Gate-Array I-Variables**

| 🛃 I-V   | /ariables by Category :F     | MAC:0 | V1.941T3 09/04/2004 UMAC TURBO: U |        | X  |
|---------|------------------------------|-------|-----------------------------------|--------|----|
| Categ   | ory: System Configuration Re | ⊻ie   | w In Editor                       | r B    |    |
| I-Varia | b DVME/DPRAM Setup           | ~     |                                   | Value  | ^  |
| 4900    | SMotor                       |       |                                   | \$4    |    |
| 4901    | System Configuration Rep     |       |                                   | \$4    |    |
| 4902    | M Data Gathering             |       |                                   | \$0    | 1  |
| 4903    | A/D Processing               |       |                                   | \$0    | 1  |
| 4904    | Coordinate System            |       |                                   | \$8006 |    |
| 4905    | GServo IC Setup              |       |                                   | 0      |    |
| ADDC    | Encoder Conversion Tab       | ×     |                                   | 0      | 11 |

Other important categories include:

- VME/DPRAM setup I-Variables
- Data Gathering I-Variables
- A/D Processing I-Variables
- Servo IC Setup I-Variables
- ECT I-Variables
- Hardware Channel N I-Variables

# **I-Variables by Number**

When the By Number option is selected, the entire list of I-variables is presented in order from 0 to 1023. In the I-Variable menu (I-Variable dialog box is active), choose how many I-Variables are shown at any given time. The number can be from 1 to the total available I-Variables.

| 1   | l-Variables :PMAC:0 V1.939 03/27/2002 UMAC TURBO: USB Port |        |                 |  |  |  |  |  |
|-----|------------------------------------------------------------|--------|-----------------|--|--|--|--|--|
| Gol | $\begin{array}{c c c c c c c c c c c c c c c c c c c $     | Editor | <u>R</u> efresh |  |  |  |  |  |
| #   | Description                                                | Value  |                 |  |  |  |  |  |
| 0   | Serial Card Number                                         | 0      |                 |  |  |  |  |  |
| 1   | Serial Port Mode                                           | 0      |                 |  |  |  |  |  |
| 2   | Control Panel Port Activation                              | 1      |                 |  |  |  |  |  |
| 3   | 1/0 Handshake Control                                      | 2      | 2               |  |  |  |  |  |
| R   | Range: 015                                                 |        |                 |  |  |  |  |  |
|     | Units: none Defau                                          | t: 0   |                 |  |  |  |  |  |

To move through the list, use the two arrow buttons on the right side of the window or use the **Go To** button to jump to a specific variable.

# **I-Variables MACRO Station**

For a PMAC Ultralite if the MACRO station is connected and enabled, then MACRO station's I-variables can be viewed and configured.

| 🕌 I-Varia | ables - MACRO :PMAC:1 V1.940 06/11/2003 | PMAC TURBO Ultra-light 📰 🖬 🔯 |
|-----------|-----------------------------------------|------------------------------|
| Category: | General Active Node:                    | MACRO STATION 0 - NODE 2 📃 👱 |
| MI        | Description                             | Value 🔗                      |
| 0         | Station Firmware Version (Read Only)    | 1.203                        |
| 1         | Station Firmware Date (Read Only)       | 02/12/2004                   |
| 2         | Station ID and User Configuration Word  | \$0000000000 😒               |
| Range:    | 0.000 - 9.999                           |                              |
| Units:    | -                                       | Default: -                   |

MACRO I-variables are categorized as follows:

- General
- 4-Axis piggyback
- Node-specific
- Miscellaneous I/O
- 2-Axis piggyback
- CPU MACRO station gate

All categories can be displayed and configured through this window.

# M, P and Q-Variables

This variable window behaves similarly to the I-variable window described above. It enables the viewing and changing of the value or definition of any of PMAC's M-variables. The M-variables pointer must be formatted properly. Refer to PMAC's memory map for addresses to point to. A listing of suggested M-variables pointers may be downloaded to PMAC by pressing the **Download Suggested M-variables** button.

| d M-Variat          | ole Confi | igurati                         | on :PMAC:    | 1 V1.9 | 40 06/1         | 1/2003    | PMAC TI                | JRBO Ultra-I  | ight: SERI. | 🔳 🗖 🔀              |
|---------------------|-----------|---------------------------------|--------------|--------|-----------------|-----------|------------------------|---------------|-------------|--------------------|
| Ge To: 1000         | Go        | Uplo                            | ad To Editor | E      | <u>t</u> efresh | 🗖 Updat   | e <u>P</u> eriodically | 8             |             |                    |
| <u>&lt;</u> <  -100 | 0   =     | <u>+</u>                        | <u>+</u> 100 | >>     | Downlo          | oad Sugge | sted M-variat          | oles 🔽 Us     | e Suggested | M-var. Description |
| Number Description  |           | ription                         |              |        |                 |           |                        | Definition    |             | Value              |
| M100->              | 24-bit    | servo c                         | ycle counter |        |                 |           |                        | ×:\$0,24,S    |             | -2540255           |
| M101->              | ENC       | ENC1 24-bit counter position    |              |        |                 |           |                        | X:\$78001,24, | S           | 491521             |
| M102->              | DUT:      | OUT1A command value; DAC or PWM |              |        |                 |           |                        | Y:\$78002,8,1 | 6,S         | 1920               |
| M103->              | ENC       | capture                         | ed position  |        |                 | _         |                        | X:\$78003,24, | s 💌         | 491523             |

To update the values column, click the **Refresh** button. To refresh periodically, check the **Update Periodically** checkbox. Once a modification is attempted however, this update feature turns itself off automatically. To restart it, re-check the **Update Periodically** checkbox.

# **Coordinate Systems**

This menu choice enables the currently defined coordinate systems to be altered or new ones to be defined. For motors to move within motion programs, they must first be assigned to an axis within one (and only one) of the eight (sixteen for Turbo) possible coordinate systems. Any motor may be assigned to any valid axis (X, Y, Z, A, B, C, U, V, or W) or coordinate system, provided the motor has not been previously assigned to another axis or defined in another coordinate system. To move from one coordinate system to the next, use the **Page Up** and **Page Down** keys. Assignments are downloaded to PMAC's internal memory as motors are added or removed from the current axis definition window.

| Ocordinate System :PMAC:0 V1.941T3 0 | 9/04/20 📃 🗖 🔀                                                                                                    |
|--------------------------------------|----------------------------------------------------------------------------------------------------|
| Coordinate System to Modify/Monitor: | 1 <u>+</u>                                                                                                    |
| Current Axis Definitions             | Available Motors                                                                                                    |
| #2->12.005X<br>#3->23Y               | Motor #1<br>Motor #4<br>Motor #5<br>Motor #6<br>Motor #7<br>Motor #8<br>Motor #9<br>Motor #10<br>Motor #11<br>Motor #12 |
| Edit Remove >>                       | << Add                                                                                                    |
| View All Coordinate Systems          | Done                                                                                                    |

**Coordinate System to Modify-Monitor** – This field displays the number of the coordinate system within PMAC that is currently being viewed. Use the + and - buttons or the **Page Up** and **Page Down** keys to step through the coordinate systems.

**Current Axis Definitions** – This window lists all motors and their corresponding axis definitions for the current coordinate system.

**Edit** – This button opens a dialog box where the axis definition selected in the current axis definition window can be edited. To remove a motor definition, use the **Remove** button.

**Remove** – This button removes the motor selected in the current axis definition window from the coordinate system. Once a motor has been removed from the current axis definition, it will appear in the Available Motors window, and is available again for axis assignment.

**Available Motors** – This window lists all the PMAC motors that are available to be assigned to a coordinate system. A motor is available if it is not already defined in any coordinate system.

Add – This button adds the motor selected in the Available Motors window to the current axis definition window. When you press this button, a window opens where the axis definition for the motor can be entered before it is added to the coordinate system.

**View all Coordinate Systems** – This option opens a window containing a list of all PMAC coordinate systems and their axis definitions. The coordinate system definitions can be edited in this window, but this information can be printed.

**Done** – This closes the Configure Coordinate Systems window. For Turbo PMAC systems, a message box may open indicating the optimal setting for I68 (Maximum Coordinate System).

### **Encoder Conversion Table**

This menu choice allows the entries of the encoder conversion table to be changed, updated, saved or retrieved. This table must be changed in order to use the various types of feedback devices other than the default 1/T Conversion that typically is used for incremental encoders. Each feedback device will have an entry in the table for which PMAC will process every servo period. In order for PMAC to interpret a particular feedback device correctly, the raw data must be converted to the proper format. The choices within this dialog box enable the user to change the conversion process easily, without getting into any meticulous details. Refer to the PMAC User Manual for specific information on how to edit the conversion table manually (i.e. using PMAC memory read and write commands) or the help menu.

The table entries may be scrolled through using the **Page Up** and **Page Down** keys. Alter the conversion method by selecting one of the conversion types. To change the encoder source address, type a new address or select the one from the pull-down list. To leave the conversion table editing without making any changes in PMAC, click **Done** or press **Esc**. To update the modified encoder table entry, press the **Download Entry** button.

|                                   | End of Table                        | D <u>o</u> wnload Entry |
|-----------------------------------|-------------------------------------|-------------------------|
|                                   | Eirst Entry of Table                | Done                    |
| Entry <b>Y:\$3501</b><br>Address: | Processed Data X:\$3501<br>Address: |                         |
| /iewing)                          |                                     |                         |

**Entry Number** – This field contains the number of the encoder conversion table entry currently being viewed. Use the up and down buttons or the **Page Up** and **Page Down** keys to step through the encoder conversion tables. There are 256 possible table entries.

**Entry, Source and Processed Data Addresses** – The **Entry Address** is for informational purposes only. It tells where within PMAC's memory this Encoder Conversion table entry is located. Notice by scrolling through the entries that PMAC's Encoder table entries are in a contiguous block of memory.

The Source Address field tells PMAC where in its memory is the raw data to use in the conversion process. Choose from the drop down list, or type in another own address. Typically, this address can be found by reading the manual specific to the type of feedback being used.

Finally, the **Processed Data Address** field is where PMAC stores the result of the conversion calculations. This location is useful because it is needed to configure other features in PMAC (i.e. Master Position Feedback address Ix03, Electronic gearing Ix05, etc.), typically by setting I variables.

**Conversion Type** – This field contains the conversion type for the current entry. Select this entry and press **Enter** or click on the down arrow to the right of this field to view a list of common conversion types. Select a conversion type from this list using a mouse or the keyboard arrow keys. To use a conversion type not shown in this list, enter the data manually from the terminal. Refer to the section entitled Encoder Conversion Table in the PMAC User Manual for help with this process.

After the Conversion Type is selected, a window appears with the following fields:

#### Inc with Inv-T Ext

Short for incremental with 1/T extension. For incremental encoders, the source address must be one of the DSP-GATE encoder counters. The source address list box will contain the standard entries for the PMAC Type.

Most applications will use the 1/T-extension conversion method that uses timers associated with each counter to estimate fractional resolution.

Those who have set up to use the parallel sub-count interpolation must use a source address of one of the odd-numbered encoders. A typical setup address in this case would be \$C010 hex, which provides parallel extension of the encoder 5 counter using encoder 6's flags.

#### A-D Register

This conversion choice picks up data from the top 16 bits of a 24-bit word. It is intended for use with the A/D converter registers in the DSPGATES, which are fed by Acc-23 or Acc-28(A or B). The source address list box will contain the standard entries for the PMAC.

A typical address for an A/D register would be \$C006, which provides the conversion of the ADC2 register. With A/D conversion, there is no rollover (software extension) performed.

#### Parallel with and without Filter

The four choices Parallel Y without Filter, Parallel Y with Filter, Parallel X without Filter, and Parallel X with Filter differ only in the use of X or Y memory space and whether or not the filter is to be used. If providing position information to PMAC as a parallel data word (as from an absolute encoder or processed from a laser interferometer), use this conversion method. The parallel data word may come from either the X or Y memory space. Usually, this data is brought in on an ACC-14 board, which is in the Y-memory space. The source address list box will contain the standard entries for the PMAC.

Parallel-feedback conversion requires a double (for non-filtered) or triple (for filtered) entry in the conversion table. The second entry – filtered or non-filtered – specifies the size of the feedback word used. The entry is a 24-bit word in which each bit actually used for the parallel feedback is a one; the unused bits above are zeros (parallel feedback should always be connected starting at bit 0 of the data word). For a 12-bit absolute encoder, this entry would be \$000FFF hex; for 14 bits, it would be

003FFF hex. The maximum entry permitted is for 19 bits: 07FFFF hex. The count can be software-extended by PMAC, permitting rollover. If more than 19 bits of true absolute position are needed, the power-on position can be read to full range using Ix09 and Ix10; from then on, position is kept through rollover using the conversion table.

The converted data from the parallel word is put in the X data word matching the last (2nd or 3rd) setup word for the entry. This is the address that should be used by the motor I-variable that picks up position (Ix03, Ix04, or Ix05). For instance, if the first setup entry (address Y:\$720) in the conversion table were \$30FFD0 hex (filtered parallel data), the size entry would be in Y:\$721, and the maximum change entry would be in Y:\$722 hex. The converted data would be placed in X:\$722 hex. If this were the position feedback for motor #1, Ix03 would be set to \$722 hex (1826 decimal).

#### Note:

The parallel data word from a laser interferometer is not true absolute position information because the interferometer is fundamentally an incremental sensor. For this arrangement, there is no need to wire more than 19 bits of data to the ACC-14 (in fact, 16 bits is sufficient). Position reference is established by a homing procedure, and full range is achieved by using rollover to extend the range of the count in software.

#### Filter-Max Change

The parallel data word **filter** simply sets a maximum amount the data word is permitted to change in a single servo cycle. This value should be entered in the filter box in hex. If PMAC sees a change larger than this in the source data word, the converted data only changes by the maximum amount. There is no permanent loss of position information if the filter kicks in. This filtering permits protection against spurious changes on high-order data lines, while not delaying legitimate changes at all. This maximum amount is the third setup entry for the encoder in the Y-memory portion of the conversion table. It should be set slightly greater than the maximum actual velocity expected on the sensor.

#### **Time Base**

A time-base conversion is a scaled digital differentiation. Every servo cycle, it calculates the difference between the value of the source register for this cycle and the value for the last cycle, and multiplies the difference by the scale factor. The scale factor can be entered under the Bit Enable/Time Base input box. The most common use for the resulting value is for the time-base (Feedrate override) control, which makes the speed of PMAC execution proportional to an external frequency (usually the speed of a master device).

#### **Triggered Time Base**

This is similar to the time base conversion described above, but with the added feature of synchronizing time base following upon a hardware trigger. Refer to the PMAC User Manual for further reference.

#### Inc with Parallel Ext

Short for Incremental Encoder with Parallel Extension. Those who have set up to use the parallel sub-count interpolation for incremental feedback would use this option. In this case, the source address must be one of the odd-numbered encoders. A typical source address would be \$C010, which provides parallel extension (i.e. interpolation) of encoder #5 counter using encoder #6's flags.

#### **Inc without Parallel Ext**

Short for "Incremental Encoder without Parallel Extension." Those who have set up to use the parallel incremental feedback without interpolation would use this option.

#### **Summing Table Entries to Another**

For Turbo PMACs, select the **Summing of Conversion Table Entries** for the conversion type. Turbo allows several options when using this conversion type. Add a table entry to it by disabling the second entry. In addition, either negate the first, second or both table items to be summed. Lastly, integrate the results (summation of the results).

For non-Turbo PMAC's choose the **Add with Previous Entry** option. This will result in the sum of this entry and the previous entry in the table. Setting this option to **Additive** in entry number 3 for instance, would result in the summation of entry 2 and entry 3 at the address of location 3. This permits the servo feedback to sum two sensors. (If the polarity of the sensors or their counters is opposite, this provides the difference of the sensors. This can be useful for Doppler-type sensors, where the reference wave and the shifted-frequency wave are fed into different counters, one counting up, the other counting down; summing the two counters provides position.)

#### **Bits Enabled Mask**

This field contains a scale factor used when the appropriate bit is enabled. The most common use for the resulting value is for the time-base (Feedrate override) control, which makes the speed of PMAC execution proportional to an external frequency (usually the speed of a master device).

#### Max Change

This limits the magnitude that the input value is allowed to change between scans.

#### **Conversion Shifting of Parallel Data**

To have fractional parts of the position or a MACRO station base system, then specify that in the conversion shifting of parallel data.

**View All Entries of Table** – This option opens a window containing a list of all the defined encoder conversion table entries in PMAC's memory. This window can then be saved to disk or printed.

**Download Entry** – This option sends the encoder conversion table configuration to PMAC's memory. Every time changes are made to the table, it must be downloaded using this button. At this point, the table will actually be in use by PMAC. An altered encoder conversion table configuration must be stored in PMAC's permanent EPROM memory (using this button) if it is to survive a power down or cycle reset.

**Done** – This closes the Configure Encoder Conversion Table window. This will not download the present encoder conversion table entry to PMAC. Use the **Download Entry to PMAC** button to send this entry to PMAC.

# **Encoder Conversion Table MACRO Station**

For a PMAC Ultralite with MACRO station enabled, this menu allows the entries of the encoder conversion table for MACRO station to be altered, updated, saved or retrieved. Conversion types are similar to the main Encoder conversion table.

| elect a table entry to view          | /edit                                       | · ·····        |
|--------------------------------------|---------------------------------------------|----------------|
| Entry: 5                             | End of Table                                | Download Entry |
| =                                    | Eirst Entry of Table                        | Done           |
| Entry <b>Y:\$14</b><br>Address:      | Processed Data <b>X:\$15</b><br>Address:    |                |
| View All Entries of Table            | e <u>S</u> uggested MI-Vars.                |                |
| /iewing)                             |                                             |                |
| Conversion Type: 🛛                   | cc-28 A/D register with integration (no rol | lover) 💌       |
|                                      |                                             |                |
| Source Address: \$                   | C006 Acc-28B ADC B Machine Interface (      | Chann. 1 🗾 💌   |
| Source Address: \$0<br>Biasterm: \$1 | C006 Acc-28B ADC B Machine Interface (<br>0 | Chann. 1 📃 👤   |
| Source Address: \$                   | C006 Acc-28B ADC B Machine Interface (<br>0 | Chann. 1 📃 💌   |
| Source Address: \$                   | C006 Acc-28B ADC B Machine Interface (<br>0 | Chann. 1 📃     |
| Source Address: 💲<br>Bias term: 👔    | C006 Acc-28B ADC B Machine Interface (<br>D | Chann. 1 🗾     |
| Source Address: \$                   | C006 Acc-28B ADC B Machine Interface (      | Chann. 1 💽     |

## **Modbus Setup Window**

This window displays the existing Modbus TCP Ethernet configuration.

Modbus is available for Turbo PMAC with firmware versions 1.941 and later and some non-Turbo PMACs that have Ethernet and firmware version 1.17C. In addition, a 100 Mbps Ethernet interface must be present, and the Modbus option must be installed in the Ethernetprocessor. If the option is not on the system, call Technical Support to obtain the option.

Note:

This basic screen is available for all modes of communication. However, some of the functions inside are available only for USB and Ethernet modes of communication.

| K Modbus Setup: Device #7 [UM      | AC TURBO] V1.94      | 1T4 05/12/2005: US                            | 3 Port 📃 🗖 🔀               |
|------------------------------------|----------------------|-----------------------------------------------|----------------------------|
| Configure Modbus Buffer            |                      | -Modbus Status Counters                       | 3                          |
| Set 167 (\$10700 Setup Mr          | ndbus Buffer         | NAK Err ont                                   | PMAC Err ont               |
| Secie/ 1910/00                     |                      | NAK EN CIK Jo                                 | PMACENCIN Jo               |
| Set UBUF size 512 Modbus star      | t addr \$10700       | Busy Err cnt 0                                | Modbus cnt 0               |
| Net UBUF size 256 Modbus buffe     | er size \$10780      | Addr Err cnt 0                                | Refresh Counters           |
| Enable 169 🔽 Addr offset 128 169   | addr \$10780         | Cmd Err cnt                                   |                            |
| Ethernet Socket Mode               | Active Socket        | 3 🚽 Update Pl                                 | MAC Save to File           |
| Socket0 PMAC ASCII                 | 1                    |                                               |                            |
| Socket1 PMAC INTR                  | Active Mode          | IODBUS CLIENT 👱                               | Download Configuration     |
|                                    | Global Timers        | NAMES AND AND AND AND AND AND AND AND AND AND |                            |
| SOCKET2 MUDBUS SERVER              | Timer 1 113 💌        | X 5=565 msecs Timer 3                         | 37 💌 X 5=185 msecs         |
| Socket 3 MODBUS CLIENT             | Timer 2 98 💌         | ×5=490 msecs Timer 4                          | 72 💌 🗙 5=360 msecs         |
|                                    |                      |                                               |                            |
| =Socket 3 Client                   |                      |                                               |                            |
| Server IP address 192 168 3 7      | -                    | f.                                            |                            |
|                                    | Lest Network         |                                               |                            |
| Command Template                   | -                    | -                                             |                            |
| Timer Socket 3 Clie                | nt Mod               | bus Reference # PMAC                          | Reference # Count (length) |
| 0 💌 Max Bate                       | EC23 Write 6         | 3                                             | ▼ 7 ▼                      |
|                                    | 1-                   | 15                                            |                            |
| FC Command Description             | Mod                  | bus Reference # PMAC                          | Reference # Count (length) |
| 23 👻 Read/write multiple registers | 3 1-120 words 4      | 3                                             | ▼ 4 ▼                      |
|                                    | 10                   | 17                                            |                            |
|                                    |                      |                                               | 1                          |
| Create Command                     |                      |                                               |                            |
|                                    |                      |                                               |                            |
| Delete Command                     | Update Commar        | nd                                            |                            |
|                                    | 3 <u></u>            |                                               |                            |
| ±                                  |                      |                                               |                            |
| Command Number Comr                | nand                 |                                               |                            |
| 3 _   \$170                        | 004040003,\$00000607 | UU                                            |                            |
|                                    |                      |                                               |                            |
|                                    |                      |                                               |                            |

# **Quick Getting Started Steps**

### Setting TCP-IP Addresses

- For the local network, the first three IP addresses of each device on it should be the same. For example, 192.6.94.x.
- The subnet mask should be set to 255.255.0 allowing up to 255 Ethernet addresses on your local network.

### **Enable Modbus**

- 1. Select Configure->Modbus Setup to get something like the window above.
- 2. Set the User Buffer (UBUF) to 256 words or greater in the **Set UBUF size** field. Modbus will use the last 256 words of the user buffer. If previously defined, add 256 to it.
- 3. Set I67=1.
- 4. Select the **Enable I69** checkbox and set the **Addr Offset** = 128 if you are going to use the Modbus Control Panel feature (see below).
- 5. Click Setup Modbus Buffer button. This will set the Modbus configuration buffer to default.

6. If the Modbus option is available on your system, I67 will return the non-zero value start address of the Modbus buffer. It will be at the end of RAM – 256.

#### Setting up PMAC as Modbus Server using the I69 Control Panel Feature

- 1. Design your Modbus Client buffer to be the same image as the PMAC I69 DPR Control Panel image. (See Appendix A.)
- 2. Select the Enable I69 checkbox and set the Addr Offset = 128 if it has not been done.
- 3. Set up a socket (1-3) as a **Modbus Server**.
- 4. Click the Update PMAC button. (This issues a SAVE and \$\$\$ command to the PMAC.)
- 5. Begin Modbus Client communication and monitor the Modbus status counters (select your Server socket number as the active socket) for valid activity. Click the **Refresh** button.
- 6. If no counter activity, verify that the Setting TCP-IP addresses step was done correctly.

### Setting up PMAC as Modbus I/O Server

- 1. Design the Modbus Server I/O in accordance with the Modbus definition and design in Appendix A.
- 2. Set up an unused socket (1 –3) as a **Modbus Server**.
- 3. Click the Update PMAC button. (This issues a SAVE and \$\$\$ command to the PMAC.
- 4. Begin Modbus Client communication and monitor the Modbus status counters (select your Server socket number as the active socket) for valid activity. Click the **Refresh** button.
- 5. If no counter activity, verify that the Setting TCP-IP addresses step was done correctly.

### Setting up PMAC as Modbus Client

- 1. Design the Modbus Server I/O in accordance with the Modbus definition and design in Appendix A.
- 2. Set up an unused socket (1-3) as a **Modbus Client**.
- 3. Set up the Server IP address.
- 4. Select **Test Network** to test your network connection to the entered IP address. If it fails you do not have a Ethernet connection to this device.
- 5. Set up the Timers (four are available for different rates) for desired output rates.
- 6. Set up one Client list command (FC=3 (Read registers), Timer = 0, Modbus Ref. # = 0 or 1, PMAC Ref. # = 0, Count = 1).
- 7. Click the Update Command button to add the command to the Client command lists.
- 8. Then click the **Update PMAC** button. (This issues a SAVE and \$\$\$ command to the PMAC.
- 9. This will send out a simple Modbus command to verify connectivity between the Client and the Server.
- 10. Monitor the Modbus status counters (select the client socket # as the active socket) for valid activity. Click the **Refresh** button.
- 11. If no counter activity, verify that the Setting TCP-IP addresses Step was done correctly.
- 12. Now Delete the Command and setup the desired Client lists to the Server.
- 13. Click the Update PMAC button. (This issues a SAVE and \$\$\$ command to the PMAC.)

#### Save a Backup of your Modbus Configuration

1. Click the **Save to File** button for a backup configuration.

This set up screen generates something like the following backup Modbus configuration file:

; PMAC:4 V1.941T4 05/12/2005 UMAC TURBO: Ethernet Port

<sup>;</sup> Configuration saved on 06/01/05 at 17:53:34

;
Modbus Global socket configuration...
;
WL:\$10700,\$10000000000,\$0000000000
WL:\$10703,\$20000000000,\$0000000000
WL:\$10706,\$30000000000,\$0000000000
WL:\$10709,\$40000000006,\$0000000000
WL:\$10709,\$4000000006,\$0000C0A80307
;
Global Timers...
WL:\$1070C,\$000048256271
; socket 3 commands

# **Modbus Menu**

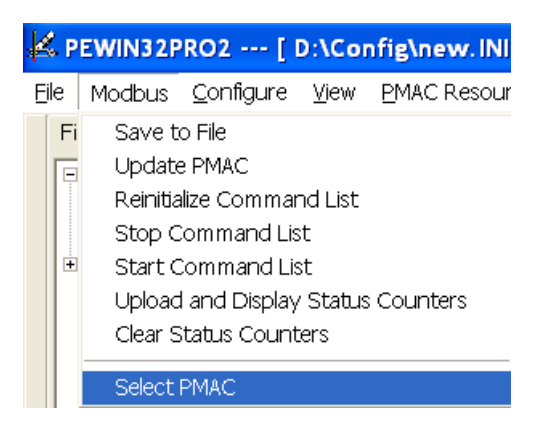

Save to File – saves the latest changes in a configuration file.

Update PMAC – downloads the latest changes to PMAC, SAVEs & \$\$\$.

Reinitialize Command List - rereads the PMAC Client List into the Modbus processor

Stop Command List - stops the processing of the Client command list in the Modbus processor

**Start Command List** – starts the processing of the Client command list in the Modbus processor (only required if they have been stopped)

Refresh Status Counters – uploads and displays 16-bit Modbus status counters

Clear Status Counters – clears all Modbus counters and displays their latest status.

### **Server Socket Modbus Status Counters**

Nak Err Cnt – PMAC did not respond to Modbus data request.

Busy Err Cnt – PMAC was busy, possibly SAVE, \$ or \$\$\$.

Addr Err Cnt - Modbus Reference address out of range (Valid register references 0-255).

Cmd Err Cnt – Illegal Modbus command (See supported Modbus commands).

Modbus Cnt – Valid Modbus command.

### **Client Socket Modbus Status Counters**

Nak Err Cnt – Server response to Modbus data request.

Busy Err Cnt – Server response to Modbus data request.

Addr Err Cnt – Server response to Modbus data request.

Cmd Err Cnt – Server response to Modbus data request.

**Pmac Err Cnt** – Unable to write Server response data to PMAC.

Modbus Cnt – Valid Modbus commands.

Note:

The Modbus Status Counters are only active on Modbus Server and Client sockets.

# Setting up the PMAC Modbus Client/Server Buffer

PMAC Modbus/TCP Client/Server buffer size is fixed at 128 x 32 bits.

Mapping a Modbus/TCP Reference Number to the PMAC Reference for Coils or Discretes:

| PMAC Reference Buffer Offset (I67+\$80) | Modbus Coil or Discrete Reference Number |
|-----------------------------------------|------------------------------------------|
| X:0                                     | 15-0                                     |
| Y:0                                     | 31 – 16                                  |
| X:1                                     | 47 – 32                                  |
| Y:1                                     | 63 - 48                                  |

Note:

PMAC memory Bits 16 – 23 are not used and Coil 0 is Bit 0 X: mem and Coil 15 is Bit 15 X:mem. Coil 16 is Bit 0 Y: mem and Coil 31 is Bit 15 Y:mem.

When laying out Coil or Discrete Memory, always allocate the full 32 bits of PMAC X: and Y: memory. Do not allocate 16 bits of Coil and 16 bits of Register memory at the same PMAC memory offset.

Mapping a Modbus/TCP Reference Number to a PMAC Reference for 16 bit Word Registers:

| PMAC Reference Buffer Offset (I67+\$80) | Modbus Register Reference Number |
|-----------------------------------------|----------------------------------|
| X:0                                     | 0                                |
| Y:0                                     | 1                                |
| X:1                                     | 2                                |
| Y:1                                     | 3                                |

# Setting up the PMAC Modbus I69(= I67+\$80) Server Buffer

| PMAC Address | PMAC/Modbus    | X: Memory Parameter                   | Y: Memory Parameter               |
|--------------|----------------|---------------------------------------|-----------------------------------|
| (169 +)      | Word Reference |                                       |                                   |
|              | Number         |                                       |                                   |
| \$0          | 0/1            | Coordinate system feed pot override   | Motor/Coordinate System Enable    |
|              |                | enable                                |                                   |
| \$1          | 2/3            | Coordinate 1 system feed pot override | Motor/Coordinate System 1 Request |
| \$2          | 4/5            | Coordinate 2 system feed pot override | Motor/Coordinate System 2 Request |
| \$3          | 6/7            | Coordinate 3 system feed pot override | Motor/Coordinate System 3 Request |
| \$4          | 8/9            | Coordinate 4 system feed pot override | Motor/Coordinate System 4 Request |
| \$5          | 10/11          | Coordinate 5 system feed pot override | Motor/Coordinate System 5 Request |
| \$6          | 12/13          | Coordinate 6 system feed pot override | Motor/Coordinate System 6 Request |
| \$7          | 14/15          | Coordinate 7 system feed pot override | Motor/Coordinate System 7 Request |
| \$8          | 16/17          | Coordinate 8 system feed pot override | Motor/Coordinate System 8 Request |
| \$9          | 18/19          | Reserved                              | Reserved                          |
| \$A          | 20/21          | Reserved                              | Reserved                          |
| \$B          | 22/23          | Reserved                              | Reserved                          |
| \$C          | 24/25          | Reserved                              | Reserved                          |
| \$D          | 26/27          | Reserved                              | Reserved                          |
| \$E          | 28/29          | Reserved                              | Reserved                          |
| \$F          | 30/31          | Reserved                              | Reserved                          |

| Bit    | Control Panel Motor/Coordinate System Enable Mask    |  |  |
|--------|------------------------------------------------------|--|--|
|        | (Set bit to enable; PMAC clears on taking action)    |  |  |
| 0      | Motor/Coordinate System # 1 + Mtr/CS offset          |  |  |
| 1      | Motor/Coordinate System # 2 + Mtr/CS offset          |  |  |
| 2      | Motor/Coordinate System # 3 + Mtr/CS offset          |  |  |
| 3      | Motor/Coordinate System # 4 + Mtr/CS offset          |  |  |
| 4      | Motor/Coordinate System # 5 + Mtr/ CS offset         |  |  |
| 5      | Motor/Coordinate System # 6 + Mtr/CS offset          |  |  |
| 6      | Motor/Coordinate System # 7 + Mtr/CS offset          |  |  |
| 7      | Motor/Coordinate System # 8 + Mtr/CS offset          |  |  |
| 15 - 8 | Turbo Mtr/CS offset is limited to 31 (PMAC not used) |  |  |

# **Bit Format of Control Panel Motor/Coordinate System Enable Word (Y:I69)**

# Bit Format of Coordinate System (CS) Feed Pot Override Enable Word (X:I69)

| Bit    | Set bit to enable CS Feed Pot Override, clear bit to disable |
|--------|--------------------------------------------------------------|
| 0      | Coordinate System # 1 + CS offset                            |
| 1      | Coordinate System # 2 + CS offset                            |
| 2      | Coordinate System # 3 + CS offset                            |
| 3      | Coordinate System # 4 + CS offset                            |
| 4      | Coordinate System # 5 + CS offset                            |
| 5      | Coordinate System # 6 + CS offset                            |
| 6      | Coordinate System # 7 + CS offset                            |
| 7      | Coordinate System # 8 + CS offset                            |
| 15 - 8 | Turbo CS offset is limited to 8 (PMAC not used)              |

# Bit Format of Motor/Coordinate System Request Words (Y:I69+1 to 8)

| Bit             | Request (1 = action requested; 0 = no action requested) |
|-----------------|---------------------------------------------------------|
| 0-7             | (Reserved for Delta Tau Future Use)                     |
| 8               | Jog-Minus (Motor Only) *                                |
| 9               | Jog-Plus (Motor Only) *                                 |
| 10              | Pre-Jog (Motor Only)                                    |
| 11              | Start (RUN) (Coord. Sys. Only)                          |
| 12              | Step (STEP/QUIT) (Coord. Sys. Only)                     |
| 13              | Stop (ABORT) (Coord. Sys. Only)                         |
| 14              | Home (Motor Only)                                       |
| 15              | Feed Hold (HOLD) (Coord. Sys. Only)                     |
| * When both Jog | g-Minus and Jog-Plus are set, motor will stop           |

# Setting up the Acc-65ETH I/O Board

# Acc-65ETH I/O Modbus Memory Map

| Hardware I/O                | Modbus Word Reference            | Modbus Discrete of Coil             |
|-----------------------------|----------------------------------|-------------------------------------|
|                             | Number                           | <b>Reference Number</b>             |
| Digital Inputs 15 - 0       | 0                                | Input Discretes 15 - 0              |
| Digital Inputs 23 - 16      | 1                                | Input Discretes 23 - 16             |
| (upper 7 bits are not used) |                                  | (bit $8 = 24$ VOK, others are zero) |
| Analog Input 1              | 2                                | NA                                  |
| (12 bit ADC)                | (lower 12 bits are data, upper 4 |                                     |
|                             | bits status)                     |                                     |
| Analog Input 2              | 3                                | NA                                  |
| (12 bit ADC)                | (lower 12 bits are data, upper 4 |                                     |
|                             | bits status)                     |                                     |
| Digital Outputs 15 - 0      | 4                                | Input/Output Coils 15 - 0           |
| Digital Outputs 23 - 16     | 5                                | Input/Output Coils 23 - 16          |
| (upper 6 bits are not used) |                                  | (bit 8 = Relay1 ON, bit 9=Relay2    |
|                             |                                  | ON and remaining bits are not       |
|                             |                                  | used)                               |
| Analog Output 1             | 6                                | NA                                  |
| (12 bit DAC)                | (upper 12 bits are not used)     |                                     |
| Analog Output 2             | 7                                | NA                                  |
| (12 bit DAC)                | (upper 12 bits are not used)     |                                     |

# Suggested PMAC ACC-65ETH I/O Memory Map

| PMAC<br>ADDRE<br>SS (I67<br>+) | PMAC<br>MODBU<br>S<br>REGIST<br>ER REF.<br># | PMAC<br>MODBU<br>S<br>DISCRE<br>TE/COI<br>L<br>REF. # | ACC-65E<br>MODBUS<br>REGISTER<br>(DISCRETE<br>- COIL)<br>REF.# | PMAC X:<br>MEMORY<br>PARAMETER | PMAC Y: MEMORY<br>PARAMETER |
|--------------------------------|----------------------------------------------|-------------------------------------------------------|----------------------------------------------------------------|--------------------------------|-----------------------------|
| \$90                           | 32/33                                        | 512 - 535                                             | 0/1 (0-23)                                                     | DIGITAL INPUTS 15              | 24VOK &                     |
|                                |                                              |                                                       |                                                                | - 0                            | DIGITAL INPUTS $23 - 16$    |
| \$91                           | 34/35                                        |                                                       | 2/3                                                            | ADC INPUT 1                    | ADC INPUT 2                 |
| \$92                           | 36/37                                        | 576 - 599                                             | 4/5 (0-23)                                                     | DIGITAL OUTPUTS                | RLY1, RLY2 &                |
|                                |                                              |                                                       |                                                                | 15 - 0                         | DIGITAL OUTPUTS 23 –        |
|                                |                                              |                                                       |                                                                |                                | 16                          |
| \$93                           | 38/39                                        |                                                       | 6/7                                                            | DAC OUTPUT 1                   | DAC OUTPUT 2                |

## Suggested Modbus Client Command List for above Memory Map

| - |                        |                    |                |              |
|---|------------------------|--------------------|----------------|--------------|
|   | <b>MODBUS FUNCTION</b> | MODBUS             | PMAC REFERENCE | MODBUS COUNT |
|   | CODE                   | <b>REFERENCE #</b> | #              |              |
|   | 23 READ/WRITE –        | 4                  | 36             | 4            |
|   | WRITE                  |                    |                |              |
|   | 23 READ/WRITE –        | 0                  | 32             | 4            |
|   | READ                   |                    |                |              |

This will process all the Inputs and Outputs in one Modbus command. This Modbus Client command is required to transfer all the I/O data to/from the PMAC and the ACC-65ETH I/O board via Modbus/TCP-IP.

# **MACRO RING ASCII**

This screen allows the user to do the initial MACRO Ring setup using the MACRO Ring Order ASCII communication method. To best utilize the features of this screen you should upgrade the firmware for all the MACRO stations including the Turbo PMAC to be of a date later than May 01, 2005. First in setting up your MACRO Ring is the setting up of the Ring Controller from which all MACRO ASCII communication originates. Also important is insuring that all MACRO stations are running at the same phase frequency (See I6800 for the Ring Controller). As an aid in setting up frequencies other than the default go to the drop down window **PMAC Resources ->PMAC2 Frequency Calculators.** 

| K MACRO RING ASCII :PMAC:4 V              | 1.941T4 05/12/2005 UMA      |            |
|-------------------------------------------|-----------------------------|------------|
| Detect MACRO Ring Setup Ring Cont         | roller Reinit. MACRO Ring F | Ring Check |
| Stations Detected                         | Setup Ring Controller       |            |
| Ring Controller                           |                             |            |
| Detailed Description                      | MACRO (IC # 0)              | Mode       |
| Card ID: 603382                           | 16800 Max Phase Freq (KHz)  | 6527       |
| SID: 000000000000000000000000000000000000 | 16801 Phase Divider         | 0          |
| Firmware: 1.941T4                         | 16802 Servo Divider         | 3          |
| Station #: 185=0                          | 16807Phase/Servo Clk Source | 0          |
| Ring error count: RY\$343B=108            | Flag Xfr Ena                | Addressing |
|                                           | 170 \$333 16840             | \$4070     |
| Last Set of Commands                      | 171 \$333 16841             | \$0FC333   |
|                                           | 2                           | Global     |
| SID                                       | Save Changes 178            | 32         |
| VER                                       | 179                         | 32         |
| I85                                       | Start MACRO ASCII 180       | 45         |
| pro 💌                                     | 181                         | 2          |
| Backup Ring Restore Ring                  | Stop MACRO ASCII 182        | 13         |
|                                           |                             | 113        |

# MACRO Ring ASCII Menu

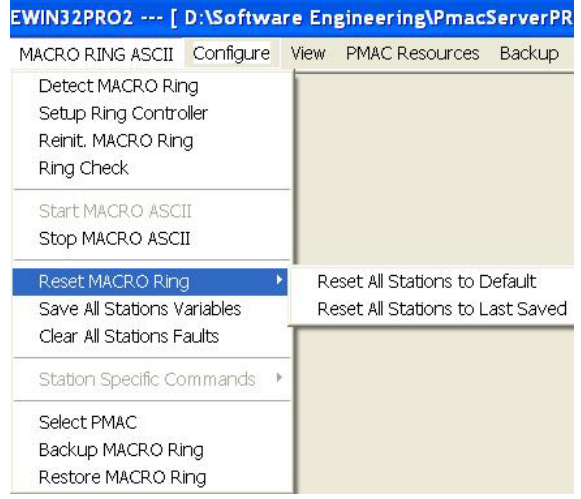

**Detect MACRO Ring** – Detects an existing MACRO Ring without changing the station numbers or clearing any faults that may exist. This is to be used after all MACRO Stations have a station number.

**Setup Ring Controller** – Setups up the core variable in the Ring controller for optimal MACRO ASCII communication. It allows user to clear previous setting if any and can be started from defaults settings.

**Reinit.** MACRO Ring – Clears all previous station numbers and then assigns new numbers starting from station number 1 until the last station is detected. It is recommended to save the settings once Reinit MACRO Ring is complete. This should be done when setting up from scratch or adding a station to the ring.

**Ring Check** – Another nice feature of MACRO Ring ASCII screen is its ability to setup default Ring error detection control variables, locating Ring errors/breaks, clearing the errors and restoring the integrity of the MACRO Ring for all stations.

**Default Ring Settings** – Sets the Ring Check period to 20 milliseconds (a function of the servo & I8 clocks). The errors to approximately 10 % of the samples and the remaining synch packets to 90 % of the samples. If you want to set your own, set the period first to get the number of samples and then adjust the sum of the errors and synch packets to be less than the number of samples.

Update Ring Controller - Will write your changes to I80, I81 and I82 to the Ring Controller.

**Update All Stations** – Will set all stations on the Ring to the approximately the same ratio of errors and synch packets to the sample period and then send a MACSTA0SAVE and a MACSTA\$\$\$ to SAVE and \$\$\$ all stations on the Ring.

Check Ring Errors – Will get the recorded Ring errors (MI5) at all stations including the Ring Controller

**Check Ring Break** – If a Ring Break Message has been received or has been detected, it will display the Station Number that detected the Ring break.

**Check Ring Faults** – Will clear the Ring of a Break condition if it has been reconnected and will send a CLRF message to all Stations on the Ring.

| 🗹 MACRO RING ASCII :PMAC:4 V1.941T4 05/12/2005 UMAC TURBO: Ethernet Port 📃 🔲 🔀 |                                                                                          |                                                           |  |  |
|--------------------------------------------------------------------------------|------------------------------------------------------------------------------------------|-----------------------------------------------------------|--|--|
| Detect MACRO Ring Setup Ring Cont                                              | roller Reinit. MACRO Ring Ring Check                                                     | Default Settings: (Ring Controller)<br>Samples (180/18+1) |  |  |
| Stations Detected                                                              | Setup Ring Controller                                                                    | Period (msec) 19<br>(110*180/8388608)<br>Errors (181) 2   |  |  |
| Detailed Description Ring controller Errors=1                                  | MACRO (IC # 0)  Mode<br>I6800 Max Phase Freq (KHz)<br>6527                               | Sync. Packets (182) 13                                    |  |  |
| STN #2 Errors=0<br>STN #3 Errors=16<br>STN #4 Errors=16                        | 16801 Phase Divider 0                                                                    | Default Ring Settings                                     |  |  |
|                                                                                | 16807Phase/Servo Clk Source 0                                                            | Update Ring Controller                                    |  |  |
| <                                                                              | Flag Xfr Ena         Addressing           170         \$333         16840         \$4070 | Update All Stations                                       |  |  |
| Last Set of Commands RY\$343B                                                  | 171 \$333 16841 \$0FC333                                                                 | Check Ring Errors                                         |  |  |
| ???<br>MACSTA1<br>CTRL_T<br>MACSTA2                                            | Save Changes 178 32                                                                      | Check Ring Break                                          |  |  |
| MACSTA3<br>CTRL_T                                                              | Start MACRO ASCII 180 45                                                                 | Clear Ring Faults                                         |  |  |
| Backup Ring Restore Ring                                                       | Stop MACRO ASCII         181         2           182         13         13               | Close Ring Check Settings                                 |  |  |
|                                                                                |                                                                                          |                                                           |  |  |

**Start MACRO ASCII** – Initiates MACRO ASCII communication to the active station. In case the station is a MACRO station, the following message pops up along with the standard yellow message in the main form.

| ATTENTION!                                                                                                    |  |  |
|----------------------------------------------------------------------------------------------------|--|--|
| MACRO Ring ASCII communication is active to a MACRO Station with ID 602804 with limited accress. All windows other than<br>Terminal, Watch and MACRO Ring ASCII will be disabled during this session. Issue CTRL_T to come out of MACRO Ring ASCII<br>communication. |  |  |
| MACRO Ring ASCII communication active. Issue CTRL T to resume normal communication                                                                                                    |  |  |

*Notes:* 

- 1. During MACRO ASCII mode all windows except Terminal, Watch and MACRO status stop responding with the PMAC. These windows however, continue to communicate in their normal mode.
- 2. PMAC users are strongly recommended to close all other windows before starting MACRO Ring ASCII communication.
- 3. In addition to above diagnostic windows, file open, close and download are allowed during MACRO Ring ASCII communication.

If the MACRO Station is another Turbo PMAC, all windows are active but instead of communicating with the Ring Controller they will be communicating with the Turbo PMAC MACRO Station.

**Stop MACRO ASCII** – Terminates MACRO ASCII communication to the active station by issuing the command "CTRL T".

**Reset All Stations to Default** – Resets all stations on the Ring to default value thus removing the station number and other configuration related variables. It issues the command "MACSTA0\$\$\$\*\*" followed by a CTRL\_T.

**Reset All Stations to Last Saved** – Resets all stations on the Ring to last saved values. It issues a command "MACSTA0\$\$\$" followed by a CTRL\_T.

**Save All Stations Variables** – Saves all stations on the Ring. It issues the command "MACSTA0SAVE" followed by a CTRL\_T.

**Clear All Stations Faults** – Clears faults from all stations. It issues a CLRF command to the Ring Controller, a "MACSTA0CLRF" followed by a CTRL\_T to the Stations on the Ring and another CLRF command to the Ring Controller.

Station Specific Commands – include, Reset Station to Default "MACSTA#\$\$\$\*\*" where # is station number, Reset Stations to Last Saved "MACSTA#\$\$\$", Save Station Variables "MACSTA#SAVE" and Clear Station Faults "MACSTA#CLRF." Note when you issue the Reset Station to Default you will need to Reinit. MACRO Ring.

**Select PMAC** – Allows user to select a different Turbo PMAC as the Ring controller. **Note if you intend connecting to another PMAC while communicating to a Ring Controller do not Force All Windows to this PMAC**.

**Backup Ring** – When communicating to the Ring controller, backup option is enabled. This allows user to backup Ring configuration parameters of the Ring controller along with all stations on the ring including

configuration variables, PLCC if any, MP, and MM-variable definitions of supported MACRO stations. Backup configuration is saved in an "MRO" type file by default. The MRO file is for initial setup of all the stations on the Ring which would include the Ring frequency, Station binding (addressing Master and Slaves) and the Ring Check parameters. It will also backup parameters that can only be done in the MACRO ASCII mode like MACPLCCs and MM variable definitions. Below is a sample portion of this file.

```
; PMAC:4 V1.941T4 05/12/2005
                                UMAC TURBO: Ethernet Port
; Configuration saved on 05/31/05 at 18:49:41
;
; Ring Controller Configuration parameters
; VID: 1 DELTA TAU
; SID: 000000000000000
; TYPE: TURBO2, X4
; VER: 1.941T4
; DATE: 05/12/2005
; CID: 603382
I85=0
; I20=7A400: MACRO IC # 1 present
I6800=6527
I6801=0
I6802=3
I6807=0
I6840=$4070
I6841=$FC333
I70=$333
I71=$333
I78=32
I79=32
I80=45
I81=2
I82=13
; Station # 1 Configuration parameters
; VID: 1 DELTA TAU
; SID: 0
; TYPE: •ERR003
; VER: 1.197
; DATE: 05/23/05
; CID: 602804
; Description: MACRO Station 8 Axis
; MI4=$801000
MI992=$00197F
MI997=$000000
MI998=$000000
MI995=$0040C0
MI996=$0F7300
MI8=$000020
MI9=$000004
MI10=$00004
```

```
MI11=$000001
; Station # 2 Configuration parameters
; VID: 1 DELTA TAU
; SID: 000000000000000
; TYPE: TURBOU, X4
; VER: 1.941T4
; DATE: 05/27/2005
; CID: 603182
; Description: Turbo Ultralite
; I20=$78400: MACRO IC # 1 present
I6800=6527
I6801=0
I6802=3
I6807=0
I6840=$4050
I6841=$4FC000
I70=$0
I71=$0
; I21=$79400: MACRO IC # 2 present
I6850=6527
I6851=0
I6852=0
I6857=1
I6890=$48
I6891=$0
I72=$0
I73=$0
I78=32
I79=32
I80=45
I81=2
I82=13
I85=2
```

**Restore Ring** – Once active, will restore MACRO Ring, full configuration. NOT IMPLEMENTED YET. **Display MACRO Status** – This button is active while the ASCII communication mode to a MACRO slave station but not another Turbo PMAC.

# **Quick Getting Started Steps**

• Select Configure->MACRO RING ASCII

### Setup the Ring Controller

- Select Setup Ring Controller. You can start from default (\$\$\$\*\*\*) or not.
- If you desire to change the Ring frequency you should do that later.

### Setup the Stations on the Ring

Normally when starting from scratch you should reset all MACRO stations to default. To do
this select MACRO RING ASCII -> Reset MACRO Ring -> Reset All Stations to
Default.

- 2. Next select the **Reinit MACRO Ring** button. This set all the MACRO Station's Station Number (STN) to the order they are in the Ring.
- 3. If you desire to change the MACRO Ring frequency now is the time to do that. Change the Ring Controller's I6800. If you are going to change the Phase (I6801) and Servo (I6802) dividers, do that now.
- 4. Now select the **Save Changes** button. When it asks **Would you like to save to all stations on the Ring** select **Yes**. This will update all the stations on the ring to the same Ring (also phase) frequency and save their station numbers (STNs).
- 5. Next go through the list of MACRO stations under Stations Detected and bind them to a Master/Node address in the Ring Controller's MACRO IC list. Some MACRO Stations like the MACRO 8 & 16 axis binding addresses are determined by their SW1 and SW2 settings. (Note for the 16 axis MACRO CPU a SW1=14 setting allows you to setup MI996 and MI1996 to your desired Ring Order and binding.) So change these to your desired setting and then select the Station MACRO RING ASCII -> Station Specific Commands -> Save Stations variables and then MACRO RING ASCII -> Station Specific Commands -> Reset Stations to Last Saved. This should update the MI996 settings for the selected station.
- 6. Now Select the Ring Controller and then the Ring Check button. You can now setup each station for Ring integrity testing. The easiest is to select the Default Ring Setting and then the Update All Stations buttons. This set the ring check period to 20 milliseconds, the error count to about 10 % and the sync packet count to 90%. The Update All Stations will set all the stations on the ring to these same settings. You can individually adjust each station by selecting the station and changing its ring integrity parameters. Note for the Ring Controller setup the period first, Update Ring Controller to get the number of samples, then set the errors (I81) and synch packets (I82). I81 + I82 must be less than or equal to the number of samples. Also note I8 must be set to get the correct number of samples.
- 7. Now you can **Backup Ring** to keep a record of your changes to all stations on the Ring.
- 8. Restore Ring (not implemented yet) will allow you to restore a Ring to your saved settings.

# **EDITORPRO FEATURES**

# Launching EditorPro

EditorPro is Pewin32 Pro2's text editor used for writing PMAC programs. To open a file for editing, select **Open File** from the File menu. To create a new file, select **New File** from the File menu.

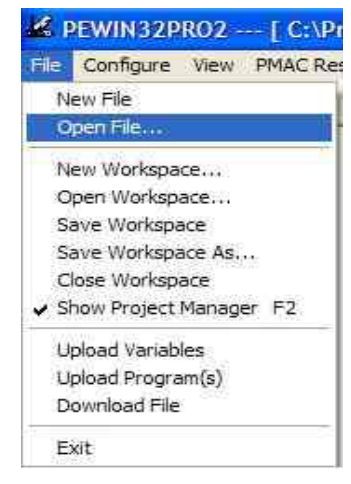

Pewin32 Pro2's editor has many features, which include:

- PLC Debugger
- Syntax highlighting
- Auto indenting
- Auto correcting
- Debugger window
- Error Tracing during PMAC download

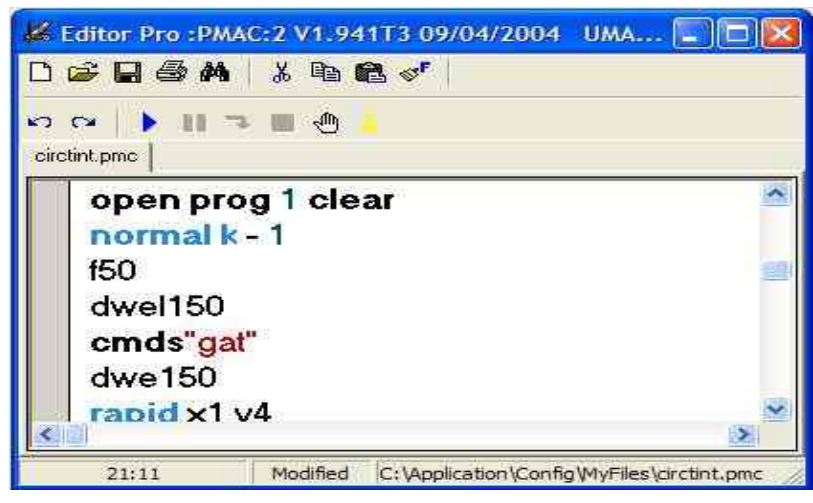

In addition to the above features, there is a status bar on the bottom of the EditorPro window. The first column of the status bar shows the current row and column of the cursor. The second column shows if this text file has been modified, and the third column shows the full name of the active file. Every active window has its own specific name, which is the name of the opened file. EditorPro does not allow two files with the same name and path to be opened. If attempting to open the same file twice, the EditorPro will display a message asking to replace the opened file with the one trying to be opened.

If yes is clicked, the contents of the opened file will be replaced with the one trying to be opened.

# **Syntax Highlighting**

In the EditorPro, all the known variables, keywords, and commands have a separate color and separate font style. All items including font colors, size and the styles can be customized in the Setup window. The Setup window can be accessed from the Editor menu.

# **Auto Indenting**

Indenting is a useful tool for keeping track of the beginning and ending point of the loops or conditions in the PMAC programs. For example, the code block below does not have any indenting.

If (p1=0) P1=P1+1 If (p2=0) P2=P1+1 If (p3=0) P3=P3+1 EndIf EndIf EndIf

However, once reformatted with indentation the same code looks like:

```
If (p1=0)

P1=P1+1

If (p2=0)

P2=P1+1

If (p3=0)

P3=P3+1

EndIf

EndIf

EndIf
```

Notice that the code with the indenting is easier to understand. The auto indenting property can be turned on or off in the Setup window.

# **Auto Correction**

Auto correction corrects every line of code typed in the EditorPro and enforces the correct PMAC coding syntax. It modifies only the **IF**, **WHILE**, and **ELSEIF** conditions. Auto correction will not change the size, and style of the fonts (except **IF**, **WHILE**, and **ELSEIF**). For example:

```
if((p1=1 and p3=0)or m1=0)
p1=100
end if
will be modified as:
If ((p1 = 1 And p3 = 0) Or m1 = 0)
p1=100
EndIf
```

# **Debugger Window**

One of the more useful tools of the EditorPro is the debugger window.

| Mach          | ine_Output_1 🚽 |  |
|---------------|----------------|--|
| Value         | 0              |  |
| Macro Name    | M1             |  |
| Defenition    | Y:\$FFC2,8     |  |
| <u>C</u> lose | Apply Changes  |  |

When double clicking on any variable inside the programs, this window will display indicating the value of that variable. If double clicking on an M variable, it will display the value and the definition of that M variable. In addition, if the variable is a macro, then it will display the macro definition too. For example, look at the following code:

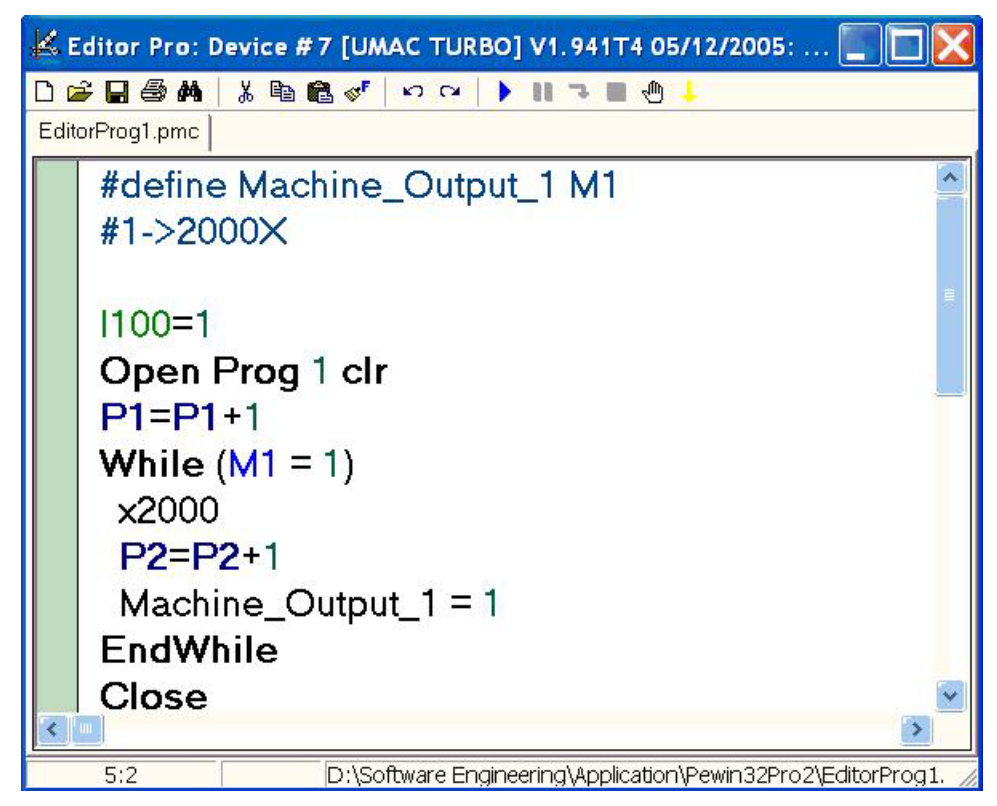

When P1 is double clicked, the window will appear displaying the value of the P1.

|               | P1 🚽          |
|---------------|---------------|
| Value         | 290           |
| Macro Name    |               |
| Detenition    | [             |
| <u>C</u> lose | Apply Changes |

When is M1 double clicked, the window will appear displaying the value of the M1.

|                 | M1 🔿          |
|-----------------|---------------|
| Value           | 0             |
| Macro Name      |               |
| Defenition      | Y:\$FFC2,8    |
| <u>C</u> lose 🔶 | Apply Changes |

When is **Machine\_Output\_1** is double clicked, the window will appear displaying the value of the machine output.

| Machine_Output_1 |               |  |
|------------------|---------------|--|
| Value            | 0             |  |
| Macro Name       | M1            |  |
| Defenition       | Y:\$FFC2,8    |  |
| Close            | Apply Changes |  |

Additionally, the variable can be updated in real time by using a window. By clicking on the Blue arrow on the top right corner of this window, check the update check box, and the value of the selected variable will be updated in real time.

In addition, the update rate can be changed.

| Machi         | ne_Output_1 🛛 🗲 | 🔽 Update    |
|---------------|-----------------|-------------|
| Value         | 1               | Update rate |
| Macro Name    | M1              |             |
| Defenition    | Y:\$FFC2,8      |             |
| <u>C</u> lose | Apply Changes   |             |

Another feature of the window is that the value of the selected variable can be changed. Change the value and click the **Apply Changes** button.

### **Error Tracing**

The Editor Prokeeps track of the errors during the download operation. If there are any errors during the download, the errors will show up in the message window. When the errors are double-clicked, the error line in the EditorPro will be highlighted.

For example, when the error is double-clicked, the incorrect line of code will be displayed and highlighted.

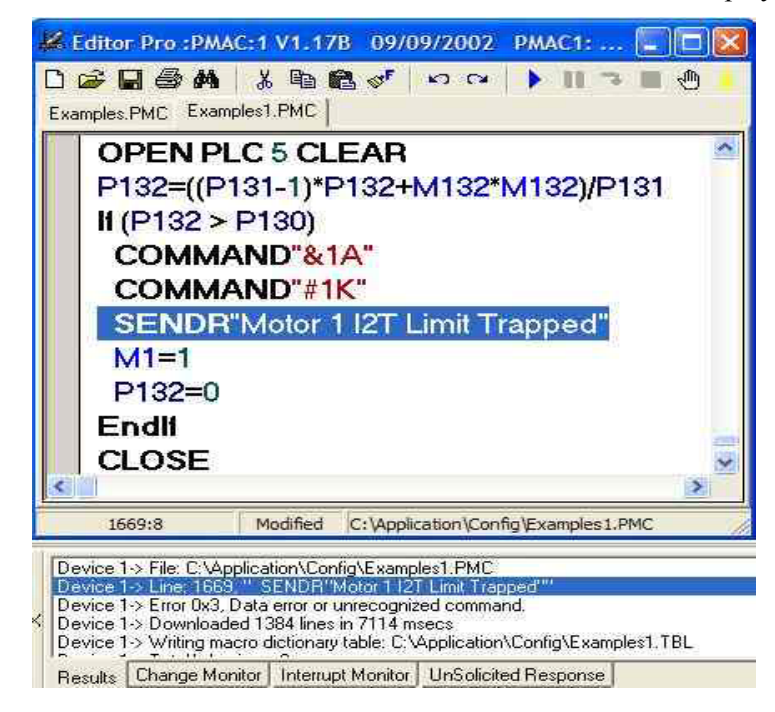

# **Editor Menu**

To open the Editor menu, select the **Editor** from the main menu, or right click in the editor. There is another static menu on top of the Editor window which links to some of the functions in the editor menu. In addition, some of the items in the editor menu have shortcut keys.

| ile Ed     | itor Configure View PI  | MAC Reso |
|------------|-------------------------|----------|
| -          | Open Source/Header File | Ctrl+H   |
|            | Open File At Cursor     |          |
|            | Close                   | Ctrl+De  |
|            | Close All               |          |
|            | Include                 |          |
| <i>4</i> % | Find                    | Ctrl+F   |
|            | Replace                 | Ctrl+R   |
| •          | Run                     | FS       |
| 8.8        | Pause                   | ŦĠ       |
| -3         | Step                    | F3       |
| 調          | Stop                    | FS       |
|            | Breakpoint (F9)         |          |
| 4          | Download File           | Ctrl+D   |
| *          | Cut                     | Ctrl+X   |
| 2          | Paste                   | Ctrl+V   |
| 8          | Сору                    | Ctrl+C   |
| K)         | Undo                    | Ctrl+2   |
| 2          | Redo                    | Ctrl+Y   |
|            | Save                    | Ctrl+S   |
|            | Save As                 |          |
| 8          | Print                   | Ctrl+P   |
| S.         | Setup                   |          |
|            | Select PMAC             |          |

**Open Source/Header File (Ctrl+H):** If there are any header files included in the program, clicking on this menu item will open the header file. If the file being worked on is not a header file and there are no header files included in that program, then EditorPro will create a new header file with the same name as the file, but with an extension of .H. However, before it creates the file it will ask to save and include the newly created header file in the program.

ß

| Information!!                   |                       | $\mathbf{X}$    |
|---------------------------------|-----------------------|-----------------|
| Do you wish to include the head | der file, and sa∨e ti | ne source file? |
| Yes                             | No                    |                 |

If Yes is clicked, EditorPro will include the header file in the main program automatically and will save it as well.

If the file being worked on is a header file with the extension .H, then EditorPro will try to open a file with the same name but with a different extension. For example, if the header file name is Sample Program.h then it will try to open the file Sample Program.pmc or with any other extension. If the file does not exist, then the following window will appear:

| 🖊 Select an o                              | ption 🔲 🗖 🔀                                                   |
|--------------------------------------------|---------------------------------------------------------------|
| The destination fil<br>the file select one | e does not exist. To create<br>of the following file formats. |
| RadioGroup1                                | C MAC                                                         |
| C PLC<br>C CFG                             | C TXT                                                         |
| Cancel                                     | Apply                                                         |

This window allows a file for the header file to be created with the same name but with a different extension. Click the **Apply** button and Editor Pro will create the new file and will ask the following question:

| Information!!                                                     |
|-------------------------------------------------------------------|
| Do you wish to include the header file, and save the source file? |
| <u>Y</u> es <u>N</u> o                                            |

If Yes is clicked, the new file will be saved and the header file will be included in the newly created file.

**Open File At Cursor:** If a header file has been included in the main program, placed the cursor on that line and it will open the file. Generally, the line is of the form #Include FileName.

Close (Ctrl+Del): This closes the active window (Active tab).

**Close All:** This closes all the windows.

**Include:** Include prompts with an open dialog box from which the filename can be selected to be included in the program.

**Find (Ctrl+F):** This allows a search for any word in the program.

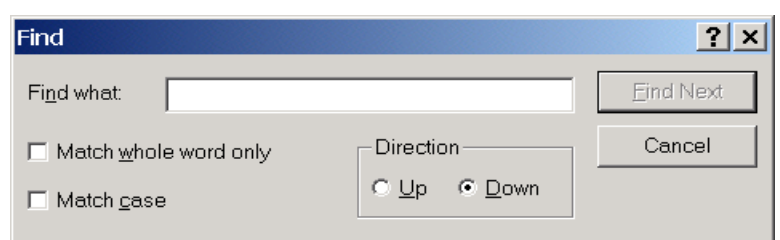

Replace(Ctrl+R): This allows finding and replacing any words.

**Download File(Ctrl+D):** This downloads the contents of any active window (Active Tab).

Cut(Ctrl+X): This removes any selected word. By cutting, you are removing the selected text and copying it on the clipboard.

**Paste(Ctrl+V):** This inserts any word that was cut or copied to the clipboard. The paste location would be where the cursor is.

**Copy(Ctrl+C):** This copies any selected word to the clipboard.

Undo(Ctrl+Z): Undoes the last actions.

**Redo(Ctrl+Y):** Redoes the last actions.

Save(Ctrl+S): Saves the contents of the active window (Active Tab). If the file does not exist, then the Save As function will be executed.

Save As: Allows any file to be saved under a different name.

Print(Ctrl+P): Prints the contents of the active window. It can also print any selected text.

**Setup:** Opens the Setup window.

**Select PMAC:** Allows a different PMAC device to be selected for the active window. Every window (Tab) of the EditorPro can have a different PMAC device.

## EditorPro Setup Window

In the Setup window, change the general, font and font color settings of the EditorPro. In addition, the setting of variables for Debugger is done in this window.

| 😹 EditorPro Setup                                          |                                     |          |     |
|------------------------------------------------------------|-------------------------------------|----------|-----|
| General Font Selup Color                                   | Setup Debugger                      |          |     |
| Editor Options<br>Auto Correct Mode<br>Auto Indent Mode    | I Show Margin<br>I Show popup wa    | Tab Size | 2 💌 |
| /*This is a Sampi<br>This is a sample<br>;This is a sample | le program.<br>program*/<br>program |          |     |
| Close<br>&1                                                |                                     |          | ~   |
| <u>C</u> ancel                                             | Set the defaults                    |          |     |

On the General page, the following options can be selected:

- Toggle the Auto Correction Mode.
- Toggle the Auto Indent Mode.
- Enable or disable the margin of the Editor window.
- Change the tab size.

| 📕 EditorPro Setup                                                             | )                         |                                                           |       |
|-------------------------------------------------------------------------------|---------------------------|-----------------------------------------------------------|-------|
| General Font Setup<br>PVariables<br>I Variables<br>Q Variables<br>M Variables | Color Setup   De          | bugger<br>C Bold C Italic @ Non<br>Select the Editor Font | e     |
| /*This is a Sa<br>This is a san                                               | ample prog<br>aple progra | ram.<br>vm*/                                              | -     |
| <i>;This is a san</i><br>Close<br>&1                                          | nple progra               | 2/77                                                      |       |
| Connel                                                                        | Catalas d                 | i i i i i i i i i i i i i i i i i i i                     | Aartu |

On the Font Setup page, the following options can be selected:

- Change the font name and font size of the whole Editor window.
- Change the font styles for every defined variable that is included in the list box. To change the font style, select an item from the list of variables and select one of the Bold, Italic, or None font styles.

Every time the setting of a variable is changed, the change will be reflected in the following window, so the changes can be seen before applying the modified settings.

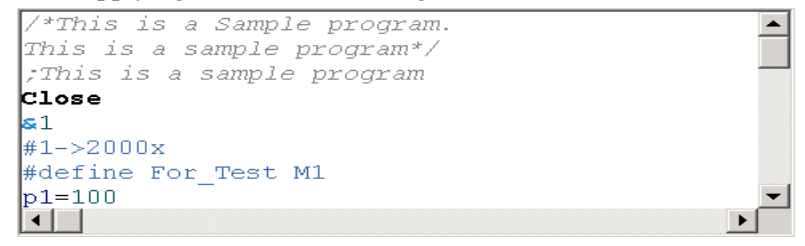

On the Color Setup page, the colors of the variables provided in the variable list can be changed. To change the color of any item, select the item from the list and click on the **Change the Color** button. When the Select a Color window appears, select the desired color.

| 🗸 EditorPro Set                                          | up                       |       |
|----------------------------------------------------------|--------------------------|-------|
| General Font Setu                                        | p [Color Setup] Debugger |       |
| P Variables<br>I Variables<br>Q Variables<br>M Variables | Change The Color         |       |
| /*This is a S                                            | Sample program.          | ^     |
| This is a sa                                             | mple program*/           |       |
| ;This is a sa                                            | ample program            |       |
| Close                                                    |                          |       |
| 81                                                       |                          | ~     |
| < 1                                                      |                          | >     |
| Cancel                                                   | Set the defaults         | Apply |

In addition, the **Only Black and White** check box can be selected to convert the colors of all the variables to black. As explained above, all the changes will be reflected immediately in the sample window provided in the setup window, so the changes can be seen before they are applied.

A **Set the defaults** button is provided in the Setup window to reset the settings for the EditorPro window to the defaults. Notice that **Set the defaults** button will set only the default values of the selected tab in the Setup window. To set default values for **all** the settings, click on each tab individually and reset them.

### **PLC Debugger**

The PLC Debugger is used to debug the PLC programs at run time by putting the break points on the desired lines or by stepping through the program.

| ₩ E  | ditor Pro :PMAC:1 V1.17B 09/09/2002 PMAC1: SERIAL Port |   |
|------|--------------------------------------------------------|---|
| debu | 중 🖬 🎒 🏘 👗 🖻 💼 🦪 🦿 🗠 🕨 🕨 🕨 🕨 🗍<br>ugPlc1.pmc            |   |
|      | p1=0<br>p2=5                                           | ~ |
|      | p1=p1+1<br>If (p1 > p2)                                |   |
| ۲    | p1=0<br>Endli<br>classe                                |   |
|      | ciose                                                  | × |
| 1    | 4:1 C:\Application\Config\MyFiles\debugPlc1.pmc        |   |

## How to Use the PLC Debugger

The PLC debugger uses the following buttons:

Run PLC program (F5): Runs the PLC program in debug mode.

Pause program (F6): Pauses the running PLC program.

Step through program (F7): Steps through every line of code within the running PLC.

Stop PLC program (F8): Stops the running PLC program.

Breakpoint button (F9): Puts a break point on the desired line of the program.

The following is an example of how to use the debugger. The example is based on the following PLC.

```
p1=0
Open Plc1 Clear
p1=p1+1
If (P1 > 1000)
If (M1 = 0)
M1 = 1
Else
M1 = 0
EndIf
P1 = 0
EndIf
close
```

Click on the **Run** button or press **F5** to start the debugger. The debugger will first download the PLC program to make sure there are no errors in the program. If there are no errors in the program, then the debugger will ask to set some P or M variables which will be used in the debugger.

| Do you wish to set up to | these variables now? You  |
|--------------------------|---------------------------|
| could set them up any t  | time in the setup window. |
|                          |                           |

When **Yes** is clicked in the message window, the debugger will display the Setup window so the desired variables that will be used by the debugger can be added or selected.

| 📕 EditorPro Setup          |                           |       |
|----------------------------|---------------------------|-------|
| General   Font Setup       | Color Setup Debugger      |       |
| Select the variable typ    | e: 👁 P Variable 🛛 C M Var | iable |
| 0<br>1<br>2<br>3<br>4<br>5 | Add ->                    | - 11  |
|                            | 5 Variables Required      |       |
|                            | Clear All                 |       |
| <u>C</u> ancel             | Set the defaults          |       |
In the middle of the Setup window, there is a highlighted message showing the number of variables that must be selected. Select the desired variables and click **Add**. They will be added to the list. After adding the variables, click the **Apply** button.

| General | Font Setup                                   | orSetup Debugger |                                      |
|---------|----------------------------------------------|------------------|--------------------------------------|
| Select  | the variable type:                           | P Variable       | C M Variable                         |
|         | 1018<br>1019<br>1020<br>1021<br>1022<br>1023 | Add >            | 1019<br>1020<br>1021<br>1022<br>1023 |
|         | 0                                            | Variables Req    | uired                                |
|         |                                              | Clear All        |                                      |
| Cancel  | T                                            | Set the defaults |                                      |

The debugger will show the variables that are being used.

| Variables required        | ×                            |
|---------------------------|------------------------------|
| The following variables w | ill be used in the debugger. |
| P1019;P1020;P1021;P:      | l022;P1023.                  |
| Yes                       | No                           |
|                           |                              |

When **Yes** is clicked on the Variables required window, the debugger creates the debug mode program and downloads it to the PMAC and it enables the program.

| 😹 Editor Pro :PMAC:0 V1.16H 10/11/2000 PMAC: ISA BUS        |
|-------------------------------------------------------------|
| D 😂 🖬 😂 👬   🐰 🖻 🛍 🛷 ! 🗠 🛥   🕨 💵 🤁 🕂                         |
| Plc Debugger Sample.pmc                                     |
| p1=0                                                        |
| Open Plc1 Clear                                             |
| p1=p1+1                                                     |
| If (P1 > 1000)                                              |
| If (M1 = 0)                                                 |
| M1 = 1                                                      |
| Else                                                        |
| M1 = 0                                                      |
| EndIf                                                       |
| P1 = 0                                                      |
| EndIf                                                       |
| close                                                       |
| •                                                           |
|                                                             |
| 4:1 D:\Software\borland\Pewin32_v3\Plc Debugger Sample.pm , |

To Pause through the program, click on the **Pause** button (or press F6). By clicking on this button, the line that the PMAC is running in the program will be highlighted. To go to the next line that PMAC will execute, click on the **Step** button (or press F7). PMAC will execute a line with every click of the **Step** button.

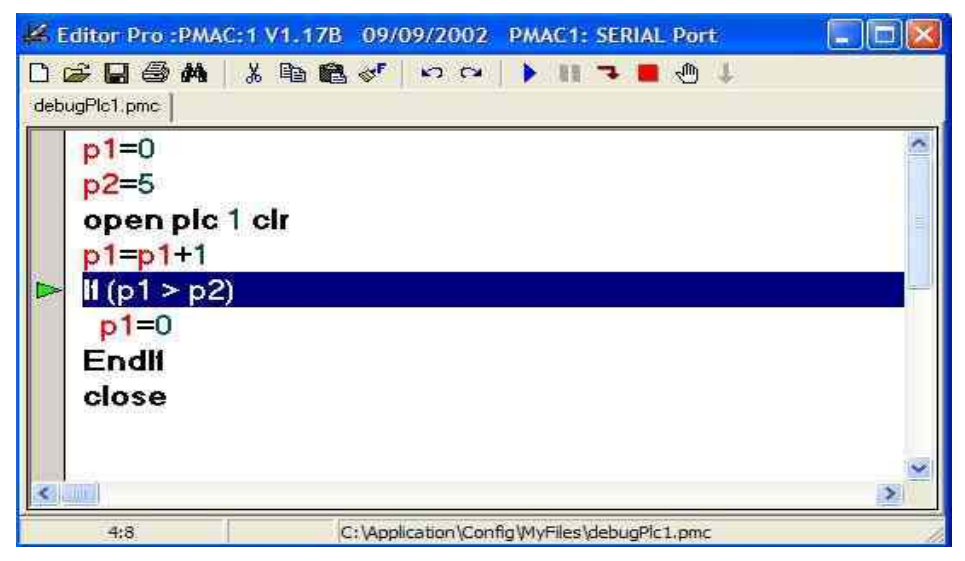

Another way to do this is to put a breakpoint on any line of the program. The program will stop on any line containing a breakpoint. To put the breakpoint on a line, click on that line and click on the **Breakpoint** button (or press **F9**).

| ## E     | ditor Pro :PMAC:1 V1.17B 09/09/2002 PMAC1: SERIAL Port |   |
|----------|--------------------------------------------------------|---|
| D ı      | ≈∎@M X BB &                                            |   |
| deb      | ugPlo1,pmc                                             |   |
|          | p1=0                                                   | 0 |
|          | p2=5                                                   |   |
|          | open plc 1 clr                                         |   |
| ۲        | p1=p1+1                                                |   |
|          | ll (p1 > p2)                                           |   |
|          | p1=0                                                   |   |
|          | Endli                                                  |   |
|          | close                                                  |   |
|          |                                                        |   |
|          |                                                        |   |
| <u>s</u> | 112                                                    | > |
|          | 4:8 C: \Application \Config \MyFiles \debugPic1.pmc    | 1 |

After satisfying the conditions within the PLC, the program will stop on the line on which there is a breakpoint.

To stop the execution of the program, click on the Stop button (or pres F8).

#### Notes:

- 1. The PLC debugger modifies the original program and then downloads this modified (enlarged) version to the PMAC. Replace this enlarged version with the original program that debugger has corrected or verified. Therefore, download the original program after debugger has finished with it.
- 2. Do not disable the PLC program from the terminal window while in the debug mode. To stop the program, click on the **Stop** button.
- 3. Do not put **DISABLEPLC** commands in the PLC program; it will crash the debug mode operation.
- 4. The PLC debugger is designed to debug one PLC program at a time.

# **PMAC RESOURCES**

## **View CPU Resources**

This section is a new addition to Pewin32 Pro2 software and details the CPU load distribution among foreground tasks and background tasks.

| esources :                                             | PMAC:2 V1.9                                                         | 41T3 09/04/2                                                                                                    | 🗔 🗖 🔀                                                                                                    |
|--------------------------------------------------------|---------------------------------------------------------------------|----------------------------------------------------------------------------------------------------|----------------------------------------------------------------------------------------------------|
| 256311                                                 | CF                                                                  | PU Frequency                                                                                                    | 160 MHz                                                                                                    |
| 1T3                                                    |                                                                     | Firmware Date                                                                                                    | 09/04/2004                                                                                                    |
|                                                        | Frequency                                                           | % of FG Time                                                                                                    | Peak Load                                                                                                    |
| D]                                                     | 7.800 KHz                                                           | 21.92 %                                                                                                    | 26.60 %                                                                                                    |
| VE]                                                    | 3.900 KHz                                                           | 29.80 %                                                                                                    | 36.13 %                                                                                                    |
| Real Time Interrupt [YELLOW]<br>Total Foreground Tasks |                                                                     | 27.14 %                                                                                                    | 29.22 %                                                                                                    |
|                                                        |                                                                     | 78.87 %                                                                                                    | 2000000                                                                                                    |
|                                                        |                                                                     | 10                                                                                                    | >                                                                                                    |
| Ser                                                    | vo                                                                  | BTI                                                                                                    | BG Tasks                                                                                                    |
| asks Sh                                                | iow Servo Ta                                                        | sks Show F                                                                                                    | RTI Tasks                                                                                                    |
|                                                        | esources :<br>256311<br>1T3<br>D]<br>VE]<br>[YELLOW]<br>asks<br>Ser | esources :PMAC:2 V1.9<br>56311 CF<br>1T3 Frequency<br>D] 7.800 KHz<br>VE] 3.900 KHz<br>(YELLOW] 1.300 KHz<br>asks<br>Servo | esources :PMAC:2 V1.941T3 09/04/2         256311       CPU Frequency         1T3       Frequency         1T3       Frequency       % of FG Time         D]       7.900 KHz       21.92 %         VE]       3.900 KHz       29.80 %         [YELLDW]       1.300 KHz       27.14 %         asks        78.87 %         BTI         Tasks       Show Servo Tasks |

Three types of foreground tasks include phase tasks, servo tasks and RTI tasks.

## Phase Tasks

The following window shows the details of phase tasks:

| Phase Tasks                                                | Done                                                 |
|------------------------------------------------------------|------------------------------------------------------|
| * Commutation enabled for<br>* No motor digital current lo | rmotors [12345678910111<br>pop active<br>itten phase |

#### **Servo Tasks**

The following window shows the details of servo tasks:

| Servo Tasks                                                                                                   | Done                                                                                                    |
|----------------------------------------------------------------------------------------------------|----------------------------------------------------------------------------------------------------|
| * Save loops arehied to                                                                                       | r motoro [1 2 2 / E E 7 9 0 10 11 1/                                                                                       |
| servo loops eliabled lo                                                                                       | 11101018[123450705101117                                                                                                   |
| * No motor running user w<br>* 20 entries in the encode                                                       | ritten servo code<br>r conversion table                                                                                    |
| <ul> <li>No motor running user w</li> <li>20 entries in the encode<br/>launch Configure Encode</li> </ul>     | rititen servo code<br>r conversion table<br>er Conversion Table for details                                                |
| * No motor running user w<br>* 20 entries in the encode<br>launch Configure Encode<br>* Compensation tables N | rritions [1234567657657677777<br>rritten servo code<br>r conversion table<br>er Conversion Table for details<br>OT enabled |

#### **RTI Tasks**

The following window shows the details of RTI tasks:

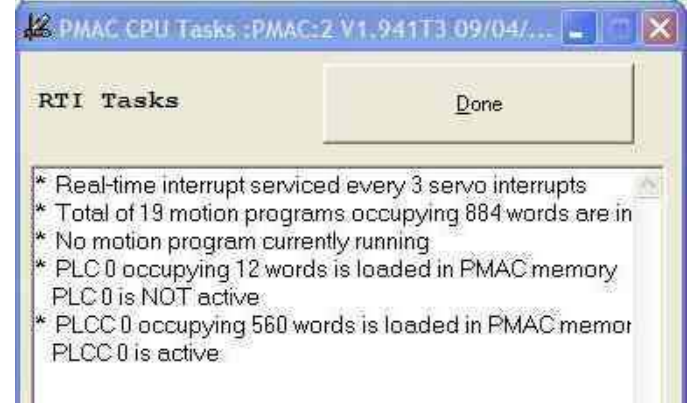

#### **Background Tasks**

The sum of all of the above tasks makes a Foreground task on the PMAC CPU. The rest of the time is left for background tasks. Typical background tasks include:

- PLC and PLCC 1-31
- General housekeeping
- DPRAM background data reporting functions

### **View Memory Resources**

The Memory Resources window lists PMAC's memory allocation and usage for following buffers:

- Gather buffer
- Lookahead buffers
- Cutter Comp buffers
- Rotary Program buffers
- Transformation Matrix buffer
- Backlash Comp tables
- Torque Comp tables
- Lead Screw Comp tables
- User buffer

| A PMAC Memory Resources :PMAC:2 V1 | I.941T3 09/04/200 | 04 UMAC TUR  |         |
|------------------------------------|-------------------|--------------|---------|
| Resource Type                      | Start Addr        | Res Memory   | Actu    |
| BLCOMP comp tab: mtr 11            | \$1BBD4           | 8            | 8 🔨     |
| BLCOMP comp tab: mtr 13            | \$1BBDC           | 7            | 7       |
| Torque comp tab: mtr 1             | \$1BBE3           | 4            | 4       |
| Torque comp tab: mtr 4             | \$1BBE7           | 6            | 6       |
| Torque comp tab: mtr 16            | \$1BBED           | 6            | 6       |
| Deadscrew comp tab:mtr 1           | \$1BBF3           | 7            | 7       |
| Leadscrew comp tab:mtr 32          | \$1BBFA           | 6            | 6       |
| User buffer                        | \$1BC00           | 1024         |         |
| Total user defined memory          | allocation i      | a 41958 PMAC | words 😽 |
| <u>B</u> efresh                    |                   |              | Done    |

#### **View Macro Resources**

The Resource Manager is a tool for managing all of the PMAC macro variables within a project defined in the project manager.

| All Macro Vars   M | acro P Vars M    | acro M Vars   Ma | icro I Vars | Macro Q V |
|--------------------|------------------|------------------|-------------|-----------|
| Key Name           | Macro Name       | Definition       | Comment     | Location  |
| C_FEED_ADR         | Y:\$60DF0,12,4,U |                  |             | Address.h |
| C_FEED_M           | M83              | C_FEED_ADR       |             | Address.h |
| C_FOVRD_ADR        | X:\$60DF0,8,4,U  |                  |             | Address.h |
| C_FOVRD_M          | M86              | C_FOVRD_ADR      |             | Address.h |
| C_GEAR_ADR         | Y:\$60DF1,4,4,U  |                  |             | Address.h |
| C_GEAR_M           | M89              | C_GEAR_ADR       |             | Address.h |
| C_HOME_ADR         | Y:\$60DF1,8,8,U  |                  |             | Address.h |
| C_HOME_M           | M90              | C_HOME_ADR       |             | Address.h |
| C_JOG_ADR          | Y:\$60DF0,0,4,U  |                  |             | Address.h |
| C_JOG_M            | M80              | C_JOG_ADR        |             | Address.h |
| C_MACHINE_ADI      | X:\$60DF1,12,4,U |                  |             | Address.h |
| C_MACHINE_M        | M94              | C_MACHINE_ADF    |             | Address.h |
| C_MODE_ADR         | Y:\$60DF0,4,4,U  |                  |             | Address.h |
| C_MODE_M           | M81              | C_MODE_ADR       |             | Address.h |
| C_MOTION_ADR       | Y:\$60DF4,0,4,U  |                  |             | Address.h |
| C_MOTION_M         | M95              | C_MOTION_ADR     |             | Address.h |
| C_PROG_STATU       | Y:\$60DF4,8,4,U  |                  |             | Address.h |
| C_PROG_STATU       | M97              | C_PROG_STATU:    | £           | Address.h |
| C_ROVRD_ADR        | X:\$60DF0,0,4,U  |                  |             | Address.h |
| C, ROVRD M         | M84              | C BOVRD ADB      |             | Address h |

#### How to Use Macro Resource Manager

The Macro Resource Manager's functionality is based on the Pewin32 Pro2 Project Manager. To use the Macro Resource Manager, create a project within the project manager and include the files to use to create the resource manager. The Macro Resource Manager will scan all the files included within a project and will find all the definitions in the files. In addition, it will detect all the duplicate definitions and allow the definitions that will be used in the Project Manager to be selected.

To start using the Resource Manager, click on the desired project name and then from the menu items on the Pewin32 Pro2, select the PMAC Resources and then **View Macro Resources**.

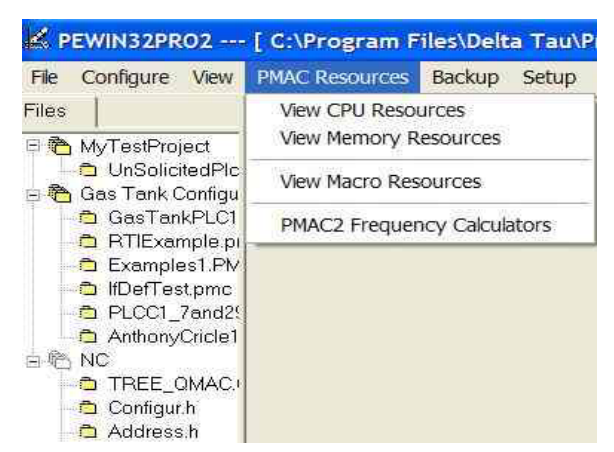

If the project contains any program with duplicate definitions, the following form will display to select the definitions that will be used in the Macro Resource Manager.

| 📕 Duplicate Key name                                                                                                    | es                                                                                                    |                                                                                                    |
|----------------------------------------------------------------------------------------------------|----------------------------------------------------------------------------------------------------|----------------------------------------------------------------------------------------------------|
| Resource Manager has<br>multiple macro variable<br>and select the desired<br>click on apply. If you v<br>the Resource Manager, | found the following Ke<br>s defined for them. Firs<br>macro variable. After fi<br>vish not to include any<br>click on cancel. | y names, which have<br>st select a Key name<br>inishing all selections<br>of the following keys in |
| Keys                                                                                                    | Macros                                                                                                    |                                                                                                    |
| USEADC<br>USEADC_FEEDPOT<br>USEADC_SPNDPOT<br>ADCCONV_ADR<br>ADC0_ADR<br>ADC0_M<br>ADC0_P<br>ADC1_ADR<br>ADC1_M                |                                                                                                    |                                                                                                    |
| Location:                                                                                                    |                                                                                                    |                                                                                                    |
| Cancel                                                                                                    |                                                                                                    | Apply                                                                                              |

The Duplicate Key Names window has two columns. The left column lists all the duplicate key names within the selected project. The right column shows the macro definitions for the selected key name from the left column. Location shows the file location of the definition. In the Duplicate key names window, select the desired macro name for the selected key. To select the macro name, click on a key name. The macro column will show the macro names defined for the selected key name. Select the desired macro name to associate the key name with the selected macro name. After the selection, click the **Apply** button to include the filtered definitions in the Macro Resource Manager. To exclude any of the definitions, click on **Cancel**. In addition, the duplicate window is a warning that tells you that within the same project there has been multiple key names defined for the same macro name. After clicking on the **Apply** or **Cancel** button, the Resource Manager window will appear on the Pewin32 Pro2 window.

If there are PMAC variables that have been used more than once for different key names, the Resource Manager will show a warning message, indicating which variable type has been used more than once within a project. Thereafter, Macro Resources Manager will highlight the variables. If there are multiple variables used for different keys, the following message will pop up.

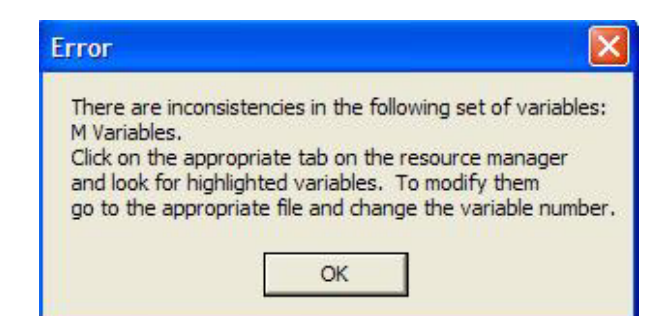

The above message will give the type of variables in which there are inconsistencies. Click **OK** if the above message appeared; the Resource Manager window will be activated. To check the variables, click on the appropriate tab in the Resource Manager window.

If there are inconsistencies in the P and M-variables, click on P-variables to see the highlighted variables.

| II Macro Varia | ıbles PVaria | bles | M Variabl | es  | l Variables   | QVariables |   |
|----------------|--------------|------|-----------|-----|---------------|------------|---|
| Key Name       | Macro Name   | Def  | inition   | Co  | mment         | Location   | Ŀ |
| A_ARG_Q        | Q101         |      |           |     |               | oem.h      | Г |
| A_CMD_POS_     | M435         | A_C  | MD_POS_A  |     |               | oem.h      |   |
| A_TRIG_WRK     | P354         |      |           |     |               | oem.h      |   |
| ABORT_DECE     | M396         | ABC  | RT_DECEL  |     |               | oem.h      |   |
| ABORT_DECE     | M397         | ABC  | RT_DECEL  |     |               | oem.h      |   |
| ABORT_DECE     | M398         | ABC  | RT_DECEL  |     |               | oem.h      |   |
| ABS_MODE       | Q90          |      |           |     |               | oem.h      |   |
| ACC34_1A       | M290         | TWS  | S:1       | Acc | ≻34 #1 Port A | oem.h      |   |
| ACC34_1B       | M291         | TWS  | S:6       | Acc | ≻34 #1 Port B | oem.h      |   |
| ACC34_2A       | M292         | TWS  | S:9       | Acc | ≻34 #2 Port A | oem.h      |   |
| ACC34_2B       | M293         | TWS  | S:14      | Acc | ≻34 #2 Port B | oem.h      |   |
| ACC34_3A       | M294         | TWS  | S:17      | Acc | -34 #3 Port A | oem.h      |   |
| ACC34_3B       | M295         | TWS  | 3:22      | Acc | -34 #3 Port B | oem.h      |   |
| ACC34_4A       | M296         |      |           | Acc | -34 #4 Port A | oem.h      |   |
| ACC34_4B       | M297         |      |           | Acc | -34 #4 Port B | oem.h      |   |
| ACC34_5A       | M298         |      |           | Acc | -34 #5 Port A | oem.h      |   |
| ACC34_5B       | M299         |      |           | Acc | ≻34 #5 Port B | oem.h      |   |

The Macro Resources Manager creates five columns. The first column shows all the macro variables, the second column shows the P-variables, the third column shows the M-variables, the fourth column shows the I-variables, and the fifth column shows the Q-variables. On the bottom of the page, it shows the number of variables being used in the selected project.

| 🕌 Project1 Res          | ource Managei     |                  |                  | _ [         | × |
|-------------------------|-------------------|------------------|------------------|-------------|---|
| All Macro Varia         | ables PVariat     | oles 🛛 M Variabl | es 🛛 I Variables | Q Variables |   |
| P Variable              | Key Name          | Definition       | Comment          | Location    |   |
| P296                    | S_CLNT_FLOOI      |                  |                  | oem.h       |   |
| P297                    | S_CLNT_OFF_L      |                  |                  | oem.h       |   |
| P300                    | LCL_0             |                  |                  | oem.h       |   |
| P301                    | LCL_1             |                  |                  | oem.h       |   |
| P301                    | X_D               |                  |                  | oem.h       |   |
| P302                    | Y_D               |                  |                  | oem.h       |   |
| P302                    | LCL_2             |                  |                  | oem.h       |   |
| P303                    | Z_D               |                  |                  | oem.h       |   |
| P303                    | LCL_3             |                  |                  | oem.h       |   |
| P304                    | LCL_4             |                  |                  | oem.h       |   |
| P305                    | LCL_5             |                  |                  | oem.h       |   |
| P306                    | LCL_6             |                  |                  | oem.h       |   |
| P307                    | LCL_7             |                  |                  | oem.h       |   |
| P307                    | TTD               |                  |                  | oem.h       |   |
| P308                    | LONGEST_MOV       |                  |                  | oem.h       |   |
| P308                    | LCL_8             |                  |                  | oem.h       |   |
| P309                    | LCL_9             |                  |                  | oem.h       | - |
| -<br>307 P Variables ar | e included in the | Resource Manage  | er               |             |   |

#### **Active Project**

An active Project is the project that the last Resource Manager was created for. The last resource manager will show the active project when the Pewin32 Pro 2 is re-launched. The active project is always visible at the bottom of the Project Manager pane.

| Active Project : Project1                     | l |
|-----------------------------------------------|---|
| Right Mouse Click for Menu                    | l |
| (+) Project (-) Project (+) File(s) (-) Files |   |

#### **Using Macro Resources Manager in the Terminal Window**

The Resource Manager allows using the definitions within the terminal window. This means that it is not necessary to type a PMAC variable in the terminal window; instead, use the definitions that are created in the project and included in the Resource Manager. To use this feature, go to the terminal window and press **CTRL+ALT+A** simultaneously. An attached list window will be opened, which includes all the key names within the project manager. Select the desired key name, or type it and then press **Enter**. The key name will be placed in the terminal window command list. Press **Enter** one more time and the command will be sent to the PMAC.

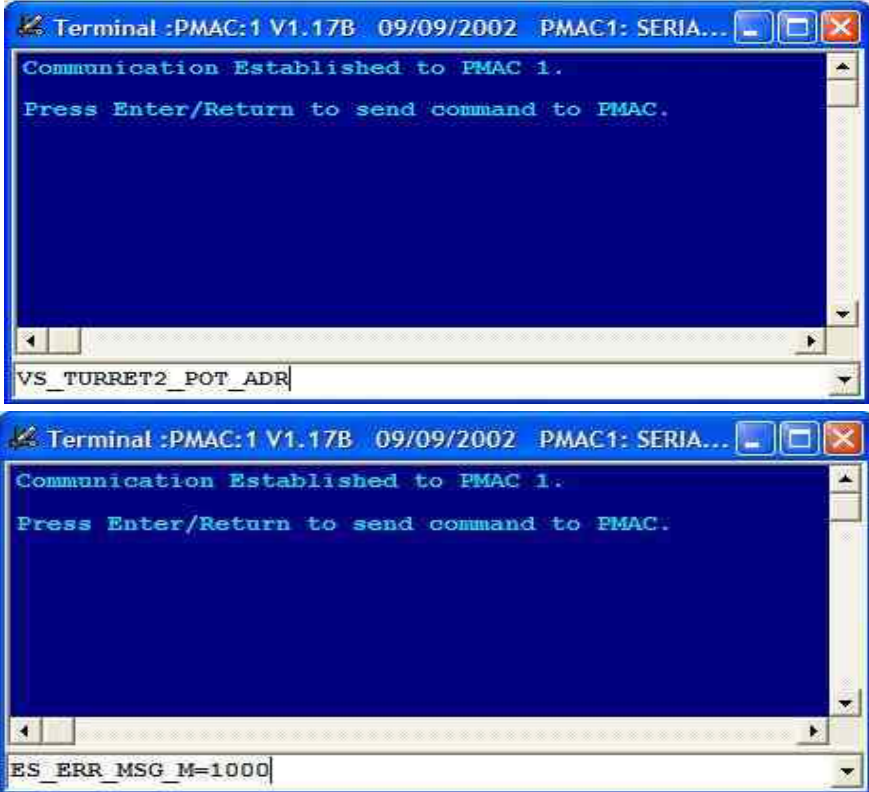

It is not necessary to use **CTRL+ALT+A** every time this feature is used; the key can be typed in the command area. However, every time a new Resource Manager is created, reload the new table by using **CTRL+ALT+A**.

#### Using Macro Resources Manager in the EditorPro

The Resource Manager allows the use of the definitions within the EditorPro. This means that it is not necessary to type the key names in the editor window; instead, use the definitions that are created in the project and included in the Resource Manager. To use this feature go to the editor window and press **CTRL+ALT+A** simultaneously on any line to include in the definition. A list box including all the key names within the project manager will display at the cursor location.

Select the desired key name, or type it and then press **Enter**. When **Enter** is pressed, the key name will be placed in the editor window. A message will display, asking for the file name of the file in which the definition has been included.

When **Yes** in the message window is clicked, the editor will include the file name in the first line of the program.

#### Notes:

- 1. Key names in the Macro Resource Manager are unique. There cannot be more than two identical key names with different macro definitions.
- 2. Macro names are not unique. There can be more than one definition for the same macro name. For example, M101 can be defined as Output\_1 and On Off Switch.

### **PMAC2 Frequency Calculators**

This window covers two sub-windows, which in turn, sets PMAC2 I-variables according to desired frequency settings.

| Delta Tau         | Calculators              |
|-------------------|--------------------------|
| PMAC2 Frequencies | Time Base Setup          |
| I^2T              | Current Loop Celculators |

#### **Main Clock Calculator**

The first window calculates frequency related I-variables and then saves them to a PMAC file.

| CIOCIC D'INDOIG       |                                              | : 11             | Ca       | Iculated Frequencies    | i       | ē., |
|-----------------------|----------------------------------------------|------------------|----------|-------------------------|---------|-----|
| Max phase             | (16800)  65535                               | Calcu            | late Ma  | x Phase Frequency       | 0.900   | KH  |
| Phase clock divider   | (16801) 15                                   |                  | Ph       | ase Clock Frequency     | 0.056   | КН  |
| Servo clock divider   | (16802) 15                                   |                  | PV       | /M Clock Frequency      | 0.450   | КH  |
| PWM DT/PFM PW         | (16804) 255                                  |                  | Se       | rvo Clock Frequency     | 0.004   | КН  |
| 110                   | Value 3713991                                |                  | 110      | I Calculated Value      | 18204   | I   |
| Hardware Clock        |                                              |                  | - Ca     | Iculated Clock Times    |         |     |
| Main clock            | 39.322                                       | мн               | Ph       | ase High Time           | 0.556   | mse |
| Encoder sample clock  | 9.830                                        | мн               | Ph       | ase Low Time            | 17.222  | mse |
| PFM clock             | 9.830                                        | мн               | To       | tal Phase               | 17.778  | mse |
| OAC sample clock      | 4.915                                        | мн               | Se       | rvo High Time           | 267.224 | mse |
| ADC sample clock      | 2.458                                        | мн               | Ph       | ase Low Time            | 17.222  | mse |
| Hardware clock (16803 | 3) 2258                                      |                  | To       | tal Servo               | 284.447 | mse |
| <u>Calculate</u>      | 303 = ESC + 8 * 1<br>+ 64 * DAC<br>512 * ADC | PFM<br>:+        | PV       | /M Dead Time            | 34.425  | use |
| Choose Servo Frequer  | icy                                          |                  |          | PFM Calculations for St | eppers  |     |
| Desired Servo Frequer | ncy 2.258 KH                                 | Calculated 16800 | 6528     | Calculated 1xx69        | 128     | 1   |
| Phase Clock Divisor   | 1 -                                          | Calculated 16801 | 0        | Calculated Max PFM      | 19.275  | кн  |
| šervo Clock Divisor   |                                              | Calculated 16802 | 3        | Calculated PFM Width    | 25.940  | use |
|                       |                                              | 0.1.1.1.1.1.0    | 221 4500 | Calculated by (6803 an  | 416804  |     |

## **I^2T Parameters**

The second window calculates I^2T protection I-Variables.

| Max ADC       | Current 12 | 2     | Torque Type        |            |
|---------------|------------|-------|--------------------|------------|
| Instantaneous | Current 9  |       | Direct PW/M        | s/onusulua |
| Continuous    | Current 3  |       | Current            |            |
| 1^2T C        | n-Time 2   |       | Peak               |            |
| Servo Fred    | uency 2.3  | 258 K | Hz C RMS           |            |
|               | 1177 0     |       |                    |            |
|               |            |       | Motor 1            |            |
|               | 1157 0     |       |                    |            |
| Calculate     | 1158 0     | 1     | Save Configuration | Back       |
|               | 1169 20    | 480   |                    | 1          |

# **OTHER TOOLS**

## **DPRAM** Test

Pewin32 Pro2 now has DPRAM Test as an MDIChild form. The entire DPRAM is tested for integrity of all PMAC locations by writing to each bit and then verifying the data both from PMAC side as well as Host computer side. Finally all locations are cleared before the DPRAM test is complete.

| DPRA                                      | M Test in                                                                                                    | Progress                                                                   | 9/04/2 😑 🛄 🕹                        |
|-------------------------------------------|----------------------------------------------------------------------------------------------------|----------------------------------------------------------------------------|-------------------------------------|
| B                                         | əgin                                                                                                    | <u>Abort</u>                                                               | Bone                                |
| □ Run I                                   | PRAM Test                                                                                                    | Continuously 🦵 Stop<br>on device 2                                         | DPRAM Test on First Err             |
| DPRAM<br>Device 2<br>Device 2<br>Device 2 | <ul> <li>Setting up</li> <li>Setting up</li> <li>Setting 0x<sup>4</sup></li> <li>Writing 0x<sup>4</sup></li> </ul> | for Dual Ported Ram T<br>If memory locations will<br>NA pattern to DPR add | est<br>be tested<br>ress (via PMAC) |

This window allows the DPRAM test to run continuously and stop on the first error.

#### **External Tools**

These features are actually separate applications with their own manuals. However, these programs may be launched from within the Pewin32 Pro2 Tools menu.

| Application        |
|--------------------|
| BASICSPEEDTEST.EXE |
| PMACPLOTPRO.EXE    |
| PMACTUNINGPRO.EXE  |
| P1SETUP32PRO.EXE   |
| P1SETUP32PRO.EXE   |
| TURBOSETUPPRO.EXE  |
| UMACCONFIG.EXE     |
| GEOBRICKSETUP.EXE  |
| RAWTERMINAL.EXE    |

## **Customize Tools Menu**

This menu allows adding third party applications that can be launched from within Pewin32 Pro2. Once defined, the applications path is saved in the file PEWIN32PRO.INI in the Windows folder for future sessions. The steps involved in the initial setup include:

- 1. Press Add New for a new application.
- 2. Type **Caption Text** in the Menu Text edit box.
- 3. Type the correct path for the application in the Executable Path edit box. The ... button on the right side allows browsing the drives for the correct path if needed.
- 4. Add additional arguments in the Run Time Arguments edit box if needed.
- 5. Click **Update** to add this application in the customize Tool menu.

6. To delete any application from the list, select the item to delete and click **Delete**. The menu will re-adjust the remaining applications in the list.

# **CONFIGURATION FILES**

# **Backup and Restore PMAC Configuration Files**

The Backup menu options allow all or part of PMAC's configuration to be saved, restored, and verified.

### **Upload Configuration**

This menu item enables the uploading of any combination of motion programs, PLC programs, I, P, Q, and M-variable values, M-variable definitions, custom servo algorithms, other important memory locations, lead screw compensation tables, and coordinate system definitions and save them to disk. Items selected will be uploaded and written to an ASCII file when the **OK** button is clicked. This file serves as a backup for safety reasons and may be used to duplicate configurations on other similar PMAC cards.

| I <b>⊽</b> [Variables]               | ☑ Important M. <u>R</u> egisters and User Bull |  |
|--------------------------------------|------------------------------------------------|--|
| ₽ Variables                          | 🔽 Motion Programs and Kinematics               |  |
| 🔽 🛛 Variables                        | PLC Program                                    |  |
| ₩ Variable Definitions               | 🔽 Coordinate Systems                           |  |
| 🔽 User Written Servos/PLCC's         | Compensation Tables                            |  |
| T Standard Option 16 Memory Register | 🗧 🦵 Extended Option 16 Memory (Turbo           |  |
|                                      |                                                |  |
| IT MACRO Conf                        | guration                                       |  |
| MACRO Conf<br>Backup How ?           | guration                                       |  |

*Note:* 

PLCCs are firmware specific. Therefore, a configuration file that uses PLCCs is only valid for that type and version of PMAC.

#### **Restore Configuration**

This option is used to restore the contents of a backup file (created with the Save Configuration option) to PMAC. The file is simply downloaded to PMAC. Therefore, the File\Download File\_menu option may also be used.

### **Verify PMAC Configuration**

This feature allows the contents of any previously uploaded configuration file to be compared with the contents in PMAC's memory. It provides a good way to validate the backup file created by the Upload Configuration option described above.

Note:

Only files that have no **#include** statements can be validated (i.e., files backed up using the Single Backup File option).

# **PEWIN32 PRO2 GENERAL SETUP AND OPTIONS**

## **General Setup and Options**

Multiple setup options allow the setting of the workspace, device, download and other miscellaneous options.

#### **Default Device**

If there are more than one PMAC in the system, the selection of a default device will be important because the Pewin32 Pro2 application can anticipate what device to use when opening up a new dialog box. The Pewin32 Pro2 may also ask for the device number every time a new dialog box is opened.

When checked, "Ask for Device number at the start of Pewin32 Pro2", Pewin32 Pro2 asks for device number one time and then this device is stored as default device number for all subsequent windows.

| General Setup and                                                | l Options                                                                                             | X                                      |
|------------------------------------------------------------------|----------------------------------------------------------------------------------------------------|----------------------------------------|
| Default Device Gen                                               | eral   Download   ⊻iew                                                                                |                                        |
| Ask for Device a                                                 | t the start of Pewin32Pro2                                                                            |                                        |
| When multiple PMA<br>Pewin32Pro2 can pr<br>Alternatively, you ca | C devices exist and forms/windo<br>rompt you each time for which de<br>an have Pewin32Pro2 use a defa | ws are opened,<br>vice to use.<br>ult. |
| Prompt for devic                                                 | ce number each time a new windo                                                                       | ow is opened.                          |
| Choose a defa                                                    | ult device [07]: 0                                                                                    | Select                                 |
| ОК                                                               | Cancel                                                                                                |                                        |

#### General

Use this window to configure Pewin32 Pro2 to save settings upon exiting the application. Settings include window placement, device number, different watch tables and other scales and unit settings.

This release contains yet another debug tool. When checked, The Save session log file saves a log file (PewinSessionLog.Txt) in the Pewin32 Pro2 folder and writes important information about PMAC in it at the specified time interval.

| General Setup and Options                                        | X |
|------------------------------------------------------------------|---|
| <u>D</u> efault Device <u>G</u> eneral Download   ⊻iew           |   |
| <ul> <li>Automatically save project workspace on exit</li> </ul> |   |
| Save session log file<br>30 Log Period (Minutes)                 |   |
| OK Cancel                                                        |   |

#### **Download**

There are five different download options available as indicated in the window below:

| General Setup and Options                                                                                                    |
|----------------------------------------------------------------------------------------------------|
| Default Device General Download View<br>Download Options<br>Parse File for Macros (#include, #define etc. ). COMPILE PLCC's<br>✓ Create a Log File (FileName.LOG, for record of results)<br>✓ Create a Mag file (FileName.MAP, for cross reference)<br>Do not download (to see pre-processed results only)<br>✓ Display Warning if PLC's are running before downloading |
| OK Cancel                                                                                                    |

#### View

The Project Manager and Message window can be toggled off and on within this tab. This page also controls the viewing of unsolicited messages.

| General Setup and C                   | ptions       |      |   | × |
|---------------------------------------|--------------|------|---|---|
| <u>D</u> efault Device <u>G</u> enera | al Download  | ⊻iew | 1 | - |
| ✓ Show Project Man                    | ager         |      |   |   |
| 🔽 Show <u>M</u> essage W              | indow (CTRL- | M)   |   |   |
| 🔽 Display <u>U</u> nSolicite          | ed Messages  |      |   |   |
| 20 Monitor P                          | eriod (ms)   |      |   |   |
|                                       |              |      |   |   |
|                                       |              |      |   |   |
|                                       | 2000 JA      | í.   |   | _ |
| OK                                    | Cancel       | -10  |   |   |

#### Force All Windows to Device Number

This selection forces all windows to communicate to a specific device number. It further updates the workspace to use the new device number for any new window.

#### Show Project Manager and Message Windows

Show Project Manager – Displays the Project Manger window.

Show Message Window – Displays the Message window.

# **PEWIN32 PRO2 HELP**

## Pewin32 Pro2 Manual

From the Help menu, choose **Contents** to view this document in help format. Alternatively, pressing **F1** will also open the contents in addition to locating context sensitive information.

## **Driver Installation Notes**

This Adobe Acrobat format document "DT Driver\_Install.PDF" provides details of all driver installations and is a great tool for troubleshooting any communication or other configuration issues. It gives a detailed procedure for firmware downloads.

## Why am I Not Moving?

This menu choice can save many hours of searching and frustration in tracking down problems associated with running a motor – especially if new to PMAC. A condition may be happening in which a motor simply will not run, despite being sure that all the parameters have been set properly. This menu option will look at the configuration and cite possible (warnings) or definite causes of problems preventing the motors from running. To use this self-diagnostic feature, specify a particular motor.

## Why is my Program Not Running?

This menu choice can also save many hours of searching and frustration in tracking down problems associated with running the program. A condition may be happening in which a program simply will not run, despite being sure that all the parameters have been set properly. This menu option looks at the configuration, and cites possible or definite causes of problems preventing the motion programs from running. To use this self-diagnostic feature, specify a particular coordinate system.

## About Pewin32 Pro2

This window displays Pewin32 Pro2's version and release date along with any service pack, if installed.

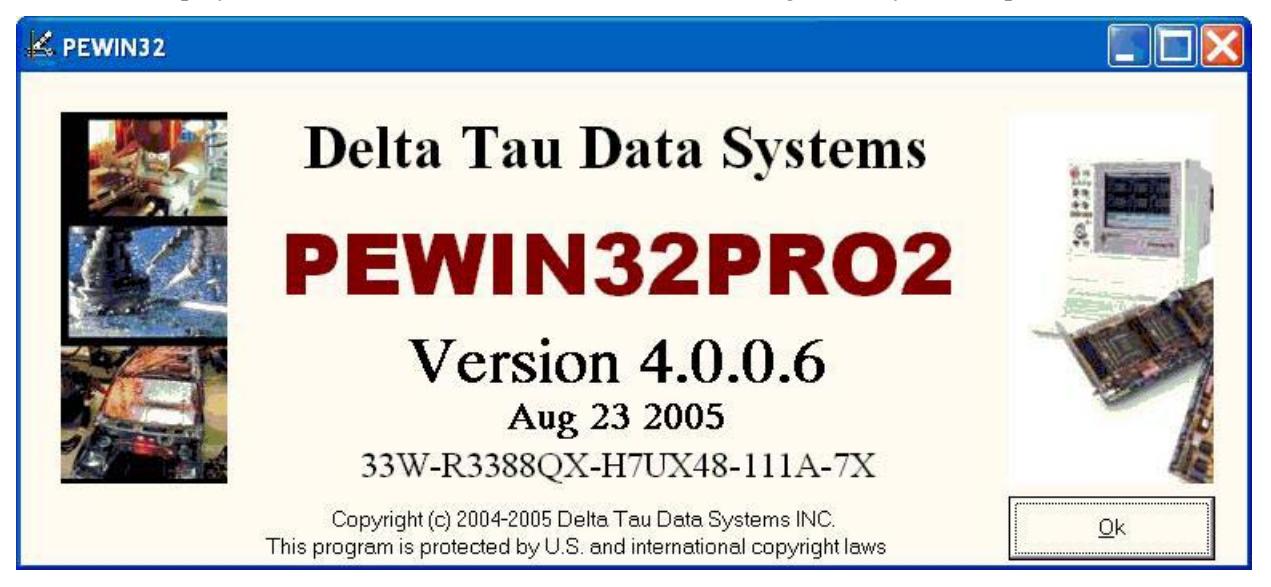

# **APPENDIX A**

## **Modbus Definition and Design**

The PMAC Modbus/TCP-IP design allows for up to four independent Ethernet socket connections. Each of the four sockets can be defined as a client (master) or server (slave). The first two Ethernet sockets default to PMAC/TCP-IP ports, the first for PMAC ASCII and the second for PMAC Interrupt protocols (UMAC only). If it is desired to use all four sockets as Modbus/TCP-IP ports, then the USB connection must be used for PMAC ASCII communication. The configuration of these four sockets is defined in PMAC memory pointed to by the I67 variable. The Modbus configuration and I/O buffer is in the last 256 words of the defined PMAC UBUF. To activate the Modbus/TCP feature, the developer must define a UBUF => 256 words and then set I67 > 0. A reading of I67 will then return the start address of the Modbus buffer. At power on the USB processor reads I67 to get its address and configuration data.

### Summary of PMAC Modbus/TCP-IP Features

- Up to four independent Modbus/TCP Client or Server Ethernet connections.
- The scheduler of Modbus Client Command Lists can be run once, max rate or at four timer rates (5 msec 1.275 sec).
- Up to 96 Modbus Client command lists that can be modified in a PMAC PLC and then restarted.
- Data logging of Modbus commands with Valid, Busy, Nak, Cmderr, Adrerr counters for each socket.
- Easy Modbus enabling in the PMAC by defining a User Buffer of >= 256 and setting I67 != 0. To disable the Modbus feature set I67=0 or the User Buffer < 256. This design does not change the location of any of the other PMAC buffer pointers and puts the Modbus buffer always at the last 256 memory locations in the UBUF.
- Host Port PMAC RDY bit allows the Modbus communication to be suspended efficiently when such commands as a **\$\$\$** or **SAVE** are issued.
- Full Pewin USB or Ethernet communication allowed while Modbus communication is occurring.
- Supported Client Modbus/TCP Function Code Command Lists

| FC | Command Description                         |
|----|---------------------------------------------|
| 3  | Read Multiple Registers x 125 words         |
| 16 | Write Multiple Registers x 125 words        |
| 1  | Read Coils x 255 coils                      |
| 2  | Read input discretes x 255 discretes        |
| 4  | Read Input Registers x 125 words            |
| 5  | Write One Coil                              |
| 6  | Write a single Register                     |
| 15 | Write Multiple Coils x 255 coils            |
| 23 | Read & Write Multiple Registers x 120 words |

| Offset   | 23                                             | X Mer           | nory  | 0             | 23                                          | Y Memory           | 0                 |  |
|----------|------------------------------------------------|-----------------|-------|---------------|---------------------------------------------|--------------------|-------------------|--|
| from I67 |                                                |                 | -     |               |                                             | -                  |                   |  |
| 0        | Sock #0 Mc                                     | Sock #0 Mode TE |       | (16 bits)     | TBD (8 bits)                                | Client CmdListStrt | Client CmdListEnd |  |
|          | (upper 4 of                                    | 8 bits)         |       |               |                                             | (8 bits)           | (8 bits)          |  |
| 1        | IP future                                      | IP futu         | re Se | erver IP0     | Server IP1                                  | Server IP2         | Server IP3        |  |
| 2        | Future Spare                                   |                 |       |               | Future Spare                                |                    |                   |  |
| 4-0xB    | Repeat above for Sockets 1-3                   |                 |       |               | Repeat above for Sockets 1-3                |                    |                   |  |
| 0xC      | TBD (8                                         | TBD (8          | 3 P   | eriod Timer 4 | Period Timer 3                              | 3 Period Timer 2   | Period Timer 1    |  |
|          | bits)                                          | bits)           | (8    | 3 bits)       | (8 bits)                                    | (8 bits)           | (8 bits)          |  |
| 0xD      | TBD                                            |                 |       |               | TBD                                         |                    |                   |  |
| 0xE      | TBD                                            |                 |       |               | TBD                                         |                    |                   |  |
| 0xF      | TBD                                            |                 |       |               | TBD                                         |                    |                   |  |
| 0x10     | Start of first Client Modbus Cmd List          |                 |       | Cmd List      | Start of first Client Modbus Cmd List       |                    |                   |  |
|          |                                                |                 |       |               |                                             |                    |                   |  |
| 0x69     |                                                |                 |       |               |                                             |                    |                   |  |
| 0x80     | Start of 16 bit Client/Server Modbus<br>Buffer |                 |       |               | Start of 16 bit Client/Server Modbus Buffer |                    |                   |  |

# The PMAC Modbus/TCP-IP Configuration and Buffer Memory Format

## Socket Modes (Upper 4 of 8 Bits)

| 0 | Socket not active                                       |
|---|---------------------------------------------------------|
| 1 | Server TCP, PMAC ASCII protocol.                        |
|   | IP Address = $0.0.0.0$                                  |
| 2 | Server TCP, PMACtoClient Interrupt ASCII string.        |
|   | IP Address = $0.0.0.0$ - Only available on Turbo UMACs. |
| 3 | Server Modbus/TCP-IP. IP Address not used.              |
| 4 | Client Modbus/TCP-IP. IP Address of Server.             |

The IP Addresses 192.6.94.5 are stored as IP0=192, IP1=6, IP2=94, IP3=5

#### Socket Rules

- 1. Only one PMAC ASCII socket (mode = 1)
- 2. Only one PMAC interrupt socket (mode = 2)
- 3. If all four sockets are used for Modbus, then use USB for PMAC ASCII communication.

**Period Timers 1-4:** are used in scheduling each Modbus Client command List. They are in units of 5 milliseconds and have an 8-bit range of 0 to 255 = 1.275 seconds. Timer 0 is maximum rate and Timers 5-7 are one-shots (only send the command once).

#### **Client Modbus Cmd List Format**

- CmdLstStrt and CmdLstEnd must not overlap into another Client Socket command list.
- CmdLstEnd is the last Command List plus one. List length = End-Strt
- **Maximum Cmd List Size** = 0x10 0x69 (96 commands)

#### Modbus Client Command List Memory Format

| X:23 16                | X:15 0           | Y:23 16        | Y:15 0           |
|------------------------|------------------|----------------|------------------|
| Timer (3 bits)/        | Modbus Reference | Count (length) | PMAC Reference   |
| Function Code (5 bits) | Number (16 bits) | (8 bits)       | Number (16 bits) |

There are two Reference Numbers, a Modbus one and a PMAC one. The PMAC one is the offset into the PMAC Modbus Server/Client buffer where the Modbus data is read from or written to. The Modbus one is sent over Modbus/TCP-IP with the data.

#### *Note:*

The PMAC and Modbus reference numbers are actual offsets and do not abide by the standard Modbus reference number where you subtract one from it to get the offset into memory. These Reference numbers start a zero and not one.

All commands take up one memory location except the (FC 23) read/write registers. It takes up two command list locations.

PMAC Modbus/TCP Client/Server Buffer Size is fixed at 128 x 32 bits.

#### PMAC Memory – Modbus Byte Order for Registers

| PMAC X: Memory |   |               |   | PMAC Y:Memory |   |               |   |
|----------------|---|---------------|---|---------------|---|---------------|---|
| PMAC Bits 15   | 8 | PMAC Bits 7   | 0 | PMAC Bits 15  | 8 | PMAC Bits 7   | 0 |
| Modbus Byte 1  |   | Modbus Byte 2 |   | Modbus Byte 3 |   | Modbus Byte 4 |   |

*Note:* 

PMAC memory Bits 16 – 23 of X: & Y: memory are not used.

### **Organizing the PMAC Modbus/TCP Client/Server Buffer**

The PMAC and the Modbus/TCP-IP are independent processes. In order for there not be conflicts of the two processors read modify and writing to the same memory, the following is recommended:

- Memory that is going to be Coil/Discrete (Bit) memory must be organized as full 32 bits (both the 16 bits of PMAC X and Y memory)
- As a Modbus Server or a Client, the memory should be organized as written by Modbus and read by PMAC or read by Modbus and written by PMAC. The data flow is in one direction. A processor can read its own output memory but it is a violation write to your input memory.
- Never split PMAC X and Y memory area into both Input and Output.

## **PMAC F/W Modbus Support**

Special PMAC Modbus programming control is provided in the form of the PMAC Ready and CMD List Disable bits. These bits provide some control in a PLC of the PMAC Modbus operations. The Ready bit when reset stops Client command list processing and as a Server sends out a Busy error over the Modbus/TCP. This bit is mainly for control by the firmware for such commands as a SAVE or the **\$\$** type commands. Pewin communication to PMAC will cause this bit to be set back to the Ready state even though the user may have reset it in a PLC. The CMD List Disable when set stops Client command list processing and when reset, the CMD List is reread into the USB/Modbus processor. This allows the user to modify the CMD List after power on. However, there is a Pewin command that allows the command list to be reread into the USB/Modbus processor.

The location of these bits are as follows:

- Turbo: PMAC\_READY ->X:\$FFFFC2,3 ; CMD List Disable ->X:\$FFFFC2,3
- PMAC: PMAC\_READY ->X:\$FFC2,4 ; CMD List Disable ->X:\$FFC2,4

## **Exceptions and Issues**

- 1. When starting PMAC in Bootstrap mode or doing a power on phasing, the Ethernet sockets determined by I67 configuration memory will not be initialized. The I67 Modbus configuration memory is read at power on. For a PMAC (non Turbo), a phasing command (\$) stops background processing so this should not be done immediately after power on. The Modbus F/W will assume the default of I67 = 0.
- 2. If there is a large background PLC or large servo needs, the Modbus I/O will be slowed as a function of these since it is done as a background task.

**PMAC I69** – This allows the user to connect any memory to the firmware DPR Panel feature. Making a Modbus memory layout be an exact image of the DPR Panel memory and setting I69 to this Modbus memory allows the user to directly control a PMAC via Modbus without using PLCs.

The following is a description of how to map and use the PMAC DPR Panel feature with Modbus:

This feature allows control of eight coordinate system feed pot overrides and eight coordinate system or motor actions. To allow full Turbo control, offset values were added to allow for control of the sixteen coordinate systems and thirty-two motors. The X:memory controls the feed pot override and the Y:memory controls the coordinate system or motor actions. For the feed pot changes, an enable bit is set in X:I69+0 and the value is set into X:I69+1 to 8. The value is multiplied by 256 and put into the desired feed pot register. So for a default value of 100 % for I10 (3713991), put 3713991/256 = 14508 into the register. The limits of this register must be kept at 0 to 32,767.

For controlling the coordinate system or motor actions, set the action request into Y:I69+1 to 8 and then set the enable bit in Y:I69+0. These enable bits are cleared when the action is executed.

| РМАС    | PMAC/Modbus | X: Memory Parameter                   | Y: Memory Parameter               |
|---------|-------------|---------------------------------------|-----------------------------------|
| Address | Reference   |                                       |                                   |
| (169 +) | Number      |                                       |                                   |
| \$0     | 0/1         | Coordinate System Feed Pot Override   | Motor/Coordinate System Enable    |
|         |             | Enable                                |                                   |
| \$1     | 2/3         | Coordinate 1 System Feed Pot Override | Motor/Coordinate System 1 Request |
| \$2     | 4/5         | Coordinate 2 System Feed Pot Override | Motor/Coordinate System 2 Request |
| \$3     | 6/7         | Coordinate 3 System Feed Pot Override | Motor/Coordinate System 3 Request |
| \$4     | 8/9         | Coordinate 4 System Feed Pot Override | Motor/Coordinate System 4 Request |
| \$5     | 10/11       | Coordinate 5 System Feed Pot Override | Motor/Coordinate System 5 Request |
| \$6     | 12/13       | Coordinate 6 System Feed Pot Override | Motor/Coordinate System 6 Request |
| \$7     | 14/15       | Coordinate 7 System Feed Pot Override | Motor/Coordinate System 7 Request |
| \$8     | 16/17       | Coordinate 8 System Feed Pot Override | Motor/Coordinate System 8 Request |
| \$9     | 18/19       | Reserved                              | Reserved                          |
| \$A     | 20/21       | Reserved                              | Reserved                          |
| \$B     | 22/23       | Reserved                              | Reserved                          |
| \$C     | 24/25       | Reserved                              | Reserved                          |
| \$D     | 26/27       | Reserved                              | Reserved                          |
| \$E     | 28/29       | Reserved                              | Reserved                          |
| \$F     | 30/31       | Reserved                              | Reserved                          |

## PMAC/Turbo Firmware Modbus (I69) Memory Map